# hiMail 裝置設定

### For 客戶

hiMail 2019/2/23

給客戶參閱的裝置設定說明

# **Table of Contents**

| Table of Contents                | 2  |
|----------------------------------|----|
| 1. Outlook Express               | 4  |
| 1.1 版本說明                         | 4  |
| 1.2 設定 POP3 帳戶                   | 5  |
| 1.3 取消「伺服器保留備份」                  | 11 |
| 2. Outlook 2007                  | 13 |
| 2.1 版本說明                         | 13 |
| 2.2 設定 POP3 帳戶                   | 14 |
| 2.3 取消「伺服器保留備份」                  | 20 |
| 3. Outlook 2010                  | 23 |
| 3.1 版本說明                         | 23 |
| 3.2 設定 POP3 帳戶                   | 24 |
| 3.3 取消「伺服器保留備份」                  | 29 |
| 4. Outlook 2013                  | 33 |
| 4.1 版本說明                         | 33 |
| 4.2 設定 POP3 帳戶                   | 34 |
| <b>4.3</b> 取消「伺服器保留備份」           | 42 |
| 5. Live Mail 2011                | 46 |
| 5.1 版本說明                         | 46 |
| 5.2 設定 POP3 帳戶                   | 47 |
| 5.3 取消「伺服器保留備份」                  | 53 |
| 6. Thunderbird                   | 54 |
| 6.1 版本說明                         | 54 |
| 6.2 設定 POP3 帳戶                   | 55 |
| 6.3 取消「伺服器保留備份」                  | 59 |
| 7. iPhone/iPad (iOS 5.0.1)       | 60 |
| 7.1 版本/型號說明                      | 60 |
| 7.2 設定 POP3 帳戶                   | 61 |
| 7.3 確認「伺服器保留備份」 (手機並無刪除伺服器上之郵件)  | 65 |
| 7.4 在裝置上顯示多天以前或較多封的信件            | 69 |
| 8. Mac OS X                      | 71 |
| 8.1 版本/型號說明                      | 71 |
| 8.2 設定 POP3 帳戶                   | 72 |
| 8.3 取消「伺服器保留備份」                  | 80 |
| 9. Android Phone (Android 2.x.x) | 82 |
| 9.1 版本/型號說明                      | 82 |
| 9.2 設定 POP3 帳戶                   | 83 |
| 9.3 確認「伺服器保留備份」 (手機並無刪除伺服器上之郵件)  | 90 |
| 9.4 在裝置上顯示多天以前或較多封的信件            | 94 |

| 10. Windows 8                       | .96 |
|-------------------------------------|-----|
| 10.1 版本/型號說明                        | .96 |
| 10.2 設定 IMAP 帳戶                     | .97 |
| <b>10.3</b> 在裝置上顯示多天以前或較多封的信件1      | .01 |
| 11. Outlook 20161                   | .05 |
| 11.1版本說明1                           | .05 |
| 11.2 設定 POP3 帳戶1                    | .06 |
| 11.3 取消「伺服器保留備份」1                   | .12 |
| 12. iPhone/iPad (iOS 11.0.1)1       | .15 |
| 12.1 版本/型號說明1                       | 15  |
| 12.2 設定 POP3 帳戶1                    | 16  |
| 12.3 確認「伺服器保留備份」 (手機並無刪除伺服器上之郵件)    | .19 |
| 13. Windows 101                     | .23 |
| 13.1 版本/型號說明1                       | .23 |
| 13.2 設定 POP3 帳戶1                    | .24 |
| 14. Android Phone (Android 7.0 以上)1 | .30 |
| 14.1 版本/型號說明1                       | .30 |
| 14.2 設定 POP3 帳戶1                    | .31 |
| 15. Android Phone (內鍵 Gmail 版本)1    | .39 |
| 15.1 版本/型號說明1                       | .39 |
| 15.2 設定 POP3 帳戶1                    | .40 |

# **1. Outlook Express**

# 1.1 版本說明

無

### 1.2 設定 POP3 帳戶

Step1. 選取「工具」->「帳戶」

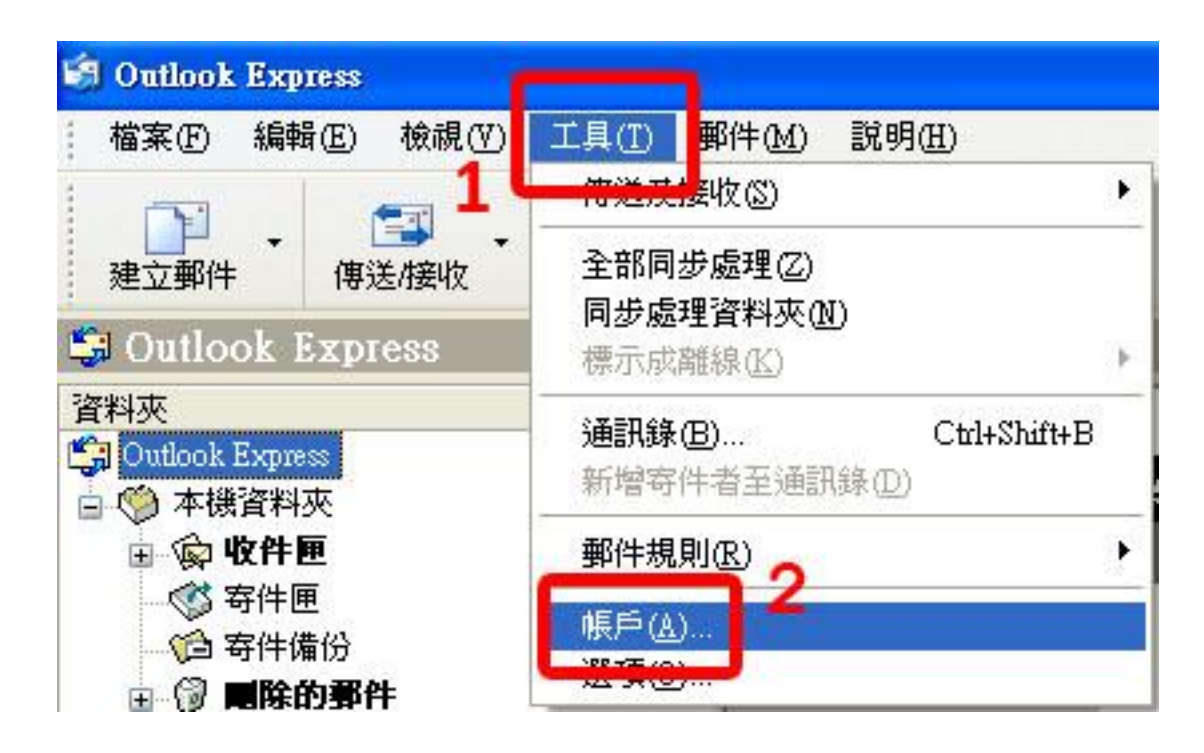

Step2. 選取「郵件」帳戶類型->點選「新增」->新增「郵件」類型帳號

| 際網路帳戶 | _       |    | ? 🗙           |                 |
|-------|---------|----|---------------|-----------------|
| 全部 郵件 | 新聞 目錄服務 | R  | (新增(A) ▶      | 郵件( <u>M</u> )  |
| 帳戶    | 1 類型    | 連線 | THE THE       | 新開(1)<br>目錄服務の) |
|       |         |    | 内容也           | 3.              |
|       |         |    | 設成預設値(D)      | <u>郵件</u>       |
|       |         |    | <b>匯</b> 入①…  |                 |
|       |         |    | <u>隆出</u> (E) |                 |
|       |         |    | 設定順序(S)       |                 |
|       |         |    |               |                 |
|       |         |    | []            |                 |

Step3. 輸入顯示名稱

| 詞際網路連線精靈                               |                      |
|----------------------------------------|----------------------|
| 您的名稱                                   | No.                  |
| 傳送電子郵件時,您的名稱會出現在外<br>出現的名稱。            | 送郵件的 [寄件者] 欄位。諸輸入您希望 |
| 顯示名稱①: 中文姓名<br>聖内· ····文中<br>顯示<br>為 跖 | 名稱                   |
| 百八只                                    | 小工可工有個工              |
|                                        | <上一步(B) 下一步(A)       |

Step 4. 輸入電子郵件地址

| 洞際網路連線精靈     |                         |
|--------------|-------------------------|
| 網際網路電子郵件地址   | ×                       |
| 電子郵件地址是供其他人傳 | 9送電子郵件給您。               |
| 電子郵件地址區: 🛛   | ser@ilovehimail.com.tw  |
| 輔            | 入您的電子郵件地址               |
|              |                         |
|              |                         |
|              | < <u> 上一步图</u> 下一步图> 取消 |

| <b>I際網路連線精靈</b>           |                     |
|---------------------------|---------------------|
| 電子郵件伺服器名稱                 | **                  |
| 我的內送郵件伺服器是③ POP3          | 3 🔽 司服器 -           |
| 内收郵件 (POP3、IMAP 或 HTTP) ( | 司服器(I):             |
| biz-mail.hinet.net        |                     |
| SMTP 伺服器是處理外送郵件的伺         | 服器。                 |
| 外车郵件伺服器,SMTP(O):          |                     |
| biz-mail.hinet.net        |                     |
|                           |                     |
|                           |                     |
|                           |                     |
|                           |                     |
|                           | <上一步(B) 下一步(N) > 取消 |
|                           |                     |

### Step 6. 輸入帳號、密碼

| 網際網路連線精靈                  |                                                  |
|---------------------------|--------------------------------------------------|
| 洞際網路郵件登入                  | 米                                                |
| 請建立網際網路服務                 | 提供者給您的帳戶名稱及密碼。                                   |
| 帳戶名稱( <u>A</u> ):         | user@ilovehimail.com.tw                          |
| 密碼( <u>P</u> ):           | ******** 輸入密碼<br>☑記憶密碼(W)                        |
| 如果您的網際網路服務<br>件帳戶,諸選擇 [使用 | 新提供者要求您使用 [安全密碼驗證] (SPA) 來存取您的郵<br>安全密碼驗證登入] 選項。 |
| □使用安全密碼驗證                 | (SPA)登入(S)                                       |
|                           | <上一步图) 下一步图> 取消                                  |

Step 7. 完成

| ×<br>X |
|--------|
|        |
|        |
|        |
|        |
|        |
|        |
|        |
|        |
|        |
|        |
| 取消     |
|        |

### Step 8. 選取「工具」->「帳戶」

| 🗐 Outlook Express                   |                                         |     |
|-------------------------------------|-----------------------------------------|-----|
| │ 檔案 E〉 編輯 E〉 檢視 (V)                | 工具(I) <mark>郵件(M) 説明(H</mark> )         |     |
|                                     | <del>博递戒援</del> 收(S)                    | ۱.  |
| 建立郵件 傳送/接收<br>第 Outlook Express     | 全部同步處理(乙)<br>同步處理資料夾(N)<br>標示成離線(匹)     | +   |
| 資料夾<br>Callook Express<br>中 《 本機資料夾 | 通訊錄(B)     Ctrl+Shif       新增寄件者至通訊錄(D) | t+B |
| 🗐 🖗 收件匣                             | 郵件規則(R)                                 | ۲   |
|                                     | 帳戶(Δ)<br>送項(2)                          |     |

Step 9. 選取「郵件」帳戶類型後,將帳號反藍,再選取右邊的「內容」

| 網際網路帳戶       |                                       |                  |               | ? 🗙      |
|--------------|---------------------------------------|------------------|---------------|----------|
| 全部 郵件        | 新聞 目錄服務                               |                  | 新增(A)         | <b>•</b> |
| 帳戶           | 類型                                    | 連線               | 移除医           | 0        |
| Rilovahimail | ····································· | 任何可使用的<br>任何可使用的 | 内容低           | 2        |
|              | 野件                                    | 任何可使用的           | 3. 設灰預設1      | ۵U)      |
|              | 2.                                    |                  | [ 匯入①         |          |
|              |                                       |                  | [ <b>匯</b> 出Œ | )        |
| 3<br>        |                                       |                  |               | S)       |
|              |                                       |                  | [             |          |
|              |                                       |                  |               |          |

Step 10. 選取「伺服器」,將外寄郵件伺服器之「我的伺服器需要驗證」打勾,再點選右方的「設定」

| godzi                 | illa hinet.ı                         | net 内容                           | }                          |                 | ?          |
|-----------------------|--------------------------------------|----------------------------------|----------------------------|-----------------|------------|
| 一般                    | 伺服器                                  | 車線                               | 安全性                        | 進階              | 1          |
| 伺服器<br>我的<br>內災<br>外名 | ¥資訊<br>約內送郵件<br>€郵件 - PO<br>₽郵件 - SM | ● 上<br>伺服器類<br>P3(I):<br>TP(II): | ●<br>■(M) PC<br>biz-mail.h | )P3<br>inet.net | 伺服器。       |
| 内送郵<br>帳戶<br>密砚       | 『牛伺服器<br>『名稱(C):<br>馬(P):            |                                  | user@ilov<br>*******       | ehimail.c       | :om.tw     |
| □1<br>外寄郵             | 使用安全密<br>8件伺服器                       | 張驗證:                             | ☑記憶密<br>登入(S)              | 碼(型)            |            |
|                       | ·次口·J1可用原音2                          | F 776 32 50 K                    | 2                          | •               | <u>3</u> . |
|                       |                                      | C                                | 確定                         |                 | 取消 套用(A)   |

Step 11. 選取「登入方式」,將帳號、密碼設定進去,按下確定,完成

| 外寄事件伺服器                        | ? 🔀                                  |
|--------------------------------|--------------------------------------|
| 登入資訊<br>○使用與內送郵(               | 牛伺服器相同的設定(U)                         |
| ●登入方式(○)<br>帳戶名稱(○):<br>密碼(P): | user@ilovehimail.com.tw<br>*******   |
| □使用安全密                         | ✓記憶密碼(₩)<br>馮驗證登入(3)       確定     取消 |

註:外寄郵件伺服器認證寄信,一般使用 587 port,而不需認證的外寄郵件伺服器則使用 25 port。目前 hiMail 是認證寄信走 25 和 587 port 皆可,若發現無法寄信,可以先嘗試確認貴公司防火牆未阻擋 587 port,並將 smtp port 改成 587 後嘗試發信看看

| 一般       | 伺服器             | 連線               | 安全性       | 進階      |       |                |
|----------|-----------------|------------------|-----------|---------|-------|----------------|
| 伺服器      | 器連接埠號           | 碼                | _         | _       |       |                |
| 外        | <b>穿郵件</b> - SM | fTP(O):          | 25        |         | 使用到   | 顧設値(U)         |
|          | 這個伺服器           | 需要安              | 全連線 -     | SSL (Q) | gmt   | n              |
| 内        | 送郵件 - PC        | P3(]):           | 110       |         | Dine  | -P             |
|          | 這個伺服器           | 器需要安             | 全連線 -     | SSL(C)  | 認該    | 登寄信            |
| 伺服等      | 器等候逾時           |                  |           |         | 17    | 4 /2           |
| 短        | -3              | -                | 長         | 1分鐘     | 40    | 又向             |
| 餌镁       |                 |                  |           |         | 587   |                |
|          | 郵件大於(           | B) 60            |           | КВ 🕼    | 切割    |                |
| inficity | 3F112 (01)      |                  |           |         |       |                |
| 逃达       |                 | 52 <b>5</b> 3270 | 7#7717875 |         |       |                |
|          | 在1可服器1          | 「留野行             | 1届1分(上)   |         |       |                |
| 1        | 移除(R)           | 5                | 1         | 天後的要    | 附牛    |                |
| 1        | 三從 刪除           | 的郵件]             | 資料來而      | 間除後,意   | 光從伺服器 | 刪除( <u>M</u> ) |
|          |                 |                  |           |         |       |                |

# 1.3 取消「伺服器保留備份」

Step 1. 選取「工具」->「帳戶」

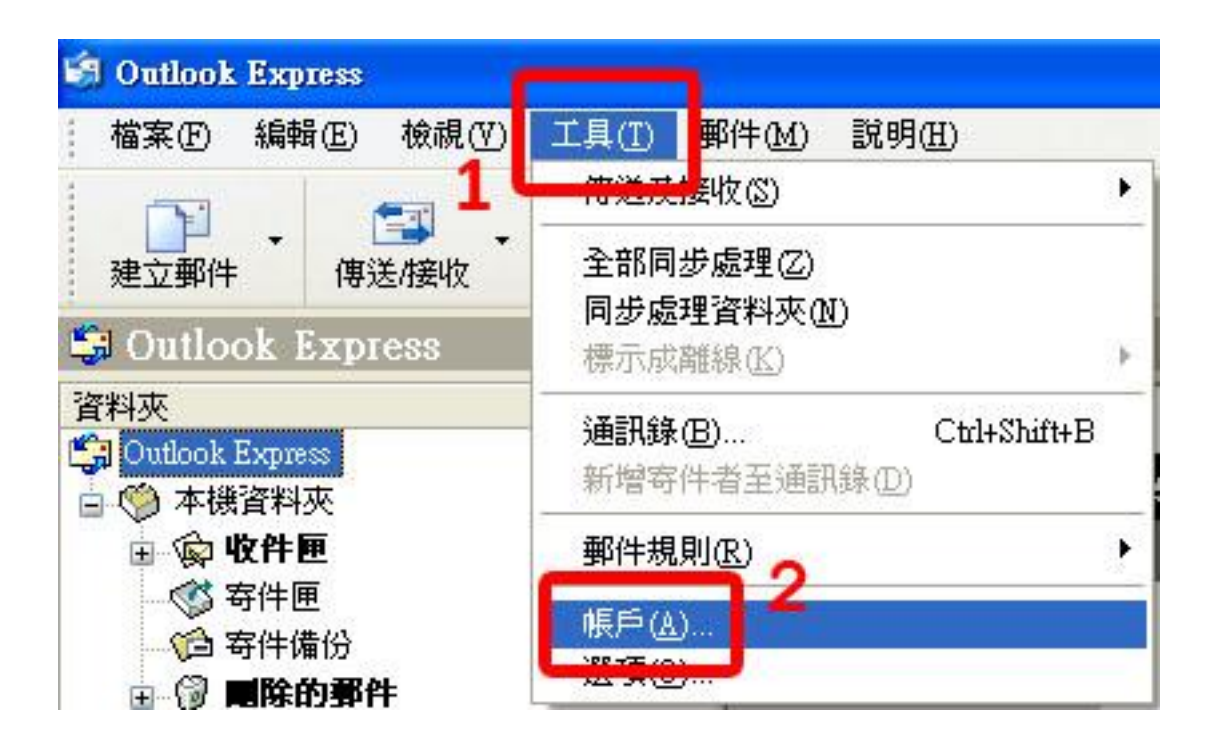

Step 2. 選取「郵件」帳戶類型後,將帳號反藍,再選取右邊的「內容」

| 網際網路帳戶              |                                     |                  |    | ? 🔀         |
|---------------------|-------------------------------------|------------------|----|-------------|
| 全部 郵件               | ▲ •<br>新聞 目錄服務                      |                  |    | 新增(A) ▶     |
| 帳戶                  | 類型                                  | 連線               |    | 移除图         |
| s<br>Silovehimail.c | 郵件 (預設)<br>om.tw <mark></mark> \$P件 | 任何可使用的<br>任何可使用的 |    | 内容化         |
| <u> </u>            | 邮件                                  | 任何可使用的           | 3. | [設成預設値(D)]  |
|                     | ۷.                                  |                  |    | 匯入①         |
|                     |                                     |                  |    | <b>匯出</b> 區 |
|                     |                                     |                  |    | 設定順序(3)     |
|                     |                                     |                  |    | 日間時         |

Step 3. 選取「進階」,將「伺服器保留郵件備份」取消

| 🔒 ilove | himail.co     | m.tw 内    | æ 🖕     |         |           | ? 🗙   |
|---------|---------------|-----------|---------|---------|-----------|-------|
| 一般      | 伺服器           | 連線        | 安全性     | 進階      |           |       |
| 伺服器     | <b>器連接</b> 埠號 | 碼 —       |         |         | 1         |       |
| 外署      | 穿郵件 - SM      | f TP (O): | 25      |         | 使用預設值(世   |       |
|         | 這個伺服器         | 器需要安:     | 全連線 - 3 | SSL (Q) |           |       |
| 内沁      | 送郵件 - PC      | P3(]):    | 110     |         |           |       |
|         | 這個伺服器         | 器需要安:     | 全連線 - 3 | SSL(C)  |           |       |
| 伺服器     | <b>器等候逾時</b>  |           |         |         |           | -     |
| 短       | -3            |           | 長       | 1 分鐘    |           |       |
| 傳送      | 2             |           |         |         |           | -     |
|         | 郵件大於(         | B) 60     | \$      | KB便     | 切割        |       |
| 25025   |               |           |         | 肾       | :非有 #     | 寺別    |
|         | 在伺服器仍         | 留郵件       | 着份(L)   | A       | ** . 7    | E BIL |
|         | াজাক্ষ(১১)    | -         |         | 後的事     | 海水,5      | 5 凤]  |
| 0       | ]從     除      | 的郵件]      | 資料夾刪    | 除後 7    | 從用器如金     | 民     |
|         |               |           |         |         | 114 1 4 4 | -     |
| 2       |               | ſ         | 確定      |         | 雨消 一 を    | 田(A)  |
|         |               | L         | NEVC    |         |           |       |

# 2. Outlook 2007

### 2.1 版本說明

無

### 2.2 設定 POP3 帳戶

Step 1. 選取「工具」->「帳戶」

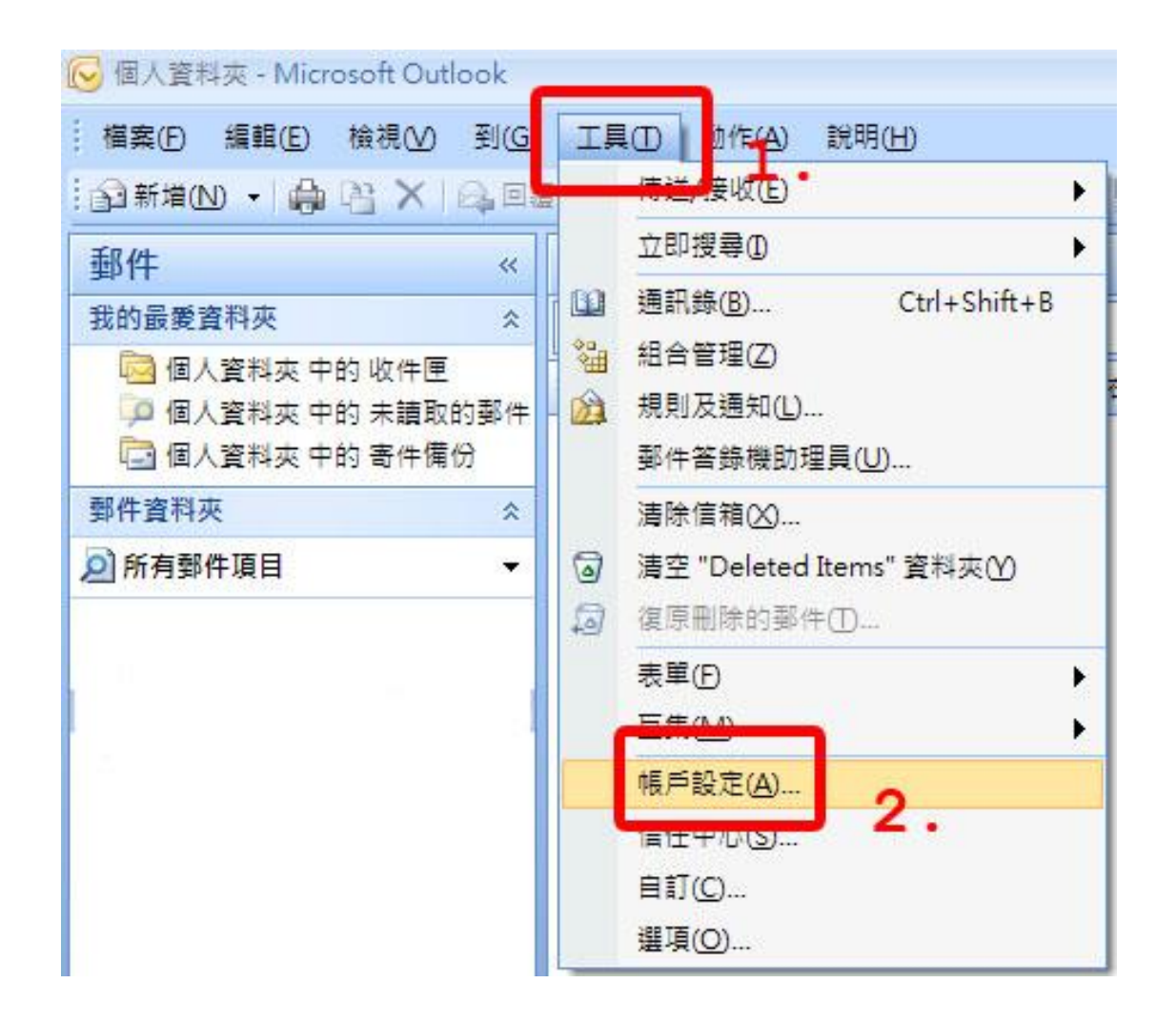

Step 2. 選取「電子郵件」->「新增」

| ·                    |                                                |                                           |                            |                           | 2  |
|----------------------|------------------------------------------------|-------------------------------------------|----------------------------|---------------------------|----|
| 電子郵件帳戶<br>您可以新增<br>1 | 或移除帳戶。½<br>•                                   | 您可以選取帳戶的                                  | 並變更其設定。                    |                           |    |
| 電子郵件 資料檔             | RSS 摘要                                         | SharePoint 清單                             | 網際網路行事曆                    | 已發佈的行事曆」通訊錄               |    |
| 🮯 新增(N) 🕇            | 修復(图)                                          | 🚰 變更( <u>A</u> ) (                        | 夕 設成預設値(D)                 | Х移除(М) 🔹 🗣                |    |
| 名稱                   | 2.                                             |                                           | 類型                         |                           | T. |
|                      |                                                |                                           |                            |                           |    |
| 選取的電子郵件帳             | 戶會將新郵件                                         | 傳送至下列位置                                   | <u>.</u>                   |                           |    |
| 選取的電子郵件帖<br>變更資料夾(E) | 戶會將新郵件<br><b>個人資料夾</b><br>在資料檔 D. <sup>1</sup> | 傳送至下列位置<br><b>2收件匣</b><br>Documents and S | ≝:<br>′ettings\user\\Micro | softWutlookWutlook2.pst 中 |    |

### Step 3. 選取服務類型,按下一步

| 新營電子郵件帳戶                                                                                                    |           |
|----------------------------------------------------------------------------------------------------|-----------|
| 選擇電子郵件服務                                                                                                    | ×         |
| <ul> <li>Microsoft Exchange、POP3、IMAP 或 HITP(M)<br/>連線至網際網路服務提供者 (ISP) 或公司 Microsoft Exc. ange 伺服器的電子<br/>部件框合</li> </ul> |           |
| ○ 其他(O)<br>連線至下列顯示的伺服器類型。<br>Outlook 行動訊息服務                                                                               |           |
|                                                                                                    |           |
|                                                                                                    |           |
|                                                                                                    | 2         |
|                                                                                                    |           |
| ×上一步(B)                                                                                                    | 步12) > 取消 |

| 自動帳戶設定                                                 |                                                         |            | 松      |
|--------------------------------------------------------|---------------------------------------------------------|------------|--------|
| 惣的名稱(Y): [<br>電子郵件地址(E): [<br>密碼(P): [<br>重新鍵入密碼(I): [ | 範例: 王小華<br>範例: barbara@contoso.com<br>鏈入網際網路服務提供者給您的密碼。 |            |        |
| ☑ 手動設定伺服器設                                             | 定或其他伺服器類型 <u>(M)</u>                                    | <b>2</b> . | Brrish |

Step 5. 選取「網際網路電子郵件」,按下一步

| 新碧電子郵件帳戶                                                                                                    |      |
|----------------------------------------------------------------------------------------------------|------|
| 選擇電子郵件服務                                                                                                    | 21/2 |
| ● <b>朝際網路電子郵件(1)</b><br>連線至您的 POP、IMAP 到 HTTP 伺服器以傳送或接收電子郵件訊息。                                                                            |      |
| <ul> <li>Microsoft Exchange(M)</li> <li>連線至 Microsoft Exchange,以存取電子郵件、行事曆、連絡人、傳眞和語音信箱。</li> <li>其他(O)</li> <li>連線至下列顯示的伺服器類型。</li> </ul> |      |
| Outlook 行動訊息服務                                                                                                    |      |
| 2                                                                                                    |      |
|                                                                                                    |      |
| <u>《上一步图</u> 】 下一步 <u>图</u> >                                                                                                    | 取消   |

Step 6. 填入各項資訊,接下來按「其他設定」

| 新增電子事件帳戶                                                                    |                                          |                                                                                                |
|-----------------------------------------------------------------------------|------------------------------------------|------------------------------------------------------------------------------------------------|
| <b>網際網路郵件設定</b><br>您的電子郵件帳戶需要                                               | 這些設定才能生效。                                | ×                                                                                              |
| 使用者資訊<br>您的名稱(Y):                                                           | 中文姓名                                     | <ul> <li>選試帳戶設定</li> <li>         在現入本視窗資訊後、建議您按下面的按鈕以測試         您的帳戶。(網路必須連線)     </li> </ul> |
| 電子郵件地址(E):<br>伺服器資訊<br>帳戶類型( <u>A</u> ):                                    | user@ilovehimail.com.tw                  |                                                                                                |
| 內送郵件伺服器①:<br>外寄郵件伺服器 (SMTP)②:                                               | biz-mail.hinet.net<br>biz-mail.hinet.net | <-內送和外寄伺服器為<br>hiz-mail hinet net                                                              |
| 登人資訊<br>使用者名稱(U):<br>密碼(P):                                                 | user@ilovehimail.com.tw                  | <-完整email帳號                                                                                    |
| <ul> <li>✓ :</li> <li>✓ :</li> <li>✓ :</li> <li>○ 需要使用安全密碼驗證 (3)</li> </ul> | 2住密碼(R)<br>SPA)登入(Q)                     | <-密碼<br>[其他設定M)]                                                                               |
|                                                                             |                                          | 《上一步图】 下一步图 > 取消                                                                               |

Step 7. 選擇「外寄伺服器」頁籤,勾選「我的外寄伺服器(SMTP)需要驗證」,選取「使用與內送郵件伺服器相同的設定」

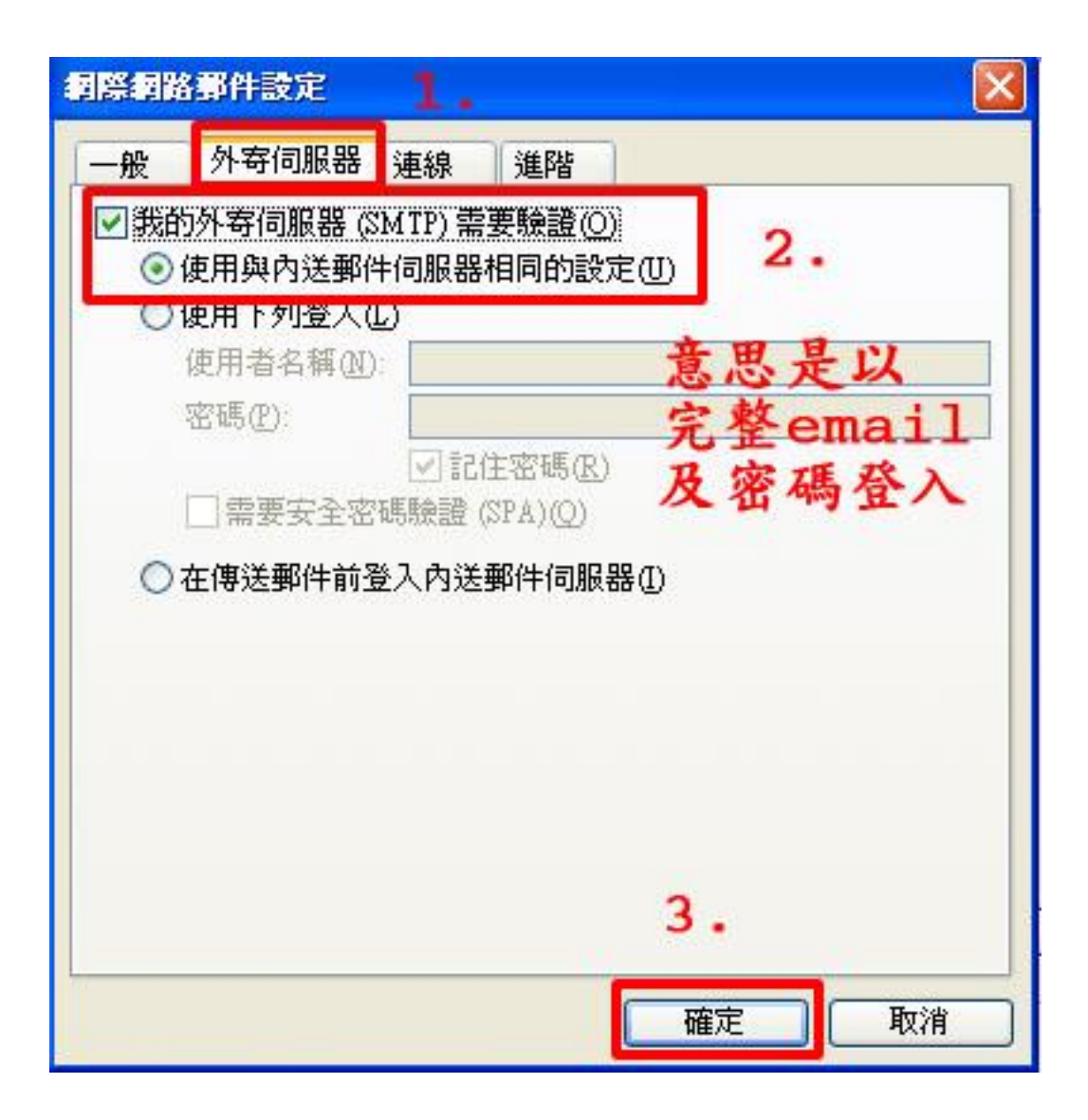

#### Step 8. 完成

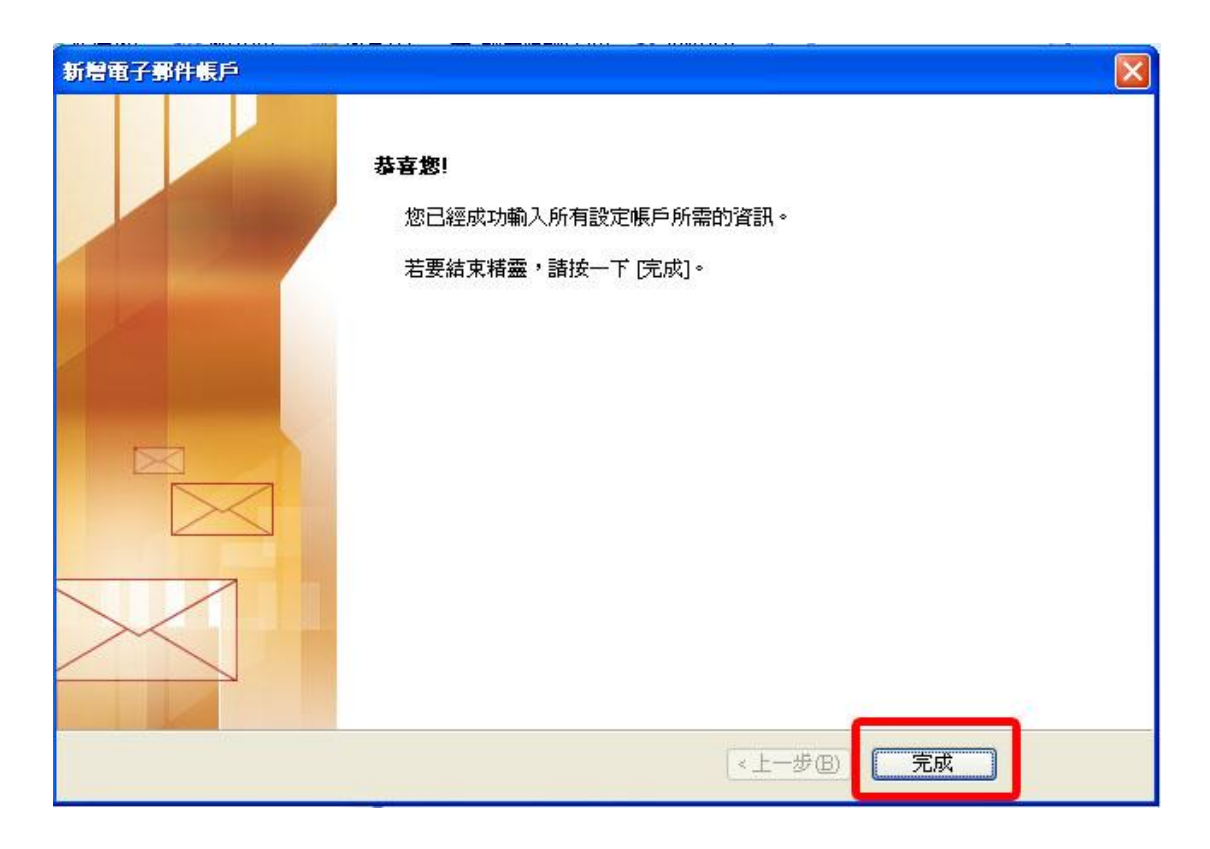

註:外寄郵件伺服器認證寄信,一般使用 587 port,而不需認證的外寄郵件伺服器則使用 25 port。目前 hiMail 是認證寄信走 25 和 587 port 皆可,若發現無法寄信,可以先嘗試確認貴公司防火牆未阻擋 587 port,並將 smtp port 改成 587 後嘗試發信看看

### 2.3 取消「伺服器保留備份」

Step 1. 選取「工具」->「帳戶設定」

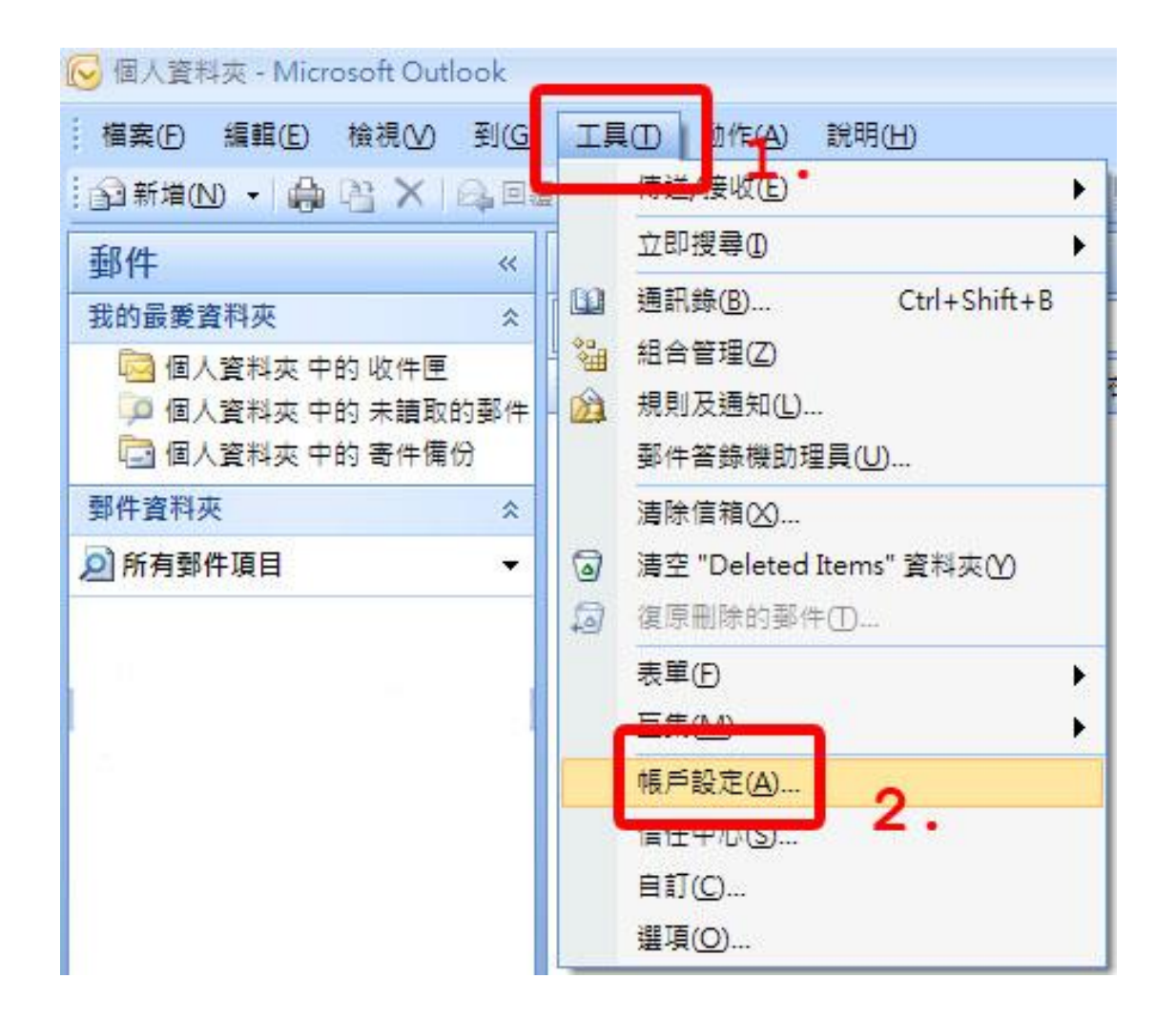

Step 2. 點選「電子郵件」,將帳號反藍,再點選「變更」

| 子郵件資料檔            | RSS 摘要    | 3。<br>SharePoint 清單  | 網際網路行事曆     | 已發佈的行事曆            | 通訊錄 |
|-------------------|-----------|----------------------|-------------|--------------------|-----|
| ┓新増( <u>N</u> ) ╳ | *1187度(尺) | 🎬 雙更( <u>A</u> )     | ✓ 設成預設値(型)  | Х格)东( <u>М</u> ) 含 | *   |
| 白神                |           |                      | 類型          |                    |     |
|                   |           |                      |             |                    |     |
|                   |           |                      |             |                    |     |
| 取的電子郵件帳。          | 戶會將新郵     | 牛傳送至下列位體<br>er Wb分 丽 | ₩ <u></u> : |                    |     |

Step 3. 點選「其他設定」

| <b>網際網路郵件設定</b><br>您的電子郵件帳戶需要 | 這些設定才能生效。               | × ×                    |
|-------------------------------|-------------------------|------------------------|
| 使用者資訊                         |                         | 測試帳戶設定                 |
| 您的名稱(Y):                      | 中交姓名                    | 在城入本視窗資訊後,建議您按下面的按鈕以測試 |
| 電子郵件地址(E):                    | user@ilovehimail.com.tw | 这有少联产 ° (和哈伦·汉克里称)     |
| 伺服器資訊                         | 1                       |                        |
| 帳戶類型( <u>A</u> ):             | POP3                    | 測試帳戶設定(1)              |
| 內送郵件伺服器①:                     | ilovehimail.com.tw      |                        |
| 外寄郵件伺服器 (SMTP)(O):            | ilovehimail.com.tw      |                        |
| 受入資訊                          |                         |                        |
| 使用者名稱(U):                     | user                    |                        |
| 密碼(P):                        | ****                    |                        |
|                               |                         |                        |
| 🗌 需要使用安全密碼驗證 (2               | PA) 登入(Q)               | 【其他設定( <u>M</u> )      |
|                               |                         | < 上一步(R) 下一步(N) > 取消   |

Step 4. 選取「進階」,將「在伺服器上保留一份郵件複本」取消

| 朝際朝鮮                                                                                                    | 各事件設定                                                                                                    | _                                                                                                    | _  |                                                |
|----------------------------------------------------------------------------------------------------|----------------------------------------------------------------------------------------------------|----------------------------------------------------------------------------------------------------|----|------------------------------------------------|
| <ul> <li>一般</li> <li>一般</li> <li>伺</li> <li>内</li> <li>小</li> <li>の</li> <li>の<th>外寄伺服器         強接埠號碼         伺服器 (POP3)(         此伺服器 (POP3)(         此伺服器 (SMTP)         中         個服器 (SMTP)         使用下列加密連         論時(I)         中         「         日服器上保留         【         「         一         「         「</th><th>連線     進       D:     10       E加密連線(SS       (D):     25       線類型(C):       長     1分       一份郵件複本       (注意)(2003)       時件]</th><th></th><th>D<br/>►<br/>市<br/>本<br/>本<br/>不<br/>月<br/>第<br/>句<br/>選</th></li></ul> | 外寄伺服器         強接埠號碼         伺服器 (POP3)(         此伺服器 (POP3)(         此伺服器 (SMTP)         中         個服器 (SMTP)         使用下列加密連         論時(I)         中         「         日服器上保留         【         「         一         「         「 | 連線     進       D:     10       E加密連線(SS       (D):     25       線類型(C):       長     1分       一份郵件複本       (注意)(2003)       時件] |    | D<br>►<br>市<br>本<br>本<br>不<br>月<br>第<br>句<br>選 |
| -                                                                                                    |                                                                                                    |                                                                                                    | 確定 |                                                |

# 3. Outlook 2010

### 3.1 版本說明

無

### 3.2 設定 POP3 帳戶

Step 1. 點選「檔案」->「資訊」->「帳戶設定」,下拉式選單中點選「帳戶設定」

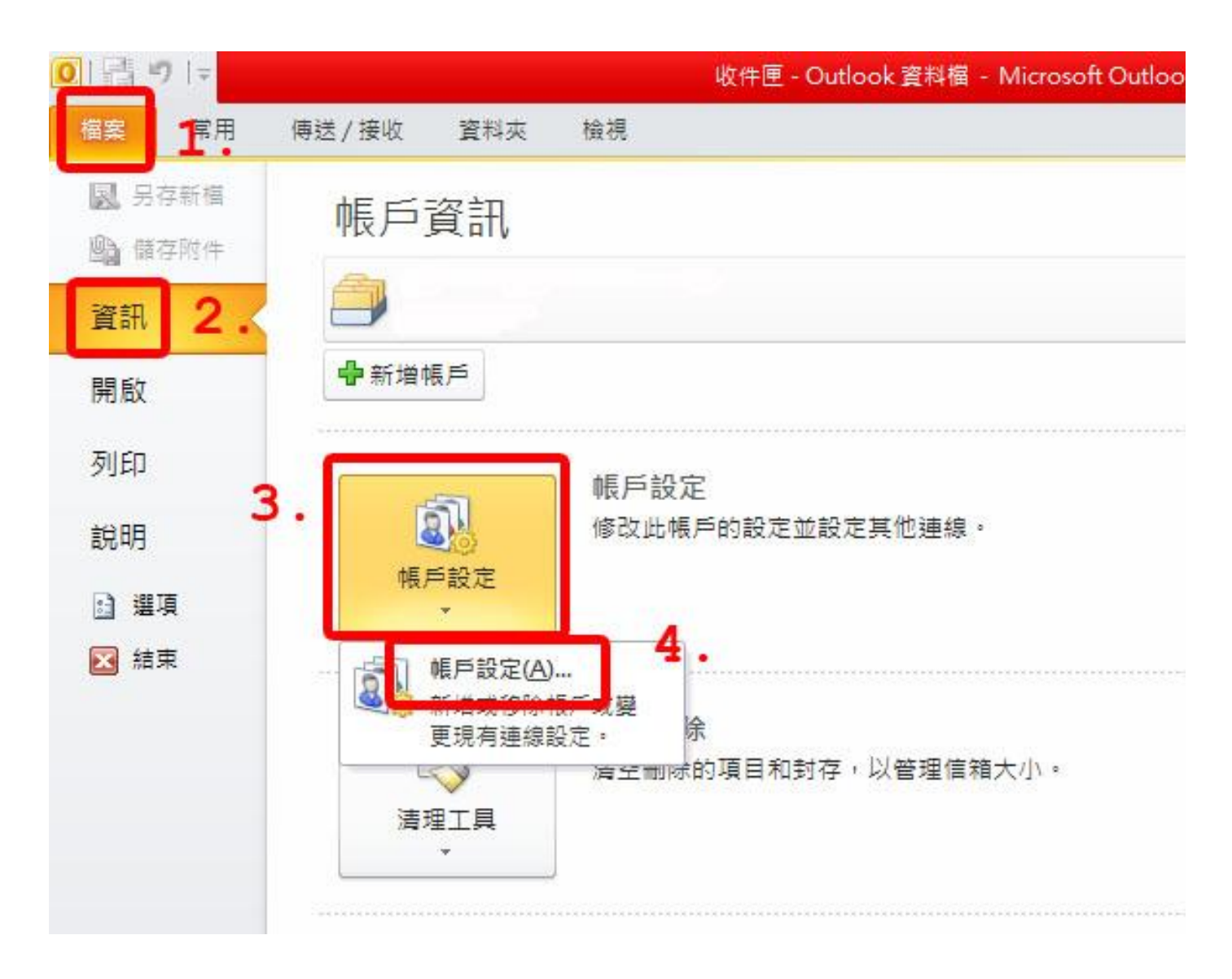

Step 2. 選取「電子郵件」->「新增」

| 戶設定                                           |                |                          |            |        |   |     |  |
|-----------------------------------------------|----------------|--------------------------|------------|--------|---|-----|--|
| 電子郵件帳戶<br>您可以新增調<br>1                         | 找移除帳戶。<br>▪    | 您可以選取帳戶                  | 並變更其設定。    |        |   |     |  |
| <b>电子郵件</b> 資料檔                               | RSS 摘要         | SharePoint               | 網際網路行事曆    | 已發佈的行事 | 曆 | 通訊錄 |  |
| ☆新増     私     ☆     ●     ○     □     □     □ | 修復( <u>R</u> ) | <b>了</b> 變更( <u>A</u> )( | 🔊 設成預設値(D) | ★移除(M) | ÷ | 4   |  |
| 名稱                                            | 2.             |                          | 類型         |        |   |     |  |
|                                               |                |                          |            |        |   |     |  |
|                                               |                |                          |            |        |   |     |  |
|                                               |                |                          |            |        |   |     |  |
|                                               |                |                          |            |        |   |     |  |
|                                               |                |                          |            |        |   |     |  |
|                                               |                |                          |            |        |   |     |  |
|                                               |                |                          |            |        |   |     |  |
|                                               |                |                          |            |        |   |     |  |
|                                               |                |                          |            |        |   |     |  |
|                                               |                |                          |            |        |   |     |  |

Step 3. 點選「手動設定伺服器設定或其他伺服器類型」後,按「下一步」

| ○電子郵件帳戶(▲)          |                   |    |
|---------------------|-------------------|----|
| Annalis do Anti ann |                   |    |
| 思的名稱(2): 範例         | : 成凯倫             |    |
| 電子郵件地址(E): [        | ellen@contoso.com |    |
| 密碼(P)<br>重新鍵入密碼(T): |                   |    |
| 键入                  | 網際網路服務提供者給您的密碼。   |    |
| ○割(SM2)(素)          |                   | 2. |
| ⊙手動設定伺服器設定或其        | 他同顧器類型(M) 上.      |    |

### Step 4. 點選「網際網路電子郵件」後,按「下一步」

| 新增帳戶                                                        |                                                              |
|-------------------------------------------------------------|--------------------------------------------------------------|
| 選擇服務                                                        | ×.                                                           |
| ● 網際網路電子郵件(1)<br>連線至 POP 或 IMAP 伺服器,以傳送及接收電子郵件訊息。           | 1.                                                           |
| ○ Microsoft Exchange 或相容服務(M)<br>連線並存取電子郵件、行事層、連絡人、傳真和語音信箱。 |                                                              |
| ○ <b>貸訊 (SMS)(Z)</b><br>連線至行動裝置訊息服務。                        |                                                              |
|                                                             |                                                              |
|                                                             | 2.                                                           |
|                                                             | <上一步(B) 下一步(B) 取消 取消 (1) (1) (1) (1) (1) (1) (1) (1) (1) (1) |

Step 5. 填入各項資訊,按其他設定

| 新增帳戶<br><b>網際網路郵件設定</b><br>您的電子郵件帳戶需要                                                                                      | <u>夏這些設定才能生效。</u>                                                                                                    | ×<br>*                                                                                                    |
|----------------------------------------------------------------------------------------------------|----------------------------------------------------------------------------------------------------|----------------------------------------------------------------------------------------------------|
| 使用者資訊<br>您的名稱(♡):<br>電子郵件地址(E):<br><b>伺服器資訊</b><br>帳戶類型(△):<br>內送郵件伺服器(SMTP)(○)<br><b>登入資訊</b><br>使用者名稱(①):<br>密碼(2):<br>✓ | ChineseName<br>user@ilovehimail.com.tw<br>POP3<br>biz-mail.hinet.net<br>biz-mail.hinet.net<br>user@ilovehimail.com.tw<br>********<br>記住密碼®)<br>(SPA) 登入(Q) | <ul> <li>         · 一般、本視留習解後,建議您按下面的按鈕以測試您的         · 例的必須連線         · 例的必須連線         · 例的と須連線         · 例的と須連線         · 例的と何道理         · 例的とのは         · 例的         · 例的         · 例的         · 例的         · 例的         · 例的         · 例的         · 例的         · 例的         · 例的         · 例的         · 例的         · 例的         · 例的         · 例         · 例         · 例</li></ul> |
|                                                                                                    |                                                                                                    | <上一步(B) 下一步(B) 下一步(B) ▶ 取消                                                                                                    |

Step 6. 選取「外寄伺服器」頁籤,勾選「我的外寄伺服器(SMTP)需要驗證」,選取「使用與內送郵件伺服器相同的設定」

| 周際網路                                  | 郵件設定                                                   | 1.                           | ×                            |
|---------------------------------------|--------------------------------------------------------|------------------------------|------------------------------|
| 一般                                    | 外寄伺服器                                                  | 連線 進階                        | _                            |
| <ul> <li>✓ 我的</li> <li>● 1</li> </ul> | 5外寄伺服器 (S<br>使用與內送郵件                                   | MTP) 需要驗證(O)<br>#伺服器相同的設定(U) | 2.                           |
| ©:                                    | Cm F / J ⊡ / (U)<br>使用者名稱(N)<br>密碼(P): □ 需要安全密 在傳送郵件前者 | -,<br>                       | 意思是<br>以完整<br>email及<br>密碼登入 |
|                                       |                                                        |                              | <b>3.</b><br>確定 取消           |

Step 7. 完成

| 新増帳戶 |                                                        | X          |
|------|--------------------------------------------------------|------------|
|      | <b>恭喜您!</b><br>您已經成功輸入所有設定帳戶所需的資訊。<br>若要結束精靈,諸按一下[完成]。 |            |
|      |                                                        | 新增另一個帳戶(么) |
|      |                                                        | <上一步(B) 完成 |

### 3.3 取消「伺服器保留備份」

Step 1. 點選「檔案」->「資訊」->「帳戶設定」,下拉式選單中點選「帳戶設定」

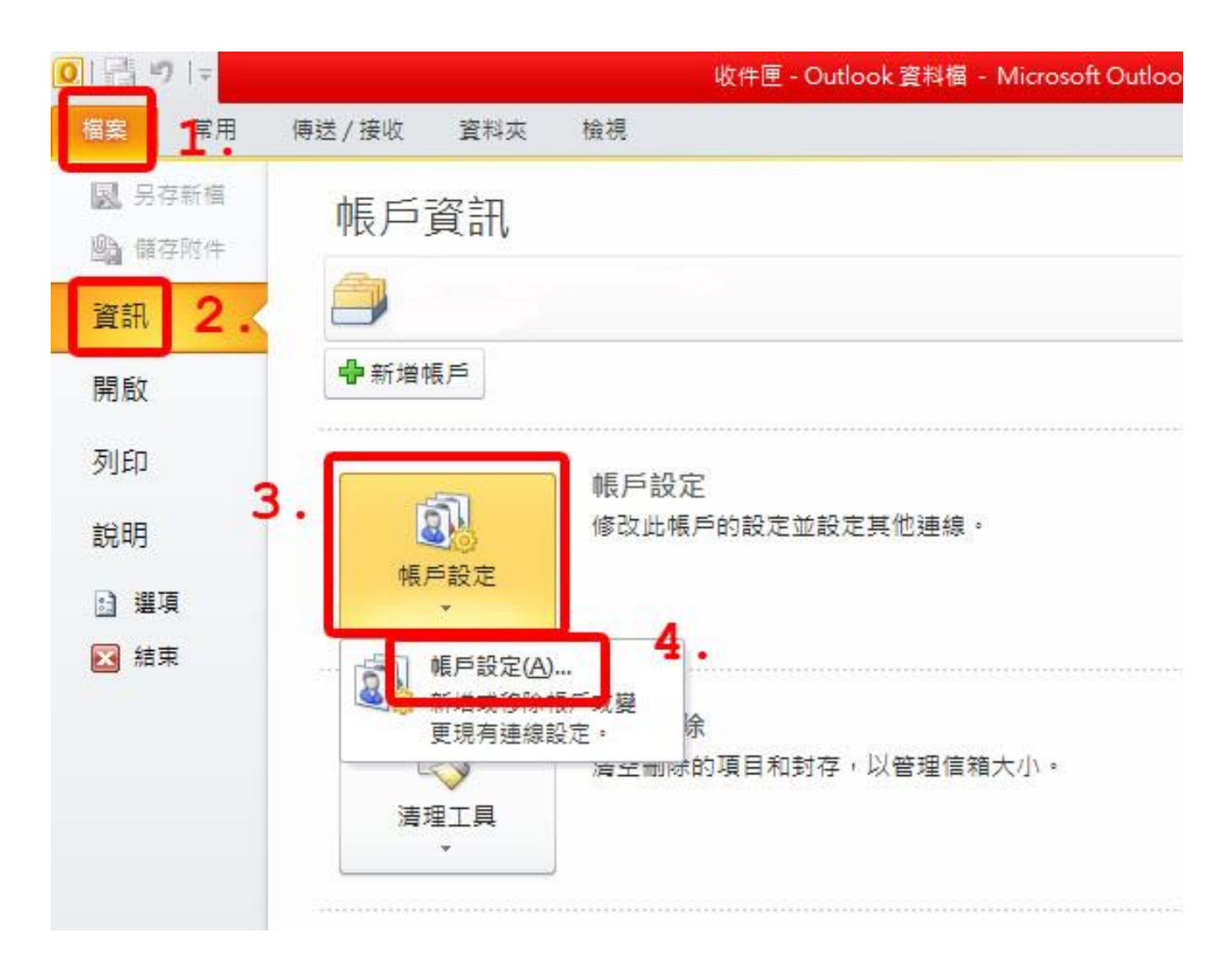

Step 2. 點選「電子郵件」後,將帳號反藍,再點選「變更」

|                |                                                         |                                                                                            | 口發仰的打爭層    連訊球                                                       |                                                                                                    |
|----------------|---------------------------------------------------------|--------------------------------------------------------------------------------------------|----------------------------------------------------------------------|----------------------------------------------------------------------------------------------------|
| . 濴 修復(R)      | 🚰 變更( <u>A</u> )                                        | ♥ 設成預設値(D)                                                                                 | Х移除(М) ♠ ♣                                                           |                                                                                                    |
|                |                                                         | 類型                                                                                         |                                                                      |                                                                                                    |
| ehimail.com.tw | 3                                                       | • POP/SMTP                                                                                 | (預設使用這個帳戶傳送)                                                         |                                                                                                    |
| 將新郵件傳送         | 至下列位置:<br>ovehimail.com.tw                              | 收件匣                                                                                        |                                                                      |                                                                                                    |
|                | · 梁修復配<br>rehimail.com.tw<br>2 ·<br>作新郵件傳送<br>E user@il | · ≫ 修復 (R) 聲 變更 (A)<br>ehimail.com.tw<br>2.<br>密新郵件傳送至下列位置:<br>(E) user@ilovehimail.com.tw | . 梁 修復(R) 曾 變更(A) ◎ 設成預設値(D)<br>//////////////////////////////////// | . 梁 修復(R) 曾 變更(A) ♥ 設成預設值(D) ★ 移除(M) ● ● 類型<br>Pehimail.com.tw 2. 2. 您 就新郵件傳送至下列位置: 您 user@ilovehimail.com.tw收件匣 |

Step 3. 點選「其他設定」

| 望更帳戶                          |                         |                                     |
|-------------------------------|-------------------------|-------------------------------------|
| <b>網際網路郵件設定</b><br>您的電子郵件帳戶需要 | 這些設定才能生效。               | ×                                   |
| 使用者資訊                         |                         | 測試帳戶設定                              |
| 您的名稱(Y):                      | user                    | 在填入本視窗資訊後,建議您按下面的按鈕以測試您的            |
| 電子郵件地址(E):                    | user@ilovehimail.com.tw | יאלאיי (איזעריי (איזעראט אוא איזאי) |
| 伺服器資訊                         |                         |                                     |
| 帳戶類型( <u>A</u> ):             | POP3                    | 测試限 尸 設 定 (1)…                      |
| 內送郵件伺服器①:                     | ilovehimail.com.tw      | ☑按[下一步]按鈕測試帳戶設定◎                    |
| 外寄郵件伺服器 (SMTP)(O):            | ilovehimail.com.tw      |                                     |
| 馬賓人登                          |                         |                                     |
| 使用者名稱(U):                     | user                    |                                     |
| 密碼( <u>P</u> ):               | *****                   |                                     |
|                               | 2住密碼(R)                 |                                     |
| 🗌 需要使用安全密碼驗證 (3               | PA)登入(Q)                | <b>[其他設定<u>(M)</u>]</b>             |
|                               |                         | 《上一步图】 <b>下一步</b> 图 > <b>取消</b>     |

Step 4. 點選「進階」,將「在伺服器上保留一份郵件複本」取消

| <b>網際網路郵件設定</b>                                                                                                    | × |
|----------------------------------------------------------------------------------------------------|---|
| <ul> <li>一般 外寄伺服器 連線 進階 1.</li> <li>伺服器連接埠號碼</li> <li>內送伺服器 (POP3)①: ① 使用預設值①</li> <li>○此伺服器需要加密連線 (SSL)②</li> <li>外寄伺服器 (SMTP)②: 25</li> <li>使用下列加密連線類型②: 無</li> <li>伺服器逾時①</li> <li>短 長 1分 不要勾選</li> <li>一 在伺服器上保留一份郵件複本①</li> </ul> |   |
| <ul> <li>□超週下列大數使就從伺服器移除(R): 14 &lt; 弐 天</li> <li>□從「刪除的郵件」中移除時從伺服器移除(M)</li> <li>3.</li> </ul>                                                                                                    |   |
| 確定 取消                                                                                                    |   |

### 4. Outlook 2013

### 4.1 版本說明

無

### 4.2 設定 POP3 帳戶

Step 1. 選擇「檔案」

| 02 🛱 🔊 =                                                                                                    |        | 收件匣 - Outlook 資料檔 - Outlook |
|----------------------------------------------------------------------------------------------------|--------|-----------------------------|
| 檔案 常用 傳送/接收 資料夾                                                                                                    | 檢視     |                             |
| ▲ 新增電子郵件                                                                                                    | 全部 未讀取 | 搜尋 目前信箱                     |
| <ul> <li>L 和J电 J 却什</li> <li>A 我的最愛<br/>收件匣<br/>寄件備份<br/>刪除的郵件</li> <li>Outlook 資料檔</li> <li>收件匣</li> <li>草稿<br/>寄件備份<br/>刪除的郵件</li> <li>RSS 摘要</li> <li>垃圾郵件</li> <li>寄件匣</li> <li>搜尋資料夾</li> </ul> | !      | 收到日]<br>我們找不到任何項目可在此顯示。     |

Step 2. 點選「帳戶設定」後出現下拉式選單,點選第一個(新增或移除帳戶或變更現有連線設定)

| $(\leftarrow)$ |                                                   |
|----------------|---------------------------------------------------|
| 資訊             | 帳戶資訊                                              |
| 開啟和匯出          | 無可用帳戶。請新增電子郵件帳戶,以啟用其他功能。                          |
|                | ● 新增限户 ● ● ● ● ● ● ● ● ● ● ● ● ● ● ● ● ● ● ●      |
|                | · · · · · · · · · · · · · · · · · · ·             |
| 列印             | 無法理線全社交網路。                                        |
| Office 帳戶      | ● 帳戶設定(A)<br>新增或移除帳戶或變<br>更現有連線設定。 ● 和封存,以管理信箱大小。 |
| 選項             | 社交網路帳戶(N)<br>設定 Office 以連線                        |
| 結束             |                                                   |
|                |                                                   |
|                |                                                   |
|                |                                                   |
|                |                                                   |

### Step 3. 選取「電子郵件」的頁籤,再點「新增」

| 長戶設定                                              | ×         |
|---------------------------------------------------|-----------|
| 電子郵件帳戶<br>您可以新增或移除帳戶。您可以選取帳戶並變更其設定。               |           |
| 電子郵件 資料檔 RSS 摘要 SharePoint 清單 網際網路行事層 已發佈的行事層 通訊錄 |           |
| 新增(N) ♥ 修復(R) ● 變更(A) ♥ 設成預設値(D) × 移除(M) ● ●      |           |
| 名稱 2. 類型                                          |           |
|                                                   |           |
|                                                   |           |
|                                                   |           |
|                                                   | 2         |
|                                                   |           |
|                                                   |           |
|                                                   |           |
|                                                   |           |
|                                                   | []] 關閉(C) |

Step 4. 選擇「電子郵件帳戶」
| 新増帳戶                                                | X                  |
|-----------------------------------------------------|--------------------|
| 選擇服務                                                | × ×                |
| ● 電子郵件帳戶(E)<br>連線至網際網路服務提供者 (ISP) 或您的公司所提供的電子郵件帳戶。  |                    |
| <ul> <li>○ 其他(O)</li> <li>連線至下列顯示的伺服器類型。</li> </ul> |                    |
| Fax Mail Transport                                  |                    |
|                                                     |                    |
|                                                     |                    |
|                                                     |                    |
|                                                     |                    |
|                                                     |                    |
|                                                     | (< 上一步(B) 下一步(N) > |

Step 5. 選擇「手動設定」

| <b>自動帳戶設定</b><br>手動設定帳戶或連線至其他伺服器類型。 |                       | ×.                    |
|-------------------------------------|-----------------------|-----------------------|
| ◎ 電子郵件帳戶(A)                         |                       |                       |
| 您的名稱(V):                            | 範例:成訓倫                |                       |
| 電子郵件地址(E):                          | 範例: ellen@contoso.com |                       |
| 密碼(P):<br>重新鍵人密碼(T):                |                       |                       |
|                                     | 鍵入網際網路服務提供者給您的密碼。     |                       |
| ● 手動設定或其他伺服                         | 器類型(M)                |                       |
|                                     |                       | < 上一步(B) 下一步(N) >  取消 |

Step 6. 選擇「POP 或 IMAP」

| 新増帳戶                                                                                                    | X                   |
|----------------------------------------------------------------------------------------------------|---------------------|
| 選擇服務                                                                                                    | ××                  |
| <ul> <li>Microsoft Exchange Server 或相容服務(M)<br/>連線至 Exchange 帳戶以存取電子郵件、行事層、連絡人、工作和語音信箱</li> <li>Outlook.com 或 Exchange ActiveSync 相容服務(A)<br/>連線至服務 (如 Outlook.com) 以存取電子郵件、行事層、連絡人和工作</li> </ul> |                     |
| ● POP 或 IMAP(P)<br>連線至 POP 或 IMAP 電子郵件帳戶                                                                                                    |                     |
| ◎ 其他(O)<br>連線至下列伺服器類型                                                                                                    |                     |
| Fax Mail Transport                                                                                                    |                     |
|                                                                                                    |                     |
|                                                                                                    | <上一步(B) 下一步(N) > 取消 |

Step 7. 填入各項設定,,選取 POP3 收信,POP3 和 SMTP 伺服器設定為 biz-mail.hinet.net,使用者名 稱打入完整 email,選取其他設定

| 輸入帳戶的郵件伺服器診                           | 没定。                     |                        |         | 13 |
|---------------------------------------|-------------------------|------------------------|---------|----|
| 使用者資訊                                 |                         | 測試帳戶設定                 |         |    |
| 您的名稱(Y):                              | 中文姓名                    | 我們建議您測試帳戶,以確保輸入正確。     |         |    |
| 電子郵件地址(E):                            | user@ilovehimail.com.tw |                        |         |    |
| 司服器資訊                                 | 選取POP3                  | 测试帳戶設定(T)              |         |    |
| 倀戶 <u>類</u> 型(А):                     | POP3                    |                        |         |    |
| 內送郵件伺服器(1):                           | biz-mail.hinet.net      | ☑ 按 [下一步] 時自動測試帳戶設定(S) |         |    |
| 卟寄郵件伺服器 (SMTP)(O):                    | biz-mail.hinet.net      | 傳送新郵件到:                |         |    |
| 登入資訊                                  |                         | ● 新増 Outlook 資料檔(₩)    |         |    |
| 使用者名稱(U):                             | user@ilovehimail.com.tw | ◎ 現有 Outlook 資料檔(X)    |         |    |
| 密碼(P):                                | ******                  |                        | 瀏覽(S)   |    |
|                                       |                         | email                  |         |    |
| · · · · · · · · · · · · · · · · · · · | PA) 晉 λ (O)             |                        |         |    |
|                                       | //=/                    |                        |         |    |
|                                       |                         |                        | 其他設定(M) |    |

Step 8. 選取「外寄伺服器」頁籤,勾選「我的外寄伺服器(SMTP)需要驗證」,選取「使用與內送郵件伺服器相同的設定」

| 網際網路郵件設定 1.              | ×          |
|--------------------------|------------|
| 一般 外寄伺服器 進階              | -          |
| ☑ 我的外寄伺服器 (SMTP) 需要驗證(O) | 2.         |
| ●使用與內送郵件伺服器相同的設定(U)      |            |
| ◎ 使用下列登入(L)              | 意思是        |
| 使用者名稱(N):                | 以宫敕        |
| 密碼(P):                   | 111        |
| ☑ 記住密碼(R)                | email      |
| □ 需要安全密碼驗證 (SPA)(Q)      | 密碼登入       |
| ◎ 在傳送郵件前登入內送郵件伺服器(I)     |            |
|                          |            |
|                          |            |
|                          |            |
|                          |            |
|                          |            |
|                          | 2          |
|                          | 3.         |
| -1                       | 確定 取消      |
|                          | REAL RAINS |

**Step 9.** 完成設定

| 新增帳戶 | A star hand b contract hand a s | x  |
|------|---------------------------------|----|
|      |                                 |    |
|      |                                 |    |
|      | 已完成設定!                          |    |
|      | 我們已前得認完你能已紹靈的今部婆釦。              |    |
|      | 34月1日4月1日的在这些的一句中的11年中,首都了。     |    |
|      |                                 |    |
|      |                                 |    |
|      |                                 |    |
|      |                                 |    |
|      |                                 |    |
|      |                                 |    |
|      |                                 |    |
|      |                                 |    |
|      |                                 |    |
|      |                                 | ç. |
|      |                                 |    |
|      | (<上一步(B) 完成                     |    |

註:外寄郵件伺服器認證寄信,一般使用 587 port,而不需認證的外寄郵件伺服器則使用 25 port。目前 hiMail 是認證寄信走 25 和 587 port 皆可,若發現無法寄信,可以先嘗試確認貴公司防火牆未阻擋 587 port,並將 smtp port 改成 587 後嘗試發信看看

| 般             | 外寄伺服器 進階                    |
|---------------|-----------------------------|
| 司服器           | 連接埠號碼                       |
| 內送            | 伺服器 (POP3)(I): 110 使用預設值(D) |
| Ī             | 一此伺服器需要加密連線 (SSL)(E)        |
| 外寄            | 伺服器 (SMTP)(O): 25           |
| 1             |                             |
| ,<br>1 017 99 |                             |
| 司用反者和         | <sup>國時(1)</sup> smtp認證奇信   |
| 短             | 员 1分 可以改為                   |
| 射送 -          | <b>F07</b>                  |
| ▼右            |                             |
| 1             | ▼ 招褟下列天敷後就從伺服器終除(R) 14 美    |
| ir            |                             |
| 8             | 」化,删除的新什了卡格体码化词版器移体(M)      |
|               |                             |
|               |                             |
|               |                             |
|               |                             |
|               |                             |
|               |                             |
|               | 確正 取消                       |

## 4.3 取消「伺服器保留備份」

Step 1. 選擇「檔案」

| <u>o∃</u> ∰ 5 ≠ |                 | 收件匣 - Outlook 資料楣 - Outlook |
|-----------------|-----------------|-----------------------------|
| 檔案 常用 傳送/接收 資料夾 | 檢視              |                             |
| ≥ 新増電子郵件        | 全部 未讀取          | 搜尋 目前信箱                     |
|                 | ! ☆ □ 0 寄件者  主旨 | 收到日!                        |
| ▲我的取愛           |                 | 我們找不到任何項目可在此顯示。             |
| 收件匣             |                 |                             |
| 寄件備份            |                 |                             |
| 刪除的郵件           |                 |                             |
| ▲ Outlook 資料檔   |                 |                             |
| 收件匣             |                 |                             |
| 草稿              |                 |                             |
| 寄件備份            |                 |                             |
| 刪除的郵件           |                 |                             |
| RSS 摘要          |                 |                             |
| 垃圾郵件            |                 |                             |
| 寄件匣             |                 |                             |
| 搜尋資料夾           |                 |                             |
|                 |                 |                             |
|                 |                 |                             |
|                 |                 |                             |
|                 | 1               |                             |

Step 2. 點選「帳戶設定」後出現下拉式選單,點選第一個(新增或移除帳戶或變更現有連線設定)

| 帳戶資訊                                              |  |  |
|---------------------------------------------------|--|--|
| 無可用帳戶。請新增電子郵件帳戶,以啟用其他功能。                          |  |  |
| ● 新增限/                                            |  |  |
| 變更此帳戶的設定或設定更多連線。<br>帳戶設定                          |  |  |
| 黑法建绿主社文納始。                                        |  |  |
| ● 帳戶設定(A)<br>新增或移除帳戶或變<br>更現有連線設定。 ● 和封存,以管理信箱大小。 |  |  |
| ▲ 社交網路帳戶(N)<br>設定 Office 以連線                      |  |  |
| 至社交網路。                                            |  |  |
|                                                   |  |  |
|                                                   |  |  |
|                                                   |  |  |
|                                                   |  |  |
|                                                   |  |  |

Step 3. 點選「電子郵件」,選擇您的 email 帳號後,再選取「變更」

| 電子郵件帳月<br>您可以新<br><b>1</b> 。 | 5<br>増或移除帳戶。您可以選取帳戶並變更其設定。                                                                                                   |
|------------------------------|----------------------------------------------------------------------------------------------------|
| [子郵件 資料                      | 斗檔 │RSS 摘要 │SharePoint 清單 │ 網際網路行事層 │ 已發佈的行事層 │ 通訊錄                                                                          |
| <mark>ᢙ</mark> 新増(N)         | 🏷 修復(R) 🚰 變更(A) 오 設成預設值(D) 🗙 移除(M) 🔮 🔮                                                                                       |
| 名稱                           | 3 · <sub>類型</sub>                                                                                                    |
|                              |                                                                                                    |
| 聖政的帳戶會制                      | 将新郵件傳送至下列位置:                                                                                                    |
| 購取的帳戶會#<br>變更資料夾()           | 條新郵件傳送至下列位置:<br>F) user@ilovehimail.com.tw \收件匣<br>在資料檔 C:\Users\ test user \\Outlook 檔案\ user@ilovehimail.c(testpst) .pst 中 |

Step 4. 切至「進階」頁籤,將「在伺服器上保留一份郵件複本」勾勾取消

| 一般         | 外寄伺服器 進階                                    |      |
|------------|---------------------------------------------|------|
| 司服器        | 暑連接埠號碼                                      |      |
| 內送         | 送伺服器 (POP3)(I): 110 使用預設值(D)                |      |
| [          | 此伺服器需要加密連線 (SSL)(E)                         |      |
| 外寄         | 8伺服器 (SMTP)(O): 25                          |      |
| 1          | 使用下列加密連線類型(C): 無                            | -    |
| 司服器        | として、1995年1995年1995年1995年1995年1995年1995年1995 | Lana |
| 短          |                                             |      |
| 専送 -       |                                             |      |
| <b>□</b> ₹ | 在伺服器上保留一份郵件複本(L)                            |      |
| [          | 🔜 超過下列天數後就從伺服器移除(R): 14 🔶 天                 |      |
| [          | 從「刪除的郵件」中移除時從伺服器移除(M)                       |      |
| _          |                                             |      |
|            |                                             |      |
|            |                                             |      |
|            |                                             |      |
|            |                                             |      |

## 5. Live Mail 2011

## 5.1 版本說明

2011

## 5.2 設定 POP3 帳戶

Step 1. 點選畫面的左上角,出現下拉選單後,選「選項」,然後選「電子郵件」

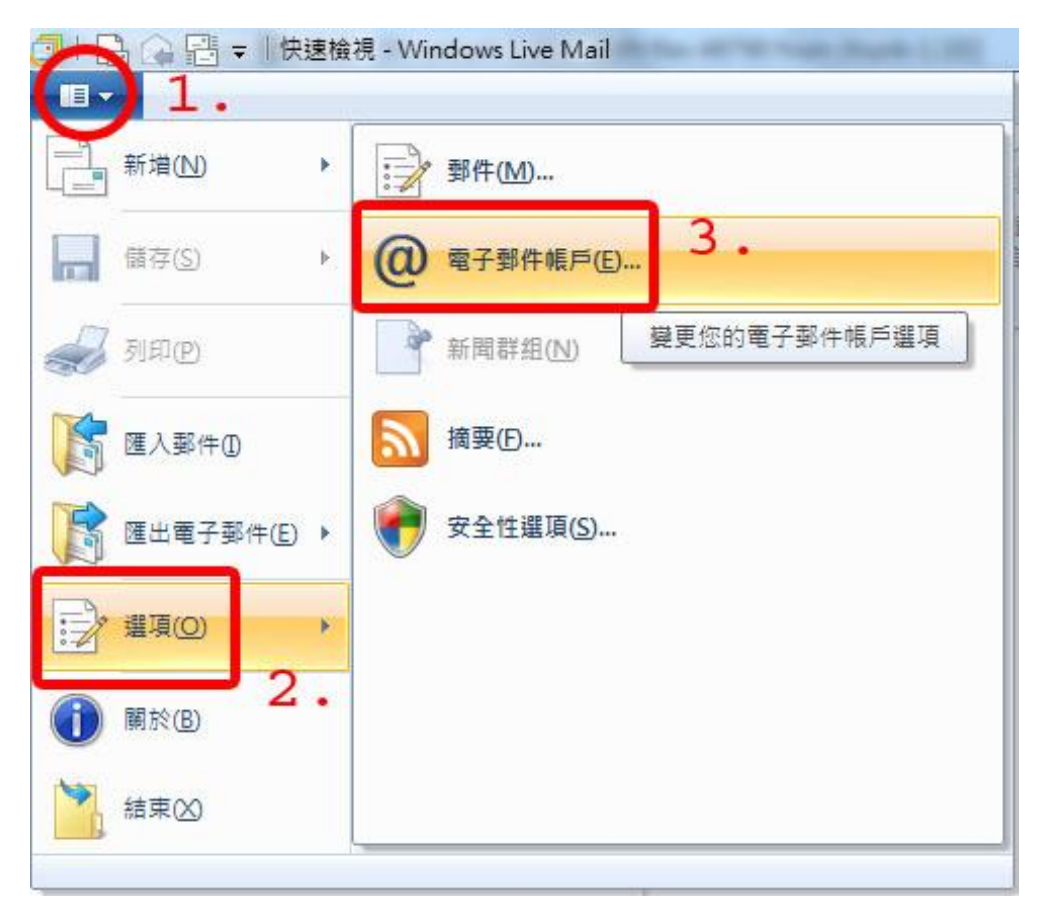

Step 2. 點選「新增」

| 連絡人目錄 | ▼ 新授(A)           |
|-------|-------------------|
|       | 497年(47)<br>移除(R) |
|       | <u>内容(P)</u>      |
|       | [設成預設值(D          |
|       | 匯入(1)             |
|       | <b>匯出(E)</b>      |
|       |                   |
|       |                   |

### Step 3. 選取「電子郵件帳戶」類型

| → 新増帳戶<br>選擇帳戶類型                            |           |
|---------------------------------------------|-----------|
| 您要新增哪種類型的帳戶?<br>電子郵件帳戶<br>新聞群組帳戶<br>連絡人目錄帳戶 |           |
|                                             |           |
|                                             | 下一步(N) 取消 |

Step 4. 開始新增電子郵件帳戶,輸入各項資訊之後,勾選「手動設定伺服器設定」,按下一步

| Windows Live Mail                                                                                                    | ×                                                                                         |
|----------------------------------------------------------------------------------------------------|-------------------------------------------------------------------------------------------|
| 新増電子郵件帳戶<br>如果您擁有 Windows Live ID : 請立即登<br>登入 Windows Live<br>★ Windows Live<br>★ Windows Live 电子 Wirt 地址<br>本碼:<br>・・・・・・<br>記住此密碼(B)<br>您 記住此密碼(B)<br>您 年勤設定伺服器設定(C) | X · 否則可在稍後建立一個 ID ·<br>大多數電子郵件帳戶皆可使用 Windows Live Mail 郵件軟<br>證 · 包括<br>Manil<br>以及其他服務 · |
|                                                                                                    | 取消下一步                                                                                     |

Step 5. 伺服器類型選取 POP, POP3 和 SMTP 的伺服器名稱都填入 biz-mail.hinet.net, 登入使用者名稱 輸入完整的 email, smtp 需要(登入)驗證, 然後按下一步

| 🗇 Windows Live Mail                          |                    | x    |
|----------------------------------------------|--------------------|------|
|                                              |                    |      |
|                                              |                    |      |
| <b>约宁伺服哭约宁</b>                               |                    |      |
|                                              | ) 式细路多达英田昌 .       |      |
| 刘本派小和定电了到门间服装成化,肯定相应的135                     | "我啊哈尔派自注意。"        |      |
| 內送郵件伺服器資訊                                    | 外寄郵件伺服器資訊          |      |
| 1999年1999年1999年1999年1999年1999年1999年199       | 伺服器位址:             | 連接埠: |
|                                              | biz-mail.hinet.net | 25   |
|                                              |                    |      |
| 伺服器位址: · · · · · · · · · · · · · · · · · · · | ✓ 需要驗證(A)          |      |
| biz-mail.hinet.net 110                       | cmtn 電 西           |      |
| □ 需要女主連線 (SSL)(R)                            | SIIIIP而安           |      |
| 使用下列進行驗證:                                    | 登入驗證               |      |
| 純文字                                          |                    |      |
| 登入使用者名稱:                                     |                    |      |
| user@ilovehimail.com.tw                      |                    |      |
| 白南                                           | 1.7                |      |
| 元至ema                                        | <b>11</b>          |      |
|                                              |                    |      |
|                                              |                    | - 15 |
|                                              |                    |      |
|                                              |                    |      |

Step 6. 完成

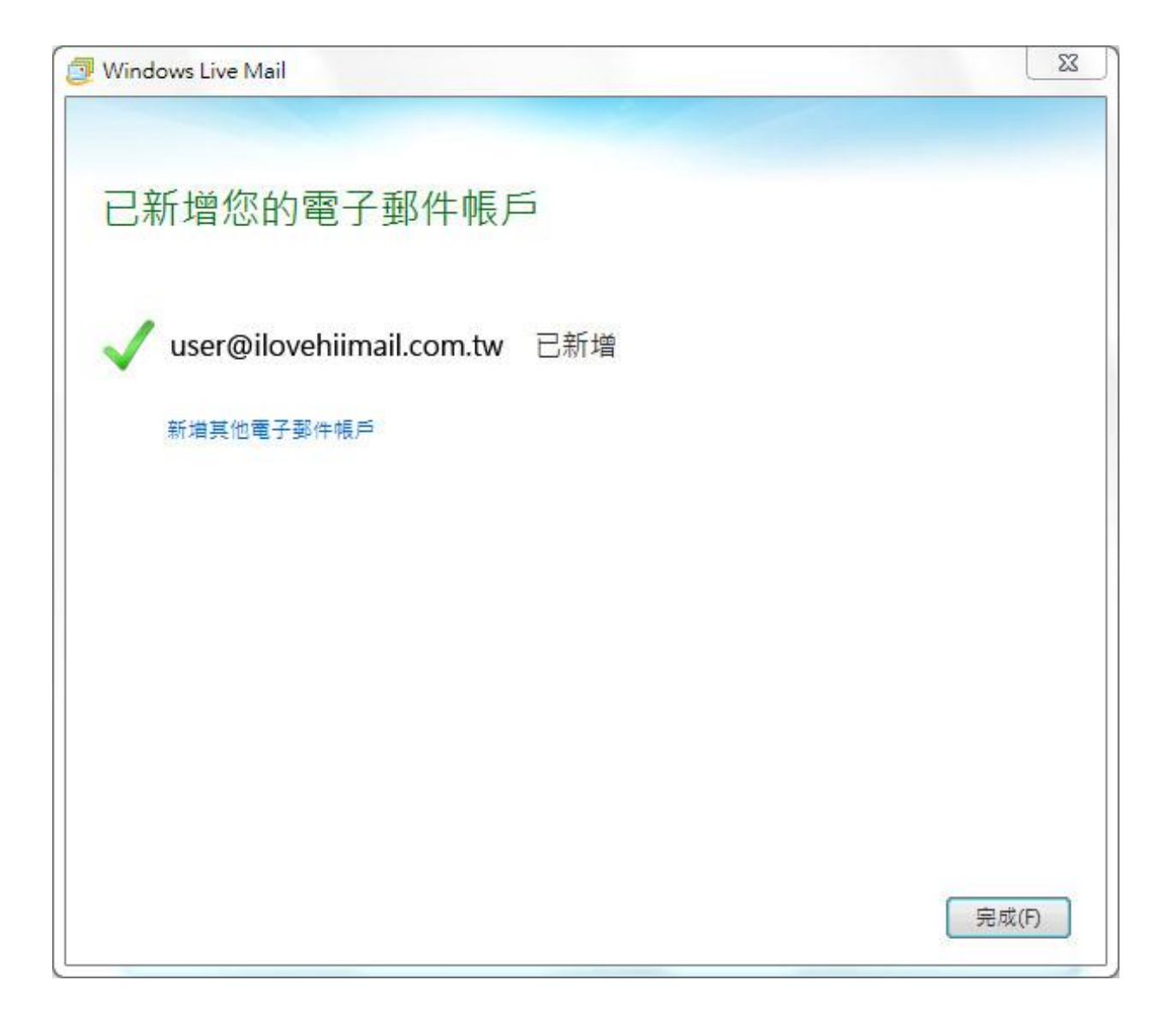

註:外寄郵件伺服器認證寄信,一般使用 587 port,而不需認證的外寄郵件伺服器則使用 25 port。目前 hiMail 是認證寄信走 25 和 587 port 皆可,若發現無法寄信,可以先嘗試確認貴公司防火牆未阻擋 587 port,並將 smtp port 改成 587 後嘗試發信看看

| -般 伺服                          | 器安全性                         | 進階                |                           |                | - |
|--------------------------------|------------------------------|-------------------|---------------------------|----------------|---|
| 司服器連接<br>外寄郵件<br>2 這個伺         | 阜號碼<br>- SMTP(O):<br>服器需要安全  | 25<br>連線 - SSL (Q | (使用预<br>SMT               | 128位(U)<br>P認認 | 登 |
| 内廷郵件                           | - POP3(I):<br>服器需要安全         | :連線 - SSL(C       | ,寄信                       |                |   |
| 伺服器等候刻<br>短 ←〔<br>傳送 —<br>■郵件大 | 逾時(T) ———<br>————<br>於(B) 60 | 長 1 <i>分</i>      | 可改<br><sup>通</sup><br>587 | 為              |   |
| 遞送 —<br>□ 在伺服<br>□ 移降<br>□ 從 D | 器保留郵件備<br>(R) 5<br>删除的郵件] 資  | 份(L)              | 邮件<br>,就從伺服器              | 删除(M)          |   |
|                                | <b>6</b>                     | 確定                | 取消                        | 套用(A)          |   |

## 5.3 取消「伺服器保留備份」

Step 1. 在畫面的 email 帳號上點選右鍵,出現選單後選取「內容」 Step 2. 選取「進階」的頁籤,將「在伺服器保留郵件備份」勾勾取消

| 胶   | 伺服器       | 安全性     | 建陷       |           |           |
|-----|-----------|---------|----------|-----------|-----------|
| 加服器 | 建接埠號      | 碼 ———   | _        |           |           |
| 外₹  | 穿郵件 - S1  | MTP(O): | 25       |           | 使用預設值(U)  |
|     | 這個伺服      | 器需要安:   | 全連線 - :  | SSL(Q)    |           |
| 内剂  | 送郵件 - P(  | OP3(I): | 110      | Ī         |           |
|     | 這個伺服      | 器需要安:   | 全連線 - :  | SSL(C)    |           |
| 加服器 | B<br>等候逾時 | F(T)    |          | 0.00      |           |
| 短   | i -0      |         | 長        | 1分鐘       |           |
| 其祥  | a area    |         | 22527    | 129633555 |           |
|     | 郵件大於(     | B) 60   | A        | <br>KB 便t | 河舎川       |
|     |           |         | 7        |           |           |
| 跶   | 大河肥果      | 모ᅈᅊᆙᄮ   | 構造 パン    |           |           |
|     | 1119月8日1  |         | 1年11万(正) | (4.65±0/L |           |
| L   | 移除(R)     | 0       | 大        | 1変的運動千    |           |
| - T | ]從        | 約郵件]    | 資料夾冊     | 除後,就      | 從伺服器刪除(M) |

## 6. Thunderbird

## 6.1 版本說明

17.0.6

## 6.2 設定 POP3 帳戶

Step 1. 從 Thunderbird 首頁點選「新增帳號」

| □<br>▲ 下載郵件 - 図 寫信 ○ 聊天 | <ul> <li>● 建訊錄</li> <li>● 標籤・ Q 快速過濾器</li> </ul> | 搜尋… <ctil+k></ctil+k> |
|-------------------------|--------------------------------------------------|-----------------------|
|                         | Thunderbird<br><b>帳號</b><br>《 新增帳號               |                       |

### Step 2. 選擇「使用我現有的帳號」

|                            |                                | 授导                                   |
|----------------------------|--------------------------------|--------------------------------------|
| 過跟一些電子郵件供應商的<br>1990年2月1日日 | 合作,Thunderbird 可以提供您一個全新       | 的電子郵件帳號。您只要在上面                       |
| 」欄位輸入窓的姓名,或是任              | <b>问具他想用的名稱</b> 就可以開始使用。       |                                      |
| ] 😵 gandi.net              | 🗹 🌊 Hover.com                  |                                      |
|                            |                                |                                      |
|                            |                                |                                      |
|                            |                                |                                      |
|                            |                                |                                      |
|                            |                                |                                      |
| 些搜尋關鍵字將會被傳送到               | Mozilla( <u>隠私權保護政策</u> )與第三方電 | 了一<br>这子郵件服務應商 gandi.net ( <u>麗私</u> |

### Step 3. 輸入相關資訊後按繼續

| 電子郵件地址(L):<br>密碼(P): | user@ilovehimail.com.tw |  |
|----------------------|-------------------------|--|
| 密碼 (P):              | ••••••                  |  |
|                      |                         |  |
|                      | ☑ 記住密碼 (M)              |  |
|                      |                         |  |
|                      |                         |  |
|                      |                         |  |
|                      |                         |  |
|                      |                         |  |
|                      |                         |  |
|                      |                         |  |
|                      |                         |  |
|                      |                         |  |
|                      |                         |  |

Step 4. Thunderbird 會自動偵測,偵測失敗之後,手動更改設定如下,按「重新測試」

|       | _      | s. 1 | 伺服器主機名種                         |             | 垖   |   | SSL |   | 認識   | _ |
|-------|--------|------|---------------------------------|-------------|-----|---|-----|---|------|---|
| 收件    | : POP3 | ~    | biz-mail.hinet.net              |             | 110 | * | 無   | * | 自動偵測 | ~ |
| 寄件    | SMTP   |      | biz-mail.hinet.net              | ~           | 25  | ~ | 無   | ~ | 自動偵測 | ~ |
| 使用者名稱 | :      |      | user@ilovehimail.com.tw<br>你的完整 | <b>冬ema</b> | ail | 帳 | 號   |   |      |   |

|       |      |   | 伺服器主機名稱                 | 埠   |   | SSL |   | 認證   |   |
|-------|------|---|-------------------------|-----|---|-----|---|------|---|
| 收件    | POP3 | * | biz-mail.hinet.net      | 110 | ~ | 無   | ~ | 普通密碼 | ~ |
| 寄件    | SMTP |   | biz-mail.hinet.net 💌    | 25  | ~ | 無   | ~ | 普通密碼 | ~ |
| 使用者名稱 | 3    |   | user@ilovehimail.com.tw | ]   |   |     |   |      |   |

Step 6. Thunderbird 較嚴謹,會出現警告,是因為沒有 SSL 的關係.....勾選「我了解危險性」之後,按「建 立帳號」完成設定

| 郵件帳號設定 |                                                                                                    | × |
|--------|----------------------------------------------------------------------------------------------------|---|
|        | <ul> <li>警告!</li> <li>收件設定: biz-mail.hinet.net 並沒有加密。</li> <li>技術細節</li> <li>奇件設定: biz-mail.hinet.net 並沒有加密。</li> <li>技術細節</li> <li>Thunderbird 可以讓您使用既有的設定値來收取您的郵件。然而您應該要連絡<br/>您的系統管理者或電子郵件提供者關於這些不正確的連線。請參閱<br/>Thunderbird 的問與答來取得更多資訊。</li> </ul> |   |
|        | ✓ 我了解危險性。 (U) 愛更設定 (S) 完成 (D)                                                                                                    |   |

註:外寄郵件伺服器認證寄信,一般使用 587 port,而不需認證的外寄郵件伺服器則使用 25 port。目前 hiMail 是認證寄信走 25 和 587 port 皆可,若發現無法寄信,可以先嘗試確認貴公司防火牆未阻擋 587 port,並將 smtp port 改成 587 後嘗試發信看看

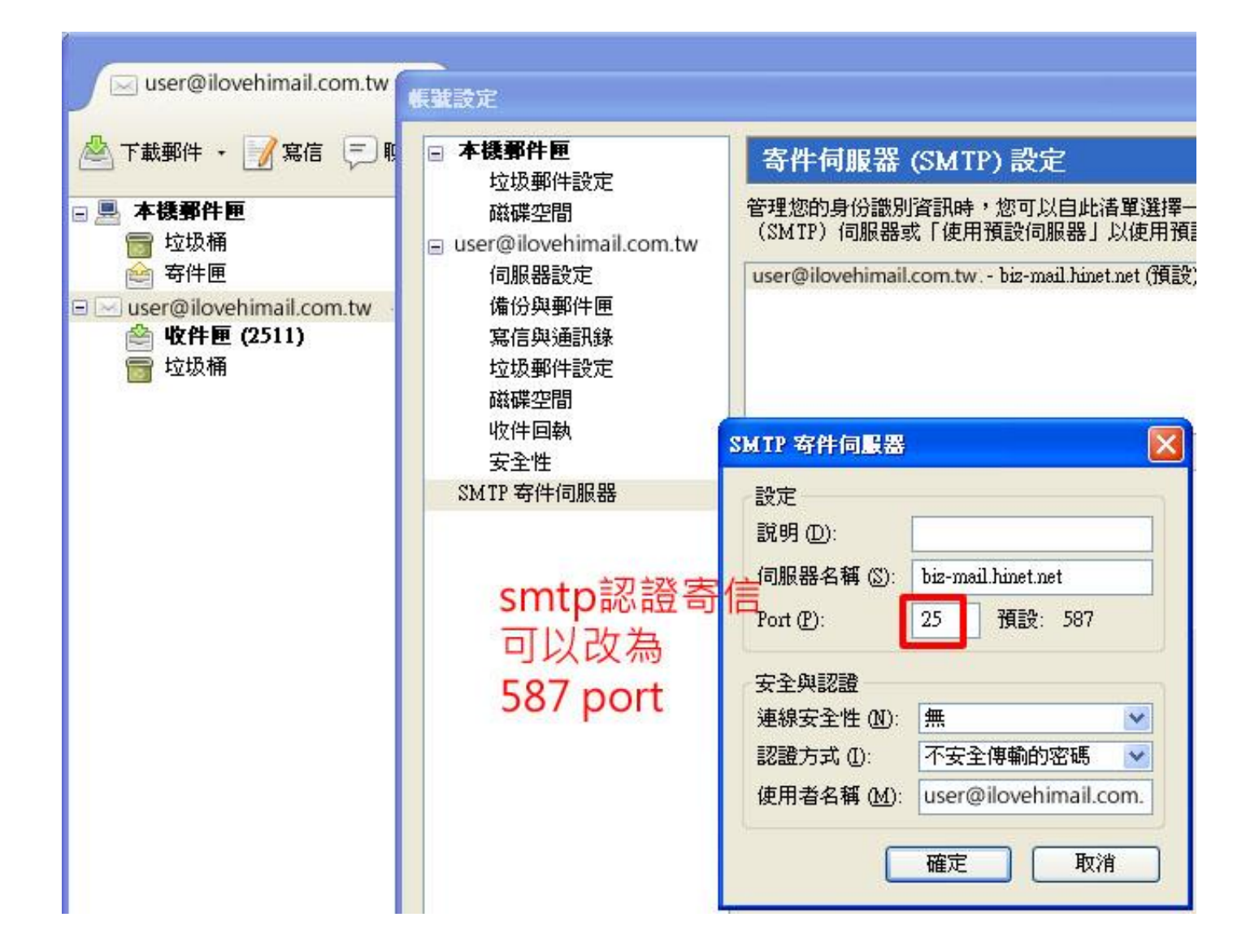

## 6.3 取消「伺服器保留備份」

Step 1. 找到帳號的設定(依各版本有不同),點選帳號下的「伺服器設定」,將「不刪除伺服器上的郵件」取消

| 帳難設定                                                                                                    |                                                                                                    |
|----------------------------------------------------------------------------------------------------|----------------------------------------------------------------------------------------------------|
| <ul> <li>本機郵件匣<br/>垃圾郵件設定<br/>磁碟空間</li> <li>user@@ilouebimail.com.tw</li> <li>伺服器設定<br/>備份與郵件匣<br/>寫信與通訊錄<br/>垃圾郵件設定<br/>磁碟空間<br/>收件回執<br/>安全性<br/>SMTP 寄件伺服器</li> </ul> | 何服器換型:       POP 郵件伺服器         伺服器名稱 ③:       ilovehimail.com.tw       Port ④:       110 •       預設: 110         使用者名稱 ④:       user         安全設定       ·       ·       ·       ·       ·       ·       ·       ·       ·       ·       ·       ·       ·       ·       ·       ·       ·       ·       ·       ·       ·       ·       ·       ·       ·       ·       ·       ·       ·       ·       ·       ·       ·       ·       ·       ·       ·       ·       ·       ·       ·       ·       ·       ·       ·       ·       ·       ·       ·       ·       ·       ·       ·       ·       ·       ·       ·       ·       ·       ·       ·       ·       ·       ·       ·       ·       ·       ·       ·       ·       ·       ·       ·       ·       ·       ·       ·       ·       ·       ·       ·       ·       ·       ·       ·       ·       ·       ·       ·       ·       ·       ·       ·       ·       ·       ·       ·       ·       ·       ·       ·       · </td |
|                                                                                                    | 確定 取消                                                                                                    |

# 7. iPhone/iPad (iOS 5.0.1)

# 7.1 版本/型號說明

iOS 5.0.1(9A405) / iPhone, iPad(以 iPad 抓圖)

## 7.2 設定 POP3 帳戶

Step 1. 在主畫面點選「Mail」

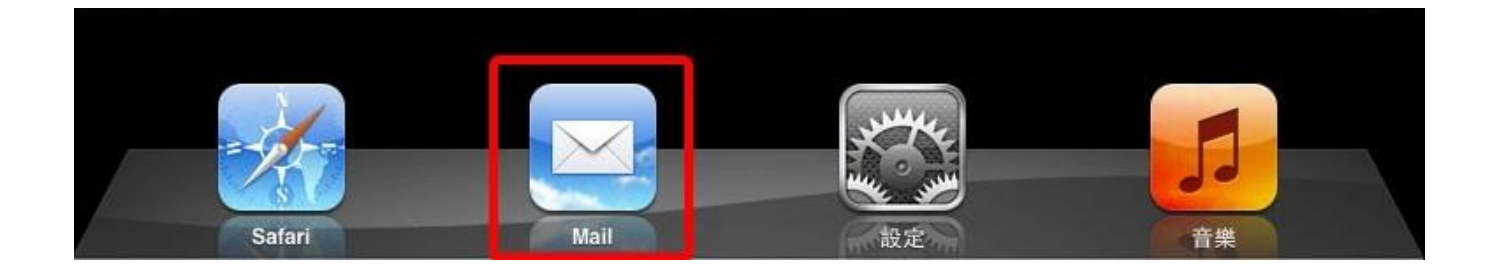

Step 2. 選擇「其他」

| 無SIM卡夺 | 2:17 - 78MB - JEDI       | 98 % 📟 |
|--------|--------------------------|--------|
|        | 歡迎使用 Mail                |        |
|        |                          |        |
|        | 🖾 iCloud                 |        |
|        | Exchange                 |        |
|        | Gmail                    |        |
|        | YAHOO!                   |        |
|        | Aol.                     |        |
|        | Windows Live-<br>Hotmail |        |
|        | mobileme                 |        |
|        | 其他                       |        |
|        |                          |        |

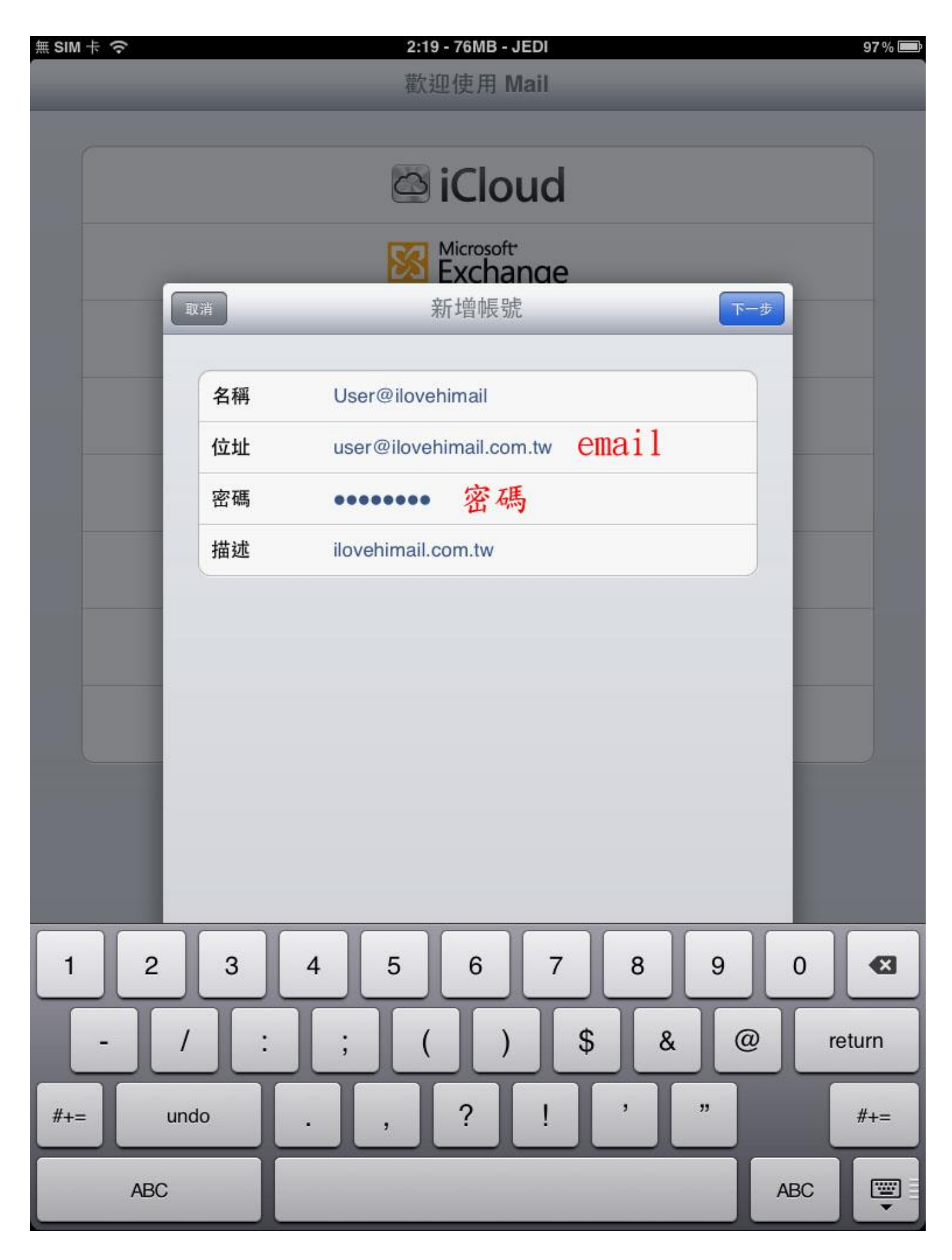

Step 4. 更改型態為「POP」、「收件伺服器」的「主機名稱」打入 biz-mail.hinet.net 、「使用者名稱」輸入完整 email 帳號;「寄件伺服器」的「主機名稱」打入 biz-mail.hinet.net 、「使用者名稱」亦輸入完整 email 帳號,最後按儲存

| 無 SIM 卡 夺 |       | 2:20 - 71MB - JEDI                        | 97 % 📟 |
|-----------|-------|-------------------------------------------|--------|
|           |       | 歡迎使用 Mail                                 |        |
|           |       |                                           |        |
|           |       |                                           | 5      |
|           |       | 🖾 iCloud                                  |        |
|           |       | Microsoft                                 |        |
|           | _     | Exchange                                  |        |
|           | 取消    | 新增帳號 4. 儲存                                |        |
|           |       |                                           |        |
|           |       |                                           |        |
|           | 名稱    | User@ilovehimail 1.                       |        |
|           | 位址    | user@ilovehimail.com.tw                   |        |
|           | 描述    | ilovehimail.com.tw                        |        |
|           | 收件伺服器 | 2.                                        |        |
|           | 主機名稱  | biz-mail.hinet.net                        |        |
|           | 使用者名稱 | user @ilovehimail.com.tw<br>宫 乾 email 帳 號 |        |
|           | 密碼    |                                           |        |
|           | 寄件伺服器 | 3.                                        |        |
|           | 主機名稱  | biz-mail.hinet.net                        |        |
|           | 使用者名稱 | user@ilovehimail.com.tw<br>字整email帳號      |        |
|           | 密碼    |                                           |        |
|           |       |                                           |        |

Step 5. 出現「要試著不使用 SSL 來設定帳號嗎?」時,請改按「是」,可能要按個兩三次才會成功

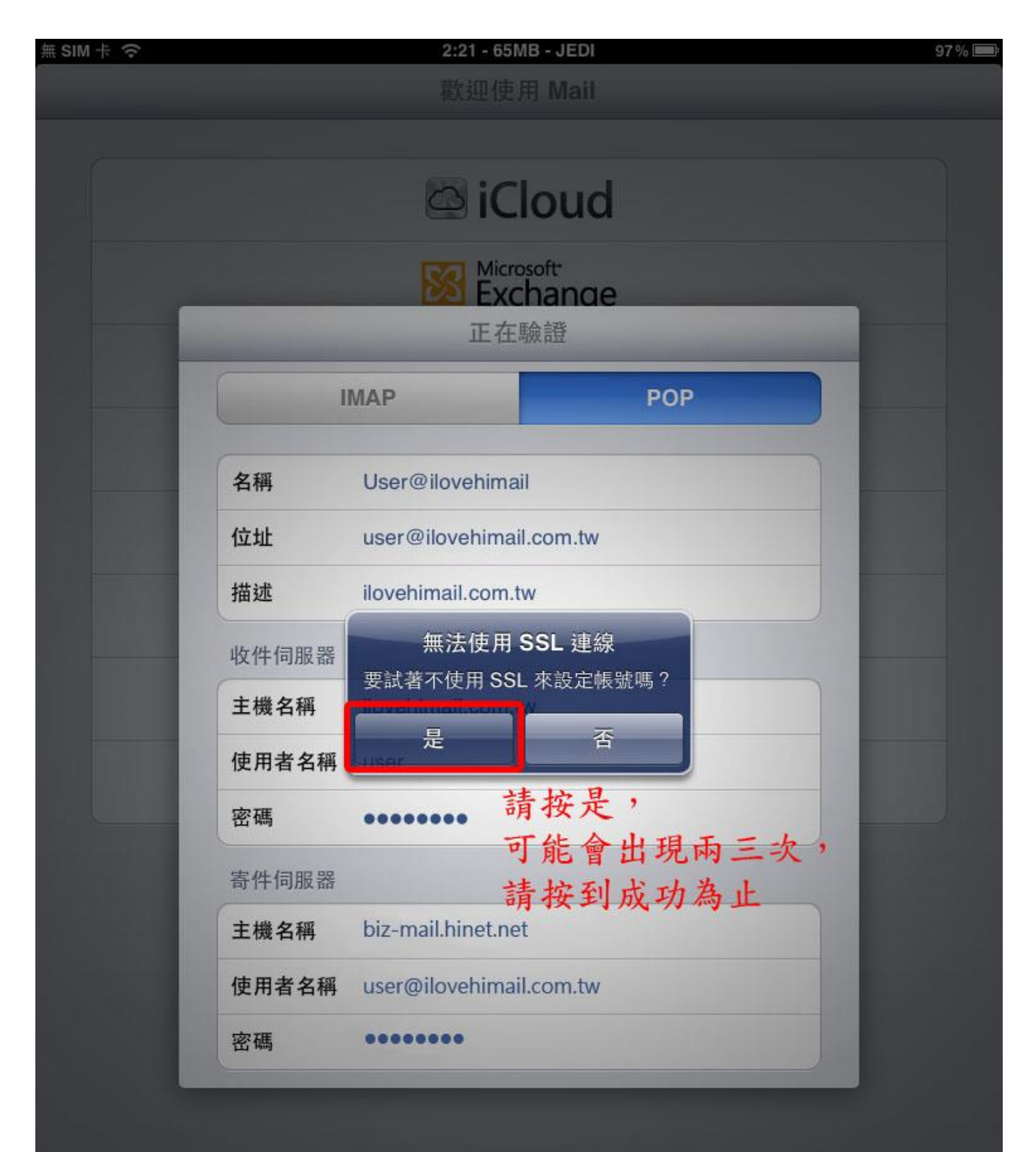

### 7.3 確認「伺服器保留備份」

### (手機並無刪除伺服器上之郵件)

Step 1. 在主畫面點選「設定」

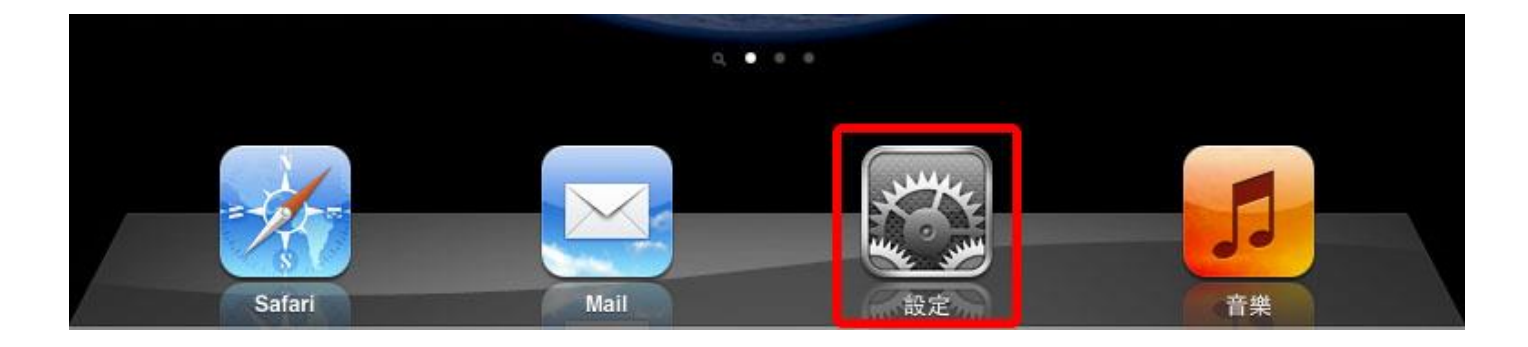

Step 2. 點選「郵件、聯絡資訊、行事曆」,然後點選剛才所新增的郵件帳號

| 無 SIM      | ·+           | 2:22 - 74MB - JEDI |                    | 97 % 📟 |
|------------|--------------|--------------------|--------------------|--------|
|            | 設定           | 郵件、聯絡              | 發訊、行事曆             |        |
| *          | 飛航模式         | 帳號                 |                    |        |
| ?          | Wi-Fi JEDI   | iCloud             | 3                  | >      |
|            | 通知           | ilovehimail.com.tw | 2                  |        |
| 7          | 定位服務 開啟      | 郵件                 |                    | >      |
| (A)        | 行動數據 無 SIM 卡 | 新增帳號…              |                    | >      |
|            | 亮度與桌面背景      | 擷取新資料              | 推播                 | >      |
| 2          | 相框           | 郵件                 |                    |        |
| Ø          | 一般           | 顯示                 | 50 封最近郵件           | >      |
| 0          | iCloud 1.    | 預覽                 | 2行                 | >      |
|            | 郵件、聯絡資訊、行事曆  | 最小字級               | 中                  | >      |
|            | Twitter      | 顯示收件人/副本標籤         | $\bigcirc \circ$   |        |
|            | Safari       | 刪除前先詢問             |                    |        |
|            | 訊息           | 載入遠端影像             |                    |        |
| 5          | 音樂           | 以討論串來分類            |                    |        |
|            | 視訊           |                    | ~                  |        |
| <b>R</b>   | 照片           | 寄送密件副本給自己          | 0                  | 2      |
|            | 備忘錄          | 增加引言層級             | 開啟                 | >      |
| $\bigcirc$ | Store        | 簽名檔                | 從我的 iPad 傳送        | >      |
| Ext        | ensions      | 預設帳號               | ilovehimail.com.tw | >      |
| 0          | Activator    | 在 Mail 以外建立的垂      | 8件將從預設的帳號傳送。       |        |
| 應用         | 程式           | 聯絡資訊               |                    |        |
| f          | Facebook     | 排序方式               | 姓氏在前,名字在後          | >      |
|            | iBooks       | 顯示順序               | 姓氏在前,名字在後          | >      |

Step 3. 點選「進階」

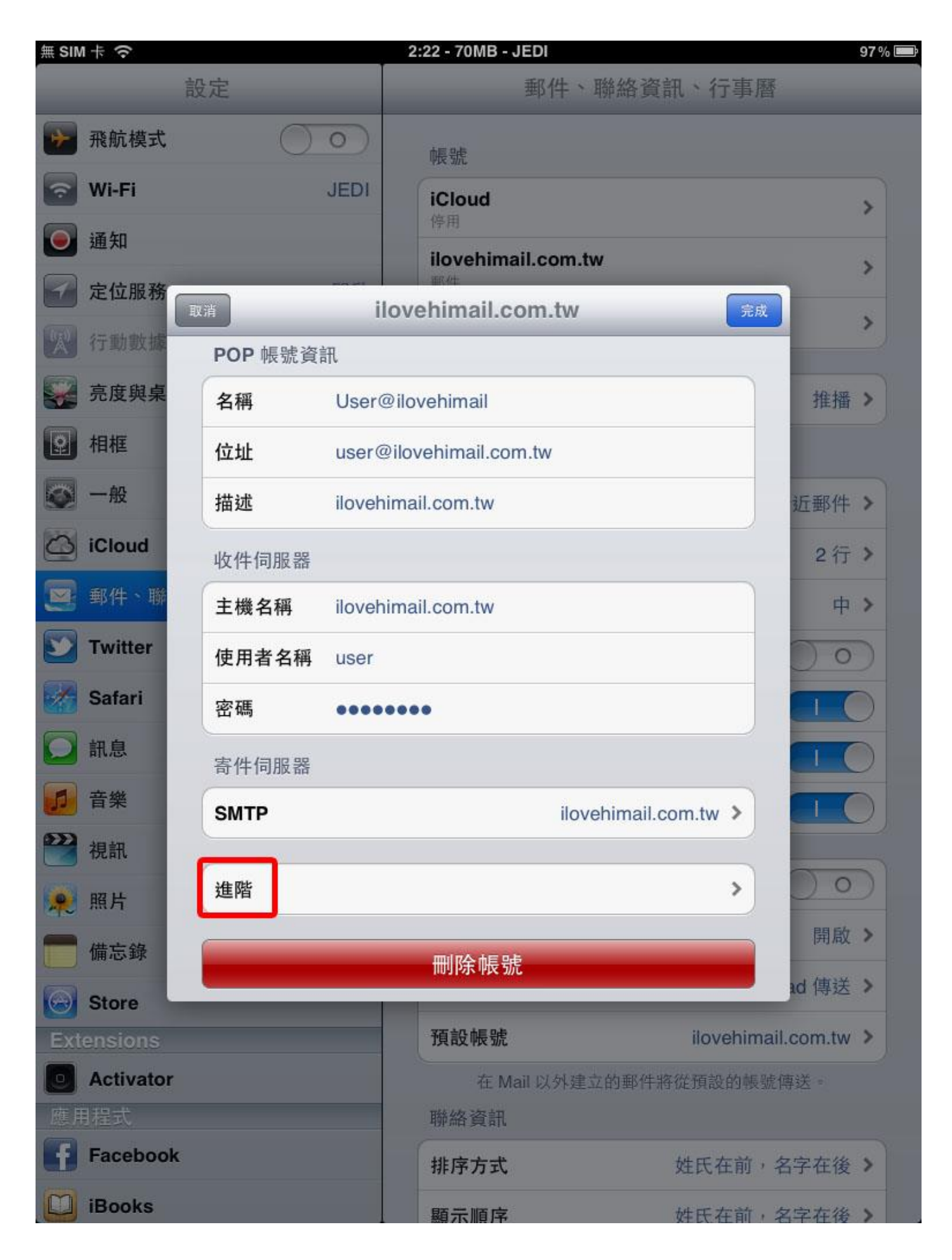

Step 4. 確認「從伺服器刪除」設為「永不」,否則 iPad 上刪除,Server 也會刪除,用電腦就無法收到 信了(預設值是永不)

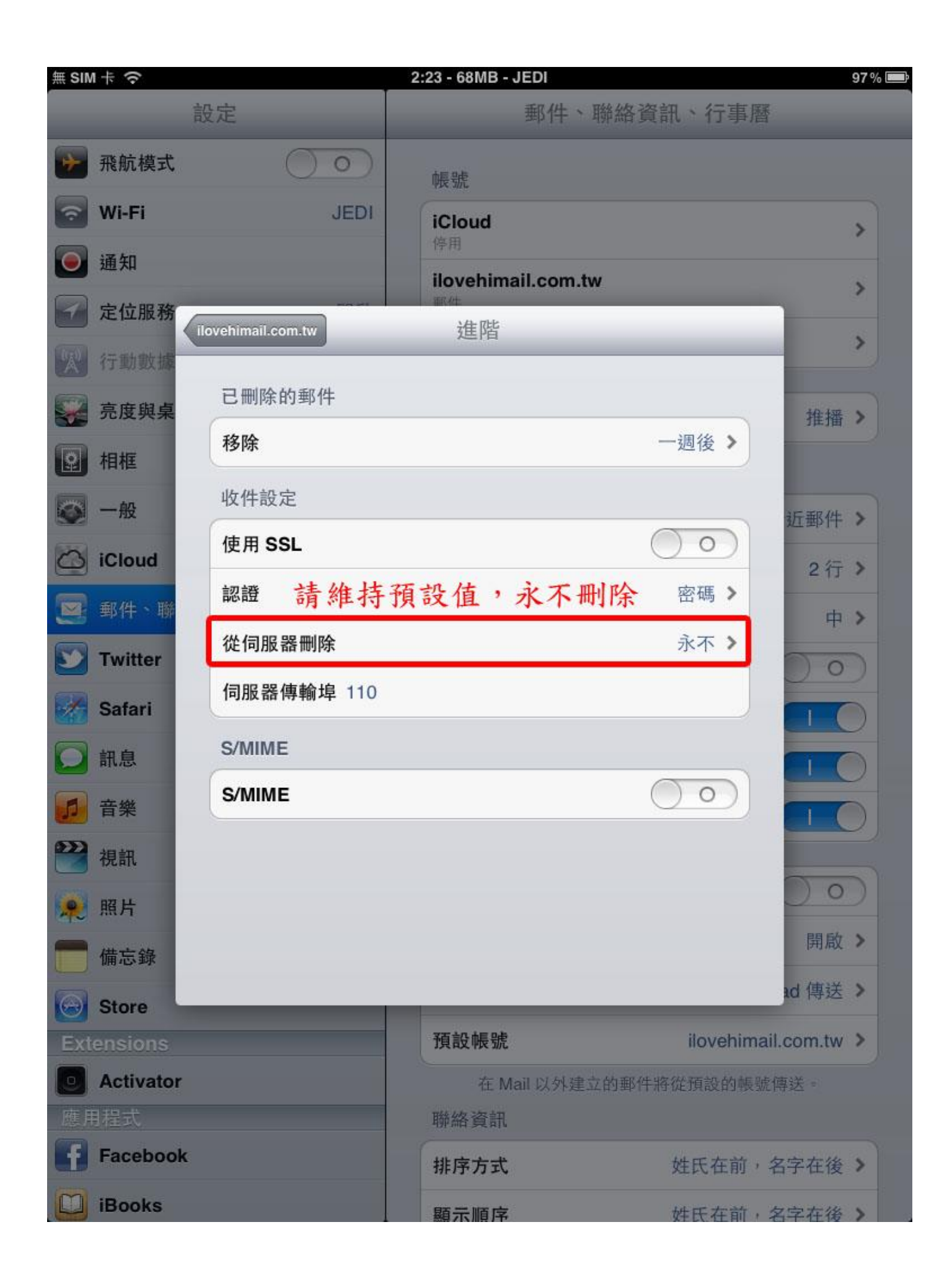

### 7.4 在裝置上顯示多天以前或較多封的信件

| ┉⊪ 中華電信 3G 12:04 - 480MB | 🗲 91% 📼 |
|--------------------------|---------|
| 設定                       |         |
| 一般                       | >       |
| ● 聲音                     | >       |
| 🐺 亮度與背景圖片                | >       |
| ₩ 隱私                     | >       |
|                          |         |
| iCloud                   | >       |
| 🔄 郵件、聯絡資訊、行事曆            | >       |
| 備忘錄                      | >       |
| 建 提醒事項                   | >       |
| € 電話                     | >       |
| ▶ 訊息                     | >       |
| FaceTime                 | >       |
|                          |         |

Step 1. 點選「設定」->「郵件、聯絡資訊、行事曆」

### Step 2. 點選郵件項目的「顯示」

| 擷取新資料     | 推播 >                |
|-----------|---------------------|
| 郵件        |                     |
| 顯示        | 50 封最近郵件 >          |
| 預覽        | 5行 >                |
| 顯示收件人/副本標 | 籤 ()                |
| 刪除前先詢問    | $\bigcirc \bigcirc$ |
| 載入遠端影像    |                     |
| 以討論串來分類   |                     |

### Step 3. 增加想要顯示的信件量

| -⊪中華電信 3 | G <b>12:05 - 470MB</b> | 🖌 91% 📼 |
|----------|------------------------|---------|
| 郵件…      | 顯示                     | _       |
| 50 封最近   | 郵件                     | ~       |
| 100 封最边  | 丘郵件                    |         |
| 200 封最边  | 丘郵件                    |         |
| 500 封最边  | 丘郵件                    |         |
| 1,000 封朂 | 是近郵件                   |         |
|          |                        |         |
|          |                        |         |
|          |                        |         |

## 8. Mac OS X

# 8.1 版本/型號說明

10.8 (Mountain Lion) / MacBook Pro

## 8.2 設定 POP3 帳戶

Step 1. 在 Dock 點選 Mail

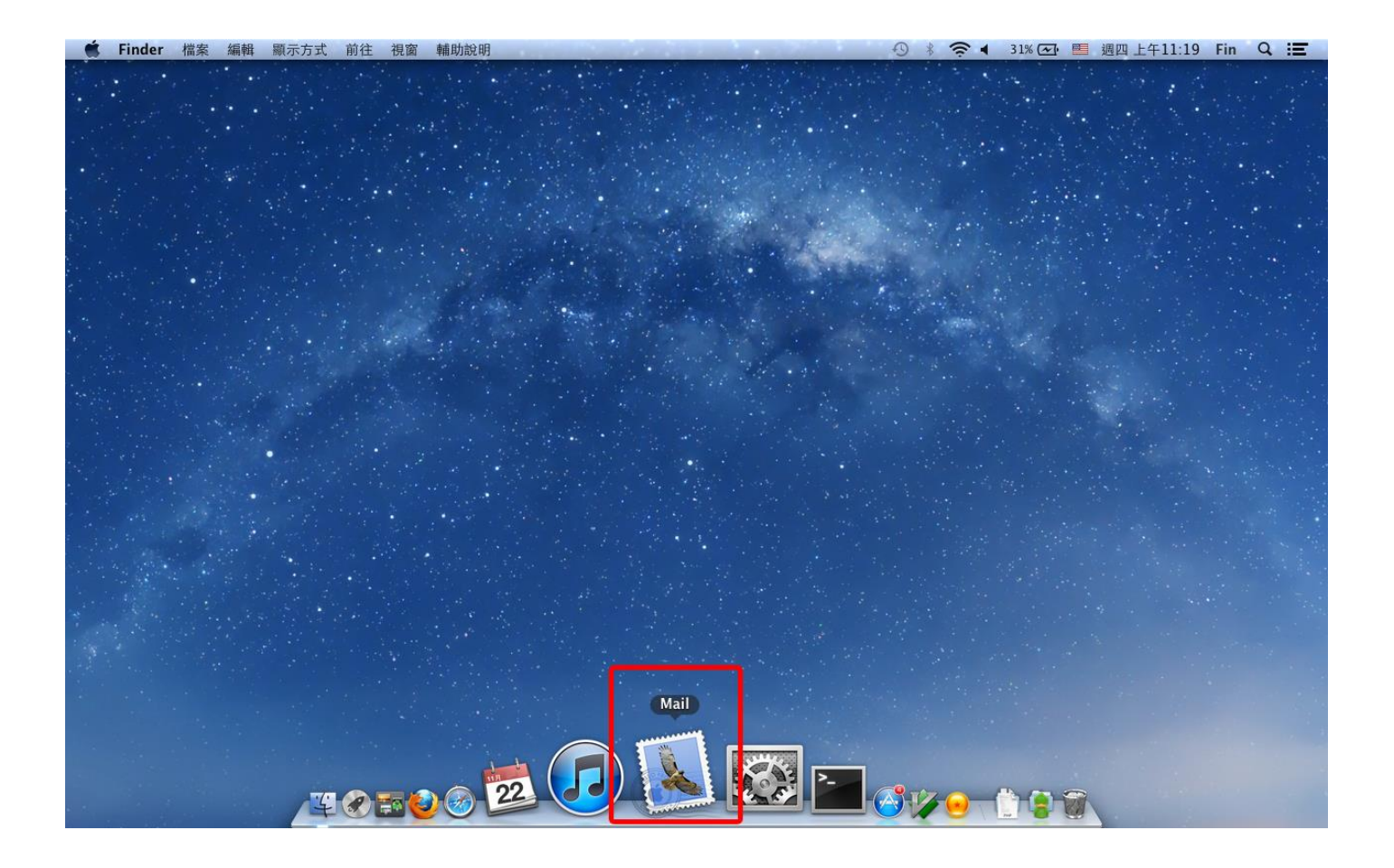

Step 2. 在「全名」輸入您想顯示的姓名,並鍵入完整「電子郵件地址」及「密碼」後,按「繼續」
|   | 歡迎使                                                          | 用 Mail                                                                   |
|---|--------------------------------------------------------------|--------------------------------------------------------------------------|
|   | 歡迎使用 Mail<br>將會引導您完成設定<br>若要開始進行,請提<br>全名:<br>電子郵件位址:<br>密碼: | 郵件帳號的步驟。<br>供以下的資訊:<br>ilovehimail<br>user@ilovehimail.com.tw<br>••••••• |
| ? | 取消                                                           | 返回 繼續                                                                    |

Step 3. 設定「收件伺服器」,按繼續

|        | 歡迎使用 Mail |                         |
|--------|-----------|-------------------------|
|        | 收件伺服器     |                         |
| ANN'NY | 帳號類型:     | Ø POP ≑                 |
| 213    | 描述:       | ilovehimail             |
| 2 1    | 收件伺服器:    | biz-mail.hinet.net      |
| YO F   | 使用者名稱:    | user@ilovehimail.com.tw |
| 134    | 密碼:       | •••••                   |
| 1600   |           |                         |
| ( CC   |           |                         |
| CAERUN | allerance |                         |
|        |           |                         |
|        | 取当        | · 近回 · 继续               |
| 0      |           |                         |

Step 4. 在驗證「收件伺服器」時會出現失敗,這是因為預設以 SSL 連線作測試,按「繼續」即可

|          | 收件伺服器                                 |                                             |                     |
|----------|---------------------------------------|---------------------------------------------|---------------------|
| ANNO     | 帳號                                    | 類型: 🚱 POP                                   | \$                  |
| 21 3     | N. 5                                  | 描述: ilovehimail                             |                     |
| 51       | 收件伺                                   | 服器: biz-mail.hinet.net                      |                     |
| 200      | 使用者                                   | 名稱: user @ilovehim                          | ail.com.tw          |
|          | Carlos S                              | 密碼: •••••                                   |                     |
| 6        | I SE                                  |                                             |                     |
| 160      | 1.                                    | 5                                           |                     |
| CALERIAN | ▲ 登入 POP 伺服器" Ⅰ<br>稿和密碼正確後, 扔<br>收郵件。 | biz-mail.hinet.net"失敗。請確<br>始纖續"一下。若輸入的資訊不正 | 定輸入的使用者名<br>確,您將無法接 |
|          |                                       |                                             | 0                   |

Step 5. 在收件安全性,不勾選「使用安全編碼傳輸技術(SSL)」選項

|   | 歡迎使用 Mail                |         |
|---|--------------------------|---------|
|   | 收件安全性<br>□ 使用安全編碼傳輸技術(SS | uncheck |
|   | 認證:密碼                    | *       |
| ? | 取消                       | 返回 繼續   |

Step 6. 設定「寄件伺服器」,要勾選「使用認證」選項,使用者名稱及密碼需輸入完整 email 及密碼

|   | 歡迎使用 Mail                                                                                                    |
|---|----------------------------------------------------------------------------------------------------|
|   | 寄件伺服器 · 描述: ilovehimail · 奇件伺服器: biz-mail.hinet.net ● · ● 使用認證 · 使用者名稱: user@ilovehimail.com.tw · 密碼: ●●●●●●●●● |
| ? | 取消      返回    纖續                                                                                                |

Step 7. 在寄件安全性,一樣不要勾選「使用安全編碼傳輸技術(SSL)」

|           | 歡迎使用 Mail |          |
|-----------|-----------|----------|
|           | 寄件安全性     | uncheck  |
| 3         | 認證: 無     | \$       |
| 2         |           |          |
| ALLO FR   |           |          |
|           | - Income  |          |
| CIMERUNIS | Spranner  |          |
|           |           |          |
| ?         | 取消        | 返回    繼續 |

Step 8. 開始針對以上條件進行設定 Step 9. 出現收件匣表示設定完成

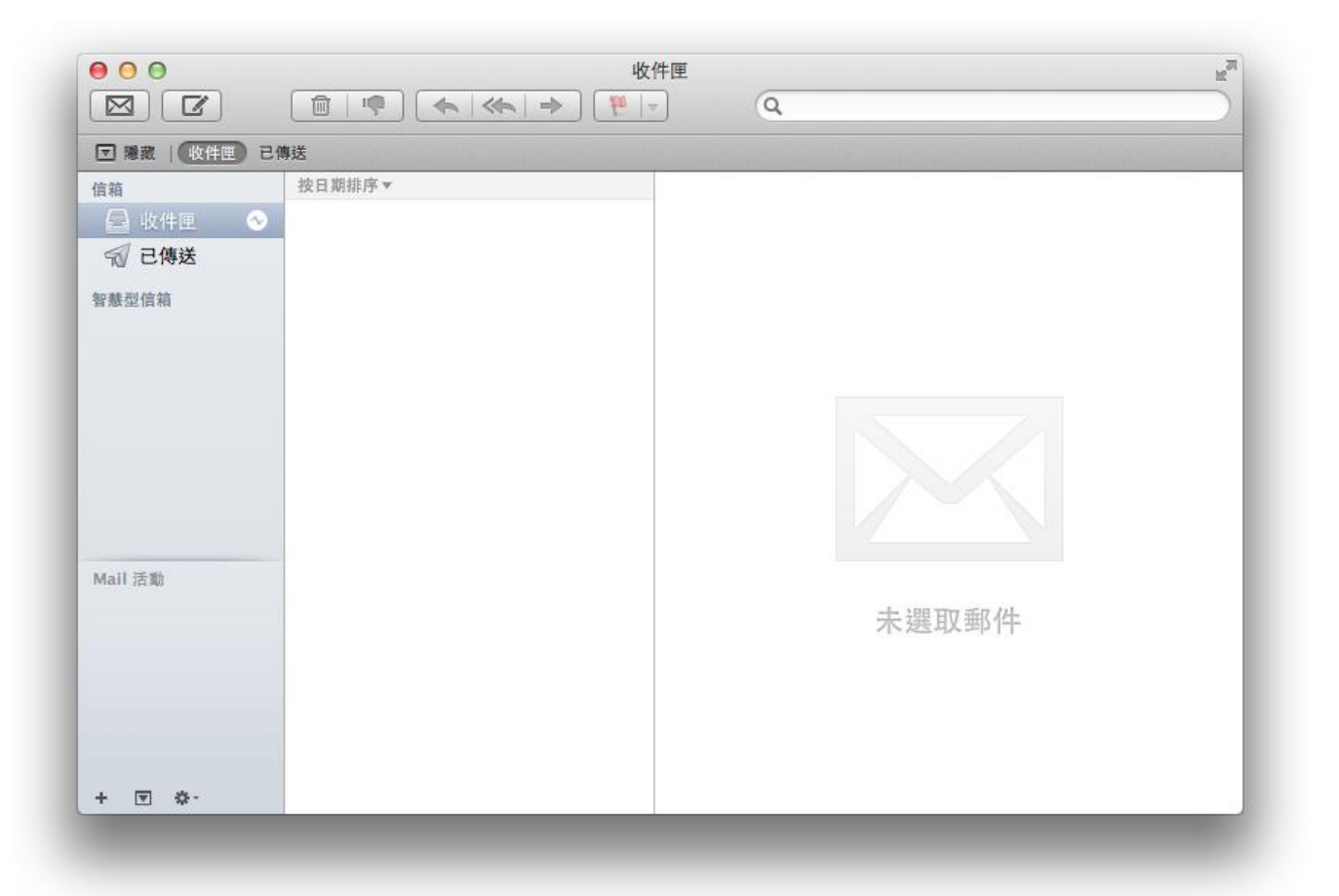

# 8.3 取消「伺服器保留備份」

Step 1. 選取「Mail」->「偏好設定」

| <b>K</b> | Mail 檔案                 | 編輯 顯示方    | 式 信箱      | 郵件      | 格式    | 視窗 | 輔助說明          |
|----------|-------------------------|-----------|-----------|---------|-------|----|---------------|
| 00       | 關於 Mail                 |           |           |         |       |    |               |
|          | 偏好設定…                   | ж,        | 5 1       |         | 10 1- | ]  |               |
|          | 提供 Mail 依               | 使用者意見…    | 1.303     | a Garni |       |    | and the lunct |
| 信箱       | 服務                      | •         |           |         |       |    |               |
|          | 隱藏 Mail<br>隱藏其他<br>顯示全部 | H光<br>H光ブ | ı<br>700. | 12/1    | 1/19  |    |               |
| 智慧型      | 結束 Mail                 | жQ        | 3         |         |       |    |               |
|          |                         |           |           |         |       |    |               |

Step 2. 選取「帳號」後,選擇剛剛新增的 email,再選取「進階」,然後選取「收取郵件後移除伺服器上的備份」並設定為「立即」移除,這樣就不會在伺服器上留一份備份,占據空間

| ● ● ● ● <b>1</b> .<br><u>■</u><br>一般<br>振號<br>立级郵件 | ● 「「「」」」」                                                                                                    |
|----------------------------------------------------|----------------------------------------------------------------------------------------------------|
| epp ilovehimail POP 2.                             | 根號資訊     信箱動作     進磁       ✓ 自動收取新郵件時也检查业場號的郵件       ✓ 收取郵件後移除伺服器上的備份:       立即     ÷       立即     ÷       立即     ÷       前提示我略過大於     KB 的郵件 |
|                                                    | 更改下列任一進階選項時,請先詢問您的系統管理者:<br>傳輸埠: 110 使用 SSL<br>認證: 密碼 +                                                                                       |
| + -                                                | ?                                                                                                    |

# 9. Android Phone (Android 2.x.x)

# 9.1 版本/型號說明

9.2 節「設定 POP3 帳戶」:

Android 2.x.x/Samsung Galaxy S3(以此型號抓畫面)

9.3 節「確認伺服器保留備份」:

Android 2.2/HTC Desire(以此型號抓畫面)

Android 2.3.5/Incredible S(測試亦成功)

9.4 節「在裝置上顯示較多天以前或較多的信」:

Android 2.3/Desire HD (以此型號抓畫面)

註:因 Android 版本眾多且改版快速,加上各家手機廠商可能略有不同,故畫面供參考用,未必能適用於各版本/型號

# 9.2 設定 POP3 帳戶

Step 1. 點選「電子郵件」

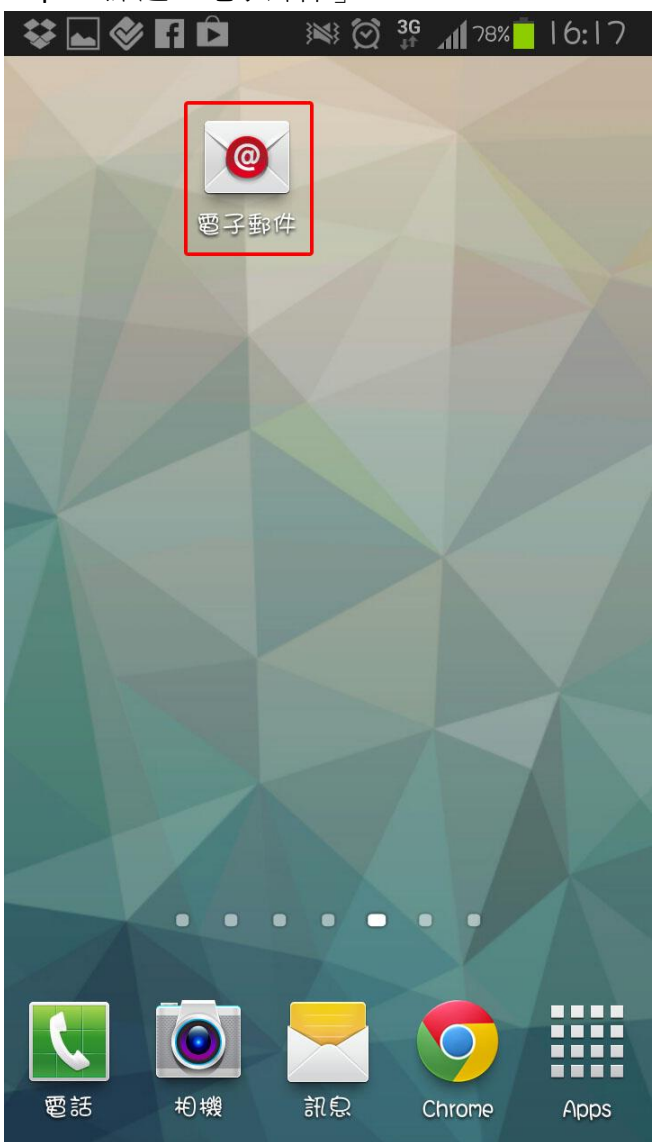

Step 2. 點選「手動安裝」

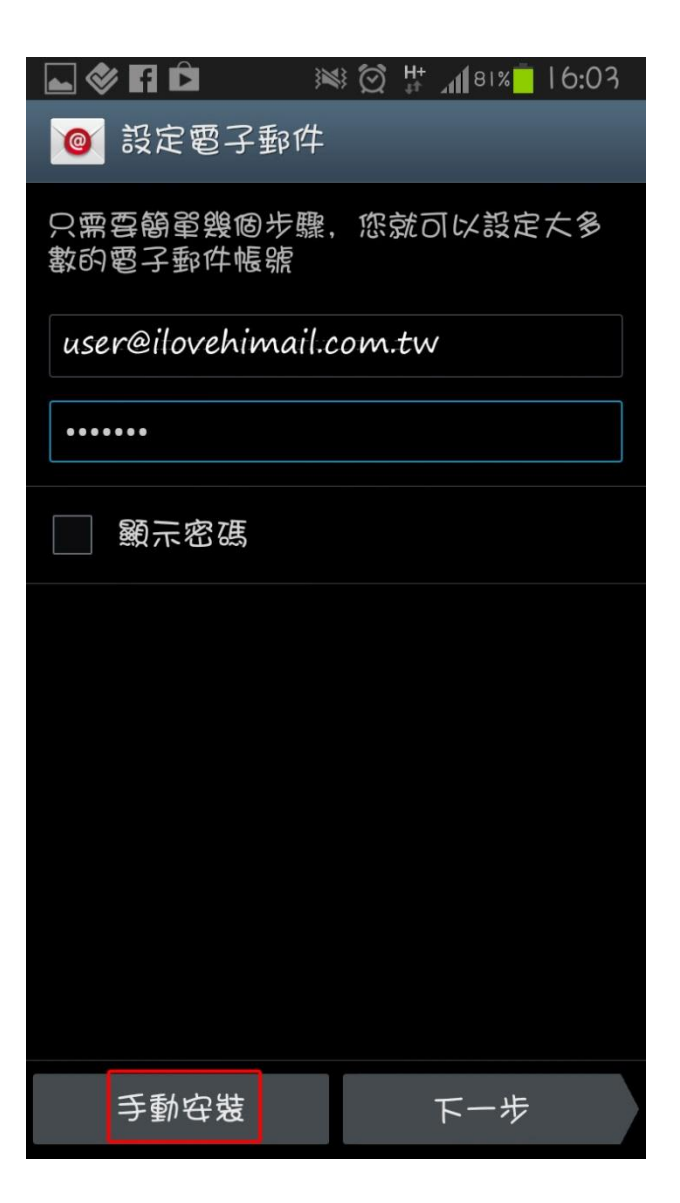

Step 3. 點選「POP3 帳號」

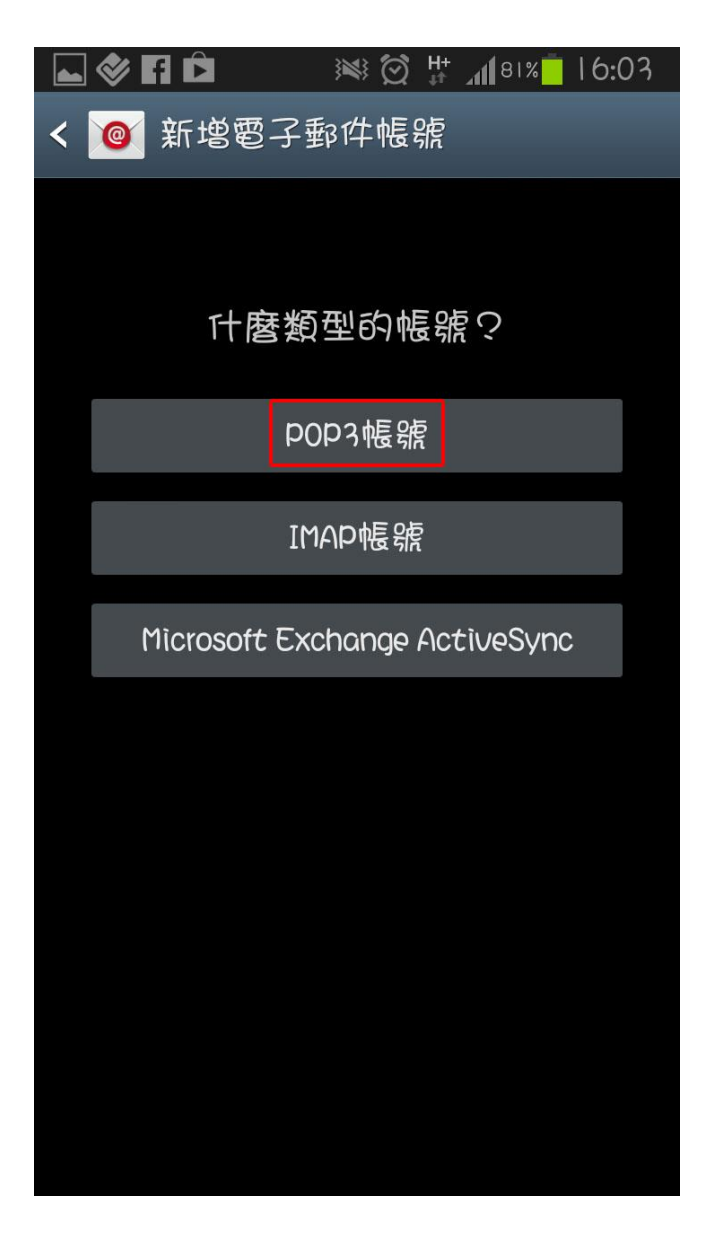

Step 4. 「使用者名稱」輸入完整 email,「POP3」填入 biz-mail.hinet.net

| ⊾ 🗇 🖪 🖻 🛛 😻 🗭 🚏 📶 २९% 🧵 16:09          |
|----------------------------------------|
| < ◎ 接收郵件伺服器設定                          |
| 使用者名稱                                  |
| user@ilovehimail.com.tw                |
| 輸入完整email<br>密碼                        |
| •••••                                  |
| POP3 伺服器                               |
| biz-mail.hinet.net                     |
| 安全性類型                                  |
| 魚                                      |
| · 唐· · · · · · · · · · · · · · · · · · |
| 110                                    |
| 從伺服器刪除雹子郵件                             |
| 永不                                     |
| 下一步                                    |

Step 5.「SMTP 伺服器」輸入 biz-mail.hinet.net,確認「伺服器連接埠」是 25 port,「需要登入」的勾 勾需勾取,認證的使用者名稱輸入完整 email

| 🔄 🗇 🖬 🖻 🛛 😻 🗭 🔐 🖉 🍽 80% 🗖 16:06 |
|---------------------------------|
| < 🞯 發送伺服器的設定                    |
| SMTP 伺服器                        |
| biz-mail.hinet.net              |
| 安全性類型                           |
| 無                               |
| 連接埠                             |
| 25                              |
| ✔ 剽窃巡入                          |
| 使用者名稱                           |
| user@ilovehimail.com.tw         |
| 輸入完整email<br>密碼                 |
| •••••                           |
|                                 |
| 下一步                             |

Step 6. 最後是識別資訊(有的手機是把識別資訊放在設定的第一步)

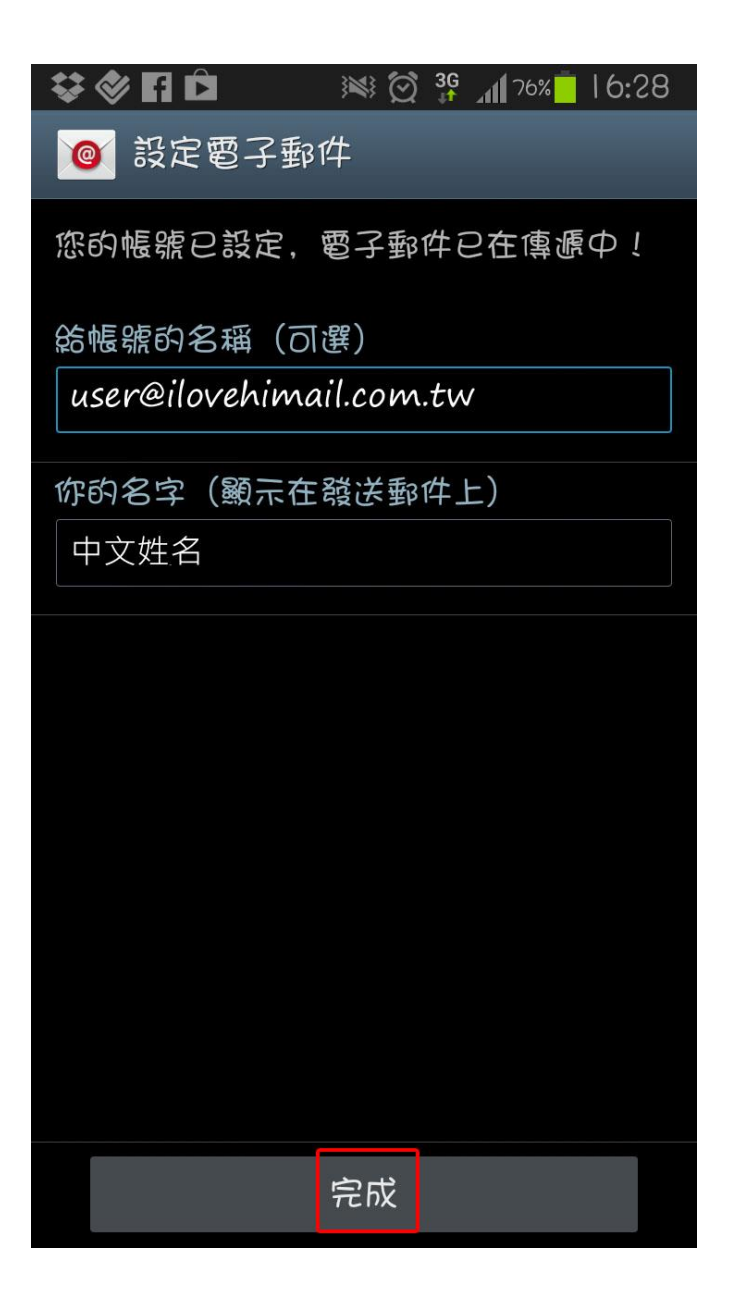

註:外寄郵件伺服器認證寄信,一般使用 587 port,而不需認證的外寄郵件伺服器則使用 25 port。目前 hiMail 是認證寄信走 25 和 587 port 皆可,若發現無法寄信,可以先嘗試確認貴公司防火牆未阻擋 587 port,並將 smtp port 改成 587 後嘗試發信看看

| ⊾ 🗇 🖬 🗅        | × 🖄        | 3G  | 16:06 |
|----------------|------------|-----|-------|
| < 🧕 發送伺服       | <b>器的設</b> | Ê   |       |
| SMTP 伺服器       |            |     |       |
| biz-mail.hinet | t.net      |     |       |
| 安全性類型          |            |     |       |
| 谦              |            |     |       |
| 直接埠            |            |     |       |
| 25 SN          | /TP認言      | 登寄信 |       |
|                | 以仪队        | 587 |       |
| ✔ 需要登入         |            |     |       |
| 使用者名稱          |            |     |       |
| user@ilovehiw  | nail.com   | tw  |       |
| 密碼             |            |     |       |
| •••••          |            |     |       |
|                |            |     |       |
|                | 下一步        |     |       |

# 9.3 確認「伺服器保留備份」

# (手機並無刪除伺服器上之郵件)

Step 1. 到「郵件」確認您所選取的帳號,點按功能選單出現「更多」

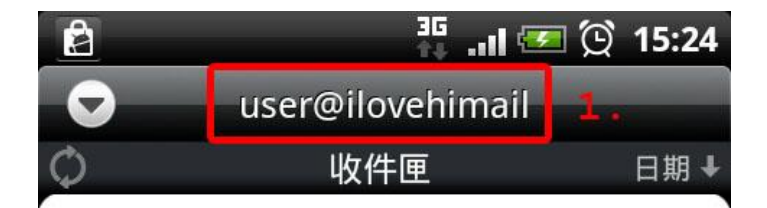

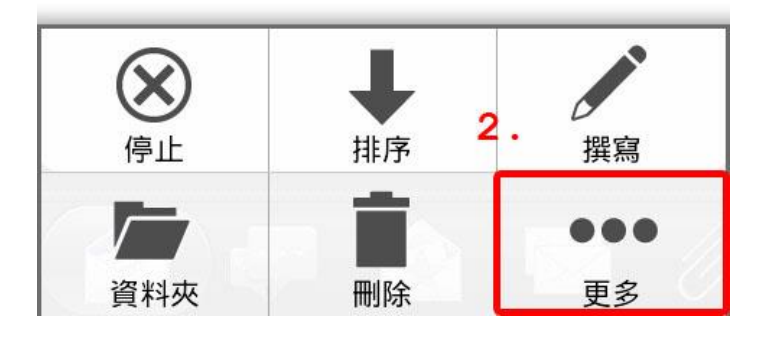

Step 2. 點選「設定」

| ³⊑<br>+₊ .ıl 📨 (́ | ງີ 15:24      |
|-------------------|---------------|
| ser@ilovehimail   |               |
| 收件匣               | 日期↓           |
|                   | <b>碧 .ill</b> |

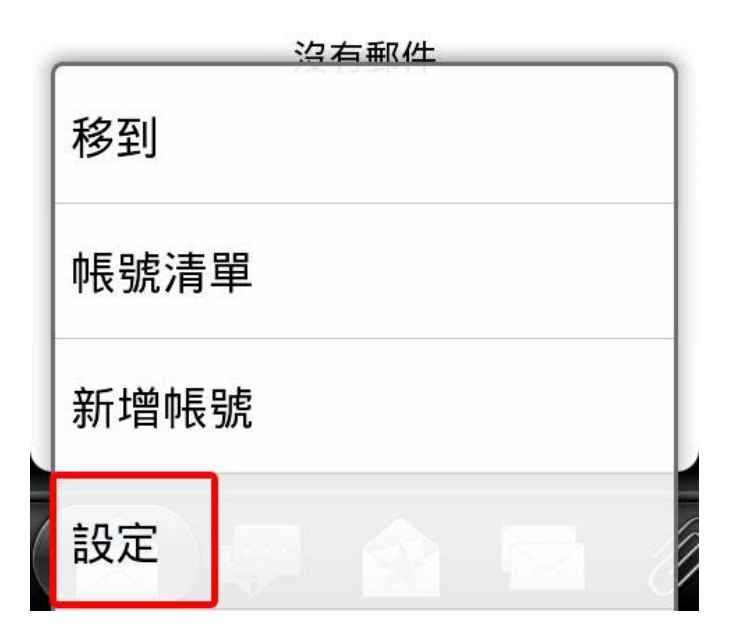

Step 3. 點選「傳送及接收」

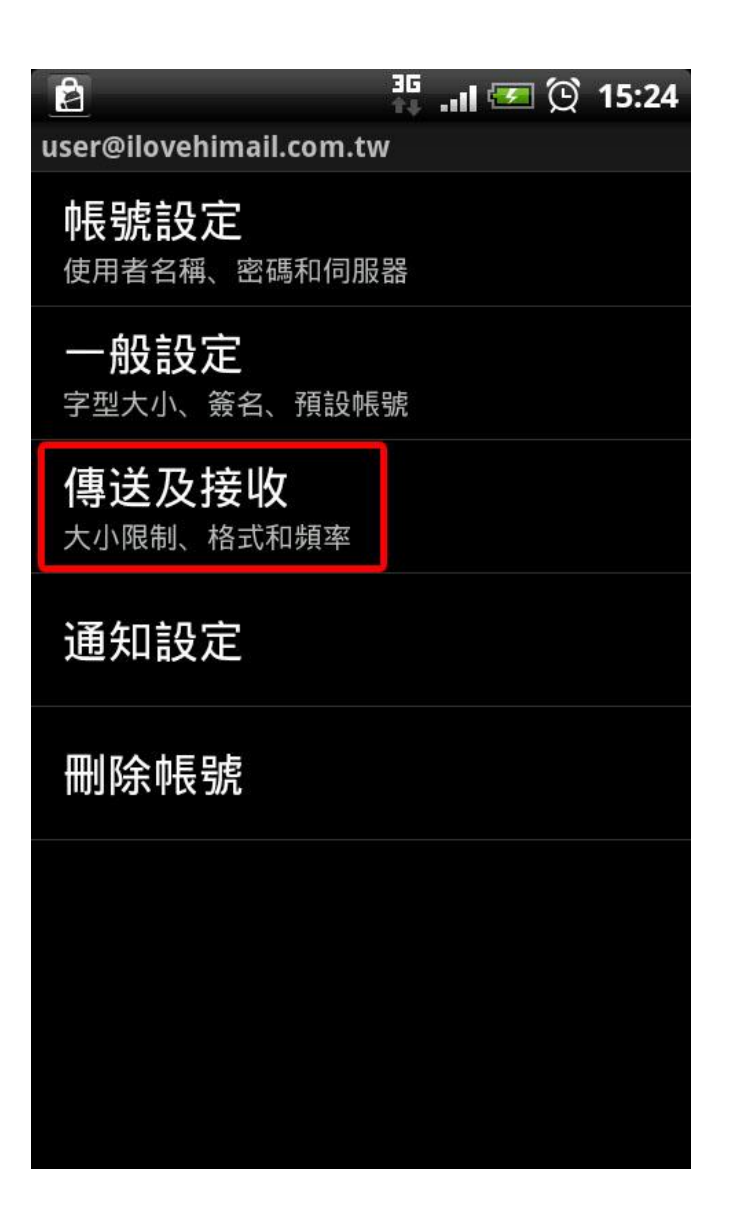

Step 4. 「刪除伺服器上的郵件」此項,請勿勾選,否則手機上刪除,Server 也會刪除,用電腦就無法收到信了(一般的手機,預設值都是沒有勾選的)

|                                 | 36I 🐖      | i 🕑 15:24 |
|---------------------------------|------------|-----------|
| 接收設定                            |            |           |
| 郵件大小限制<br>5 KB (僅文字)            |            |           |
| 設定下載頻率<br>每15分鐘                 |            |           |
| 下載選項<br><sup>依日期: 3 天</sup>     |            |           |
| 傳送設定                            |            |           |
| 回覆時包含原始<br><sup>開啟</sup> 請維持預設  | 文字<br>值,勿勾 | 選         |
| 刪除伺服器上的<br><sup>關閉</sup>        | 郵件         | S         |
| <b>永遠寄密件副本</b><br><sup>關閉</sup> | 給我         | Ś         |
|                                 |            |           |

# 9.4 在裝置上顯示多天以前或較多封的信件

Step 1. 點選 menu 鍵後點選「更多」

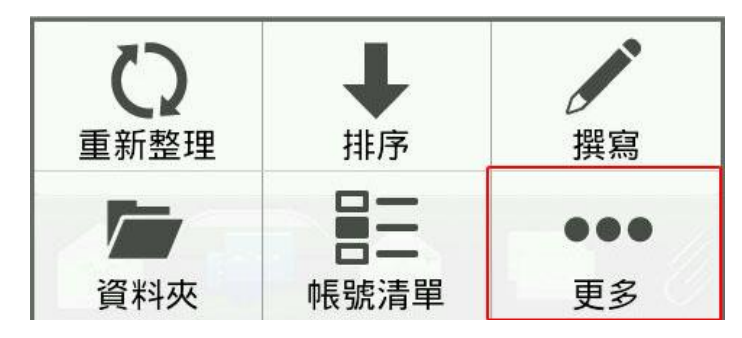

Step 2. 點選「設定」

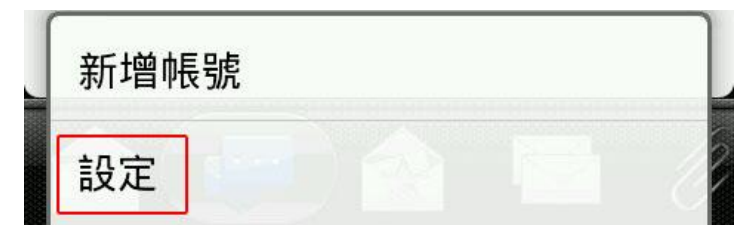

Step 3. 選擇「傳送及接收」

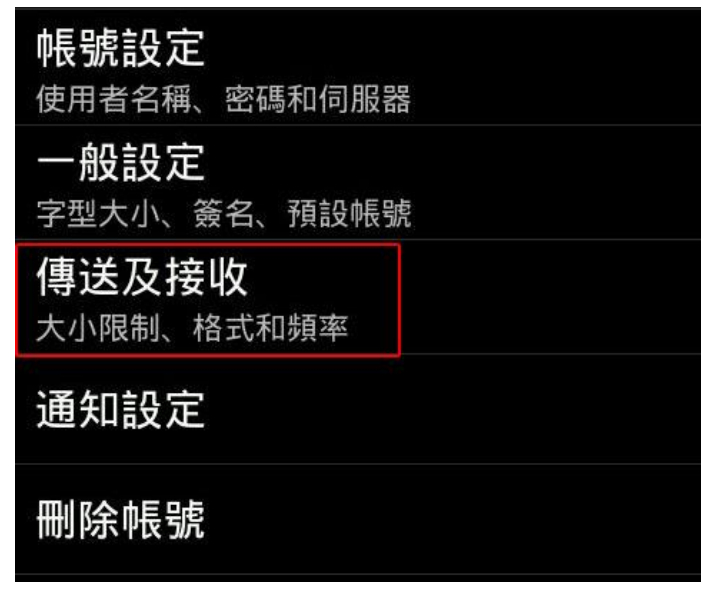

Step 4. 選擇「下載選項」

| 接收設定                               |           |
|------------------------------------|-----------|
| <b>郵件大小限制</b><br>50 KB             | ij 💽      |
| 更新排程<br>每 15 分鐘                    |           |
| <b>下載選項</b><br><sup>依日期: 3 天</sup> |           |
| 自動下載訊息                             | 見 🖌 🖌     |
| <b>要同步的資</b> 料<br><sup>收件匣</sup>   | <b>斗夾</b> |

Step 5. 將天數改成全部,即可收到全部信件

| 🖻 🛞 🧐 🤤 | 3G | .11 😎 😟 | 上午 11:40   |
|---------|----|---------|------------|
| 下載類型    |    |         |            |
| 下載選項    |    |         |            |
| 依日期     |    |         | $\bigcirc$ |
| 依數量     |    |         |            |
| 依日期     |    |         |            |
| 今天      |    |         |            |
| 3 天     |    |         |            |
| 7天      |    |         |            |
| 14 天    |    |         |            |
| 30 天    |    |         |            |
| 全部      |    |         |            |
|         |    |         |            |

# 10. Windows 8

# 10.1 版本/型號說明

Windows 8 自帶的郵件程式,不支援 POP3,這邊介紹的是設定使用 IMAP 收信 若要在 Windows 8 使用 POP3 收信,請安裝 Office Outlook 或者 Thunderbird

# 10.2 設定 IMAP 帳戶

開始 \* 斟 新聞 e **0**0 **」** 聯合新聞網 Internet Explorer 行事層 市集 旅遊 連絡人 **\_** :-) 6 ٠ SkyDrive 菊果日報 遊戲 訊息中心 地間 **í** 所有應用程式

Step1. 按下 windows 鍵會看到動態磚頁面, 點選郵件進入

Step2. 按下 windows 鍵 + C 叫出右邊的控制列,點選「設定」

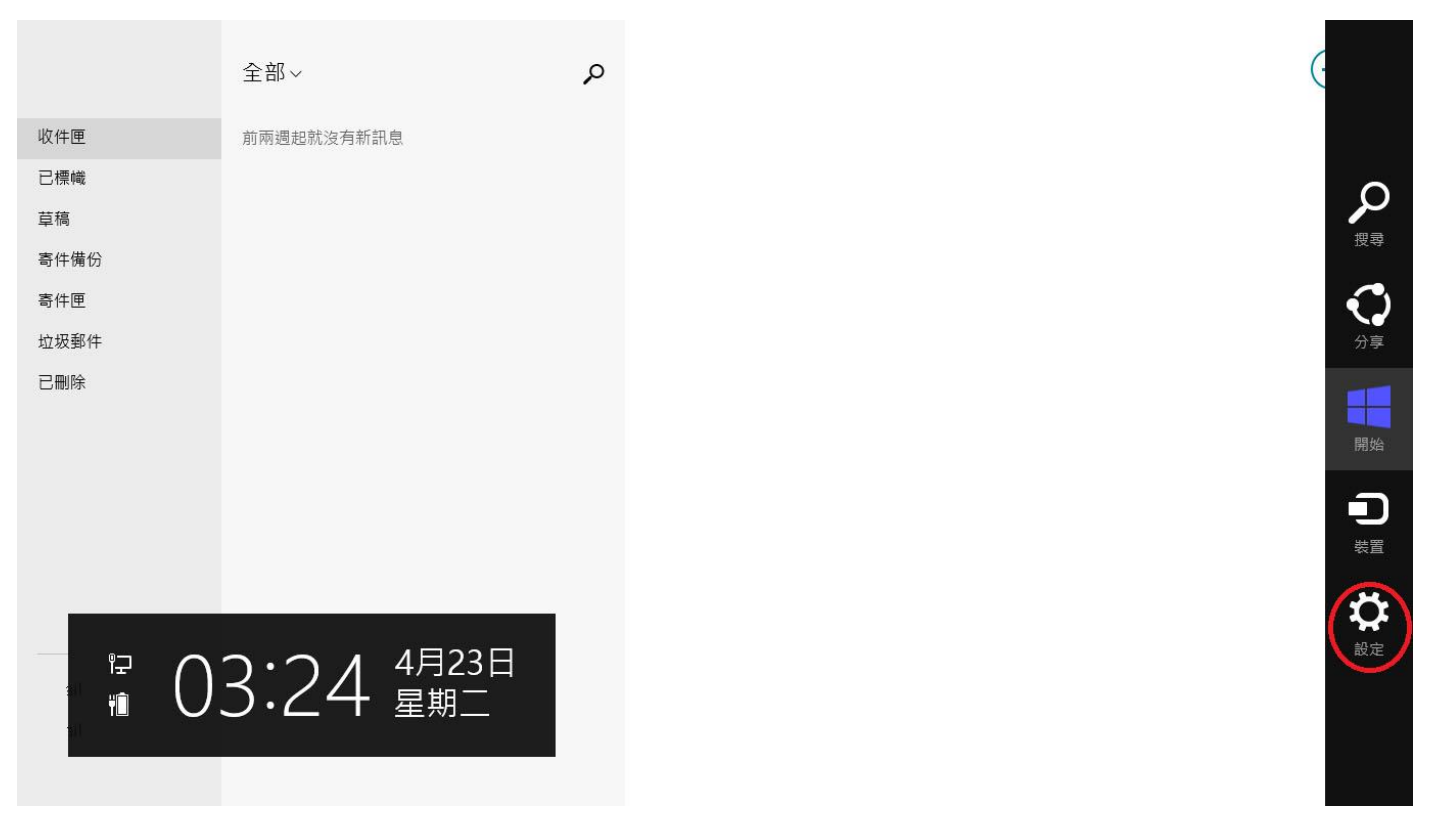

### Step3. 點選帳號

|      | 全部~        | ç |
|------|------------|---|
| 收件匣  | 前兩週起就沒有新訊息 |   |
| 已標幟  |            |   |
| 草稿   |            |   |
| 寄件備份 |            |   |
| 寄件匣  |            |   |
| 垃圾郵件 |            |   |
| 已刪除  |            |   |
|      |            |   |
|      |            |   |
|      |            |   |
|      |            |   |
|      |            |   |
|      |            |   |
|      |            |   |
|      |            |   |
|      |            |   |
|      |            |   |

# 設定 避推 没有: Nicrosoft Corporation 運具 違用 説明 解除 規印 時冷 確限 評分並評論 一 一 通知 ● 通知 ● ● ● ● ● ● ● ● ● ● ● ● ● ● ● ● ● ● ● ● ● ● ● ● ● ● ● ● ● ● ● ● ● ● ● ● ● ● ●

### Step4. 點選新增帳號

|      | 全部~        | Q |
|------|------------|---|
| 收件匣  | 前兩週起就沒有新訊息 |   |
| 已標幟  |            |   |
| 草稿   |            |   |
| 寄件備份 |            |   |
| 寄件匣  |            |   |
| 垃圾郵件 |            |   |
| 已刪除  |            |   |
|      |            |   |
|      |            |   |
|      |            |   |
|      |            |   |
|      |            |   |
|      |            |   |
|      |            |   |
|      |            |   |
|      |            |   |
|      |            |   |

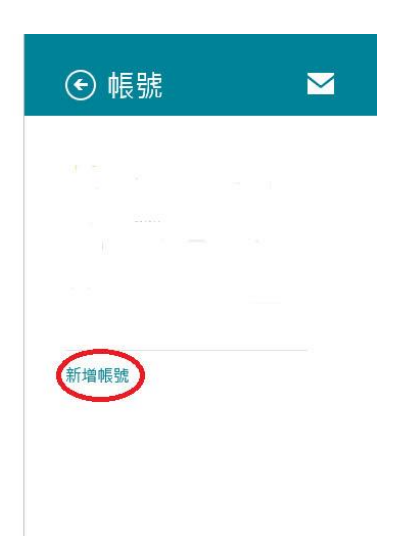

### Step5. 選擇其他帳戶

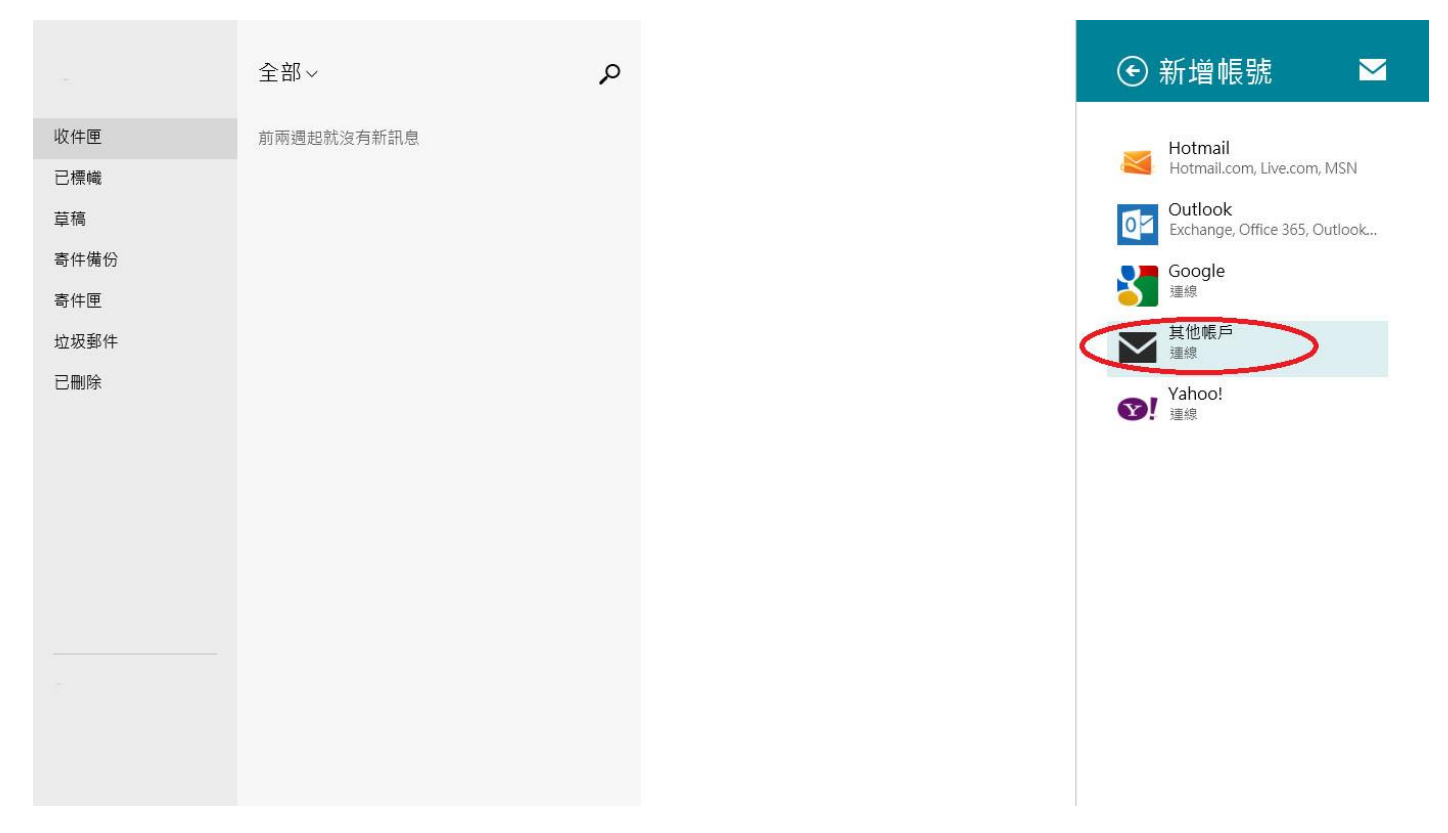

### Step6. 選擇 IMAP

|     | 全部~        | م                  |          |    |    | + |
|-----|------------|--------------------|----------|----|----|---|
| 收件匣 | 前兩週起就沒有新訊息 |                    |          |    |    |   |
| 已標幟 |            |                    |          |    |    |   |
| 草稿  |            |                    |          |    |    |   |
|     |            | 新增電子郵件             | 長戶       |    |    |   |
|     |            | 這是什麼類型的帳戶?         |          |    |    |   |
|     |            | Exchange ActiveSyr | nc (EAS) |    |    |   |
|     |            | ОМАР               |          |    |    |   |
|     |            | 瞭解如何使用其他的郵件帧       | 長戶類型。    |    |    |   |
|     |            |                    |          | 連線 | 取消 |   |
|     |            |                    |          |    |    |   |
|     |            |                    |          |    |    |   |
|     |            |                    |          |    |    |   |
|     |            |                    |          |    |    |   |
|     |            |                    |          |    |    |   |

### Step7. 選擇顯示更多詳細資料

|     | 全部~        | Q                 |     |              | + |
|-----|------------|-------------------|-----|--------------|---|
| 收件匣 | 前兩週起就沒有新訊息 |                   |     |              |   |
| 已標幟 |            |                   |     |              |   |
|     |            | 新增您的 其他 帳號        |     | $\mathbf{M}$ |   |
|     |            | 輸入下列資訊來連線至您的 其他 帳 | ф s |              |   |
|     |            | 電子郵件地址            |     |              |   |
|     |            | <br>爽             |     |              |   |
|     |            |                   |     |              |   |
|     |            | 顯示更多詳細資料          |     |              |   |
|     |            |                   | 連線  | 取消           |   |
|     |            |                   |     |              |   |
|     |            |                   |     |              |   |
|     |            |                   |     |              |   |

Step8. 依序填入 mail 的資訊,記得勾選「外寄伺服器需要驗證」和「使用相同的使用者名稱和密碼 來傳送和接收電子郵件」

| Ę        | 新增您的 其他 帳號                                                         |            |   |
|----------|--------------------------------------------------------------------|------------|---|
| <b>Ģ</b> | 输入下列資訊來連線至您的 其他 帳號。                                                |            | ^ |
| 1        | 電子郵件地址<br>user@ilovehimail.com.tw                                  |            |   |
| 1        | <sup>使用者名稱</sup><br>user@ilovehimail.com.tw 完整email                |            |   |
| 2        | 容碼                                                                 |            |   |
| L        | 內送 (IMAP) 電子郵件伺服器                                                  | 連接埠:       |   |
| , L      | 内送伺服器需要 SSL                                                        | 143        |   |
| s<br>I   | 外寄 (SMTP) 電子郵件伺服器<br>biz-mail.hinet.net ×                          | 連接埠:<br>25 |   |
| I        | 英           外寄伺服器需要SSL                                             |            |   |
|          | <ul> <li>✓ 外會阿威茲帶委蒙亞</li> <li>✓ 使用相同的使用者名稱和密碼來傳送和接收電子郵件</li> </ul> |            | ~ |
|          | w二                                                                 | 取消         |   |

Step9. 按下連線即設定完成

# 10.3 在裝置上顯示多天以前或較多封的信件

Step1: 按下 windows 鍵會看到動態磚頁面, 點選郵件進入

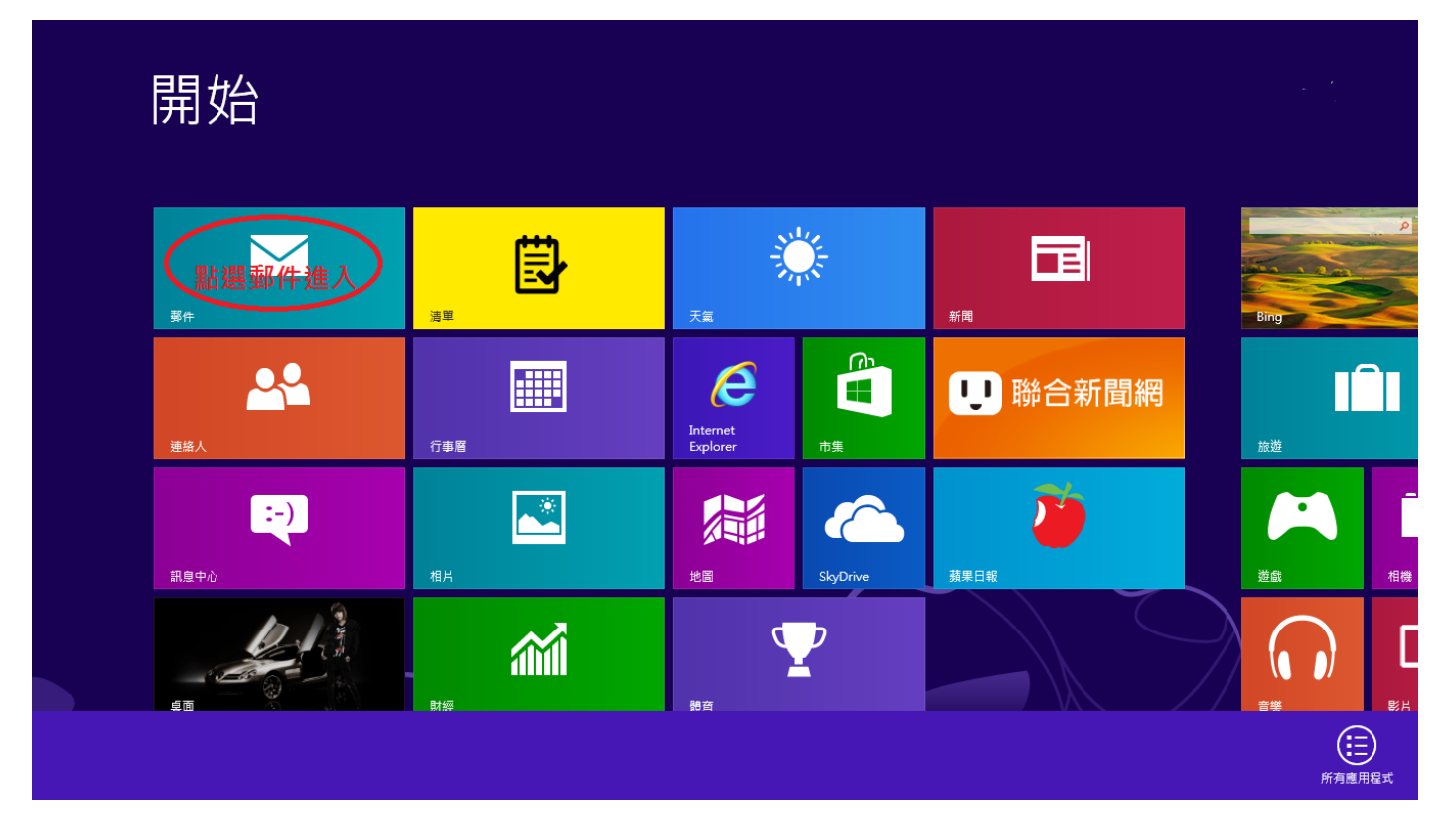

Step2:按下 windows 鍵 + C 叫出右邊的控制列,點選「設定」

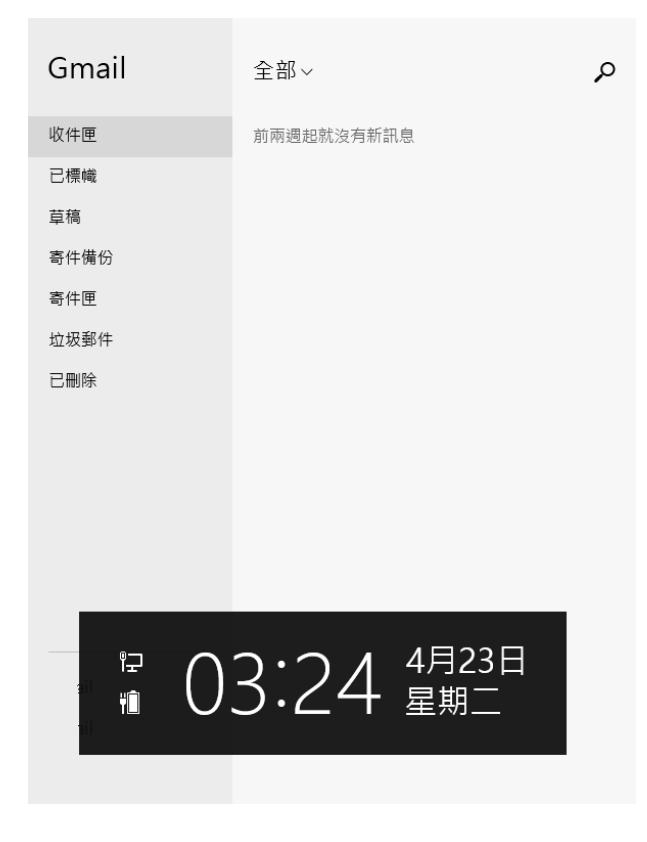

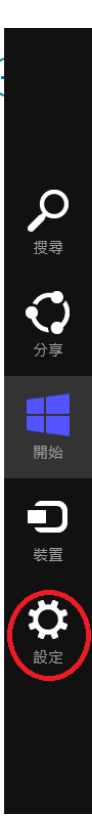

| Gmail | 全部~        | ç |
|-------|------------|---|
| 收件匣   | 前兩週起就沒有新訊息 |   |
| 已標幟   |            |   |
| 草稿    |            |   |
| 寄件備份  |            |   |
| 寄件匣   |            |   |
| 垃圾郵件  |            |   |
| 已刪除   |            |   |
|       |            |   |
|       |            |   |
|       |            |   |
|       |            |   |
|       |            |   |
|       |            |   |
|       |            |   |
|       |            |   |
|       |            |   |
|       |            |   |

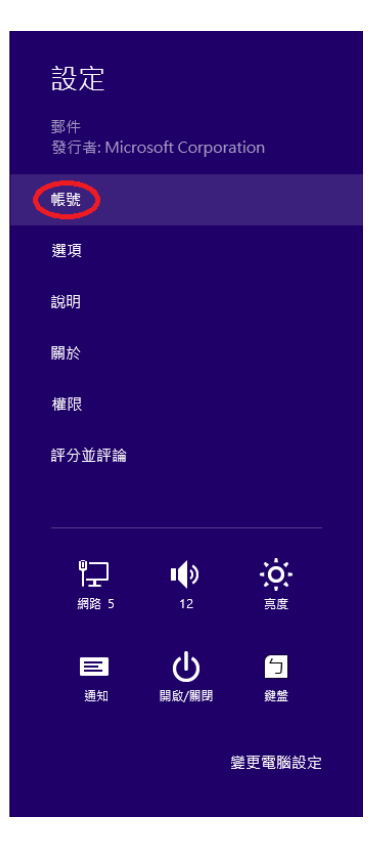

Step 4. 點選要修改的帳號

| € 帳號                        |   |
|-----------------------------|---|
| <mark> と hiMail</mark> 検査設定 |   |
| Hinet<br>檢查設定               |   |
| 新增帳號                        | E |
|                             |   |
|                             |   |
|                             |   |
|                             | Ľ |
|                             |   |

Step 5. 有兩個設定要調整:

一是「下載新電子郵件」,若要及時收信請改成「手動」

二是「下載郵件自」,若信件沒有完全同步,請由「兩週」 改成 「任何時間」

## 🕑 Hinet

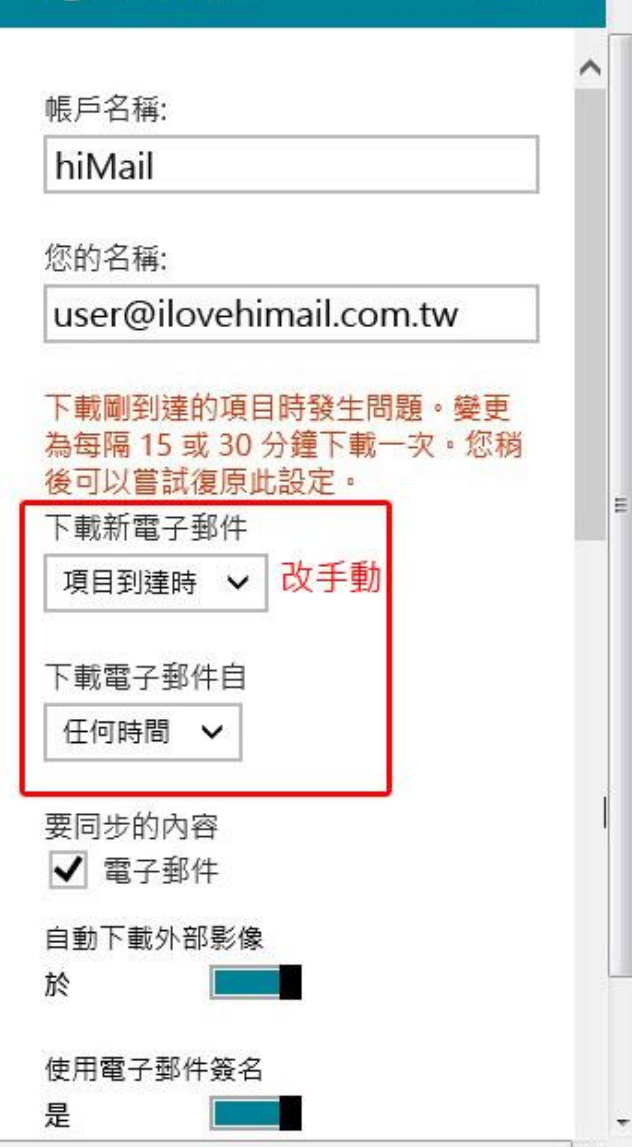

\*

 $\sim$ 

# 11. Outlook 2016

# 11.1 版本說明

無

# 11.2 設定 POP3 帳戶

Step 1. 選擇「檔案」

| <u>₽ 5</u> -                            |                                                                                                    | 收件匣 - Outlook 資料檔 - Outlook                                                                                     |
|-----------------------------------------|----------------------------------------------------------------------------------------------------|----------------------------------------------------------------------------------------------------|
| 檔案 常用 傳送 / 接收                           | 資料夾 檢視 🛛 告訴我您想要執行的動作                                                                                                    |                                                                                                    |
| ■ ● ● ● ● ● ● ● ● ● ● ● ● ● ● ● ● ● ● ● | ↓     □     □     □     □     □     □     □     □     □     □     □     □     □     □     □     □     □     □     □     □     □     □     □     □     □     □     □     □     □     □     □     □     □     □     □     □     □     □     □     □     □     □     □     □     □     □     □     □     □     □     □     □     □     □     □     □     □     □     □     □     □     □     □     □     □     □     □     □     □     □     □     □     □     □     □     □     □     □     □     □     □     □     □     □     □     □     □     □     □     □     □     □     □     □     □     □     □     □     □     □     □     □     □     □     □     □     □     □     □     □     □     □     □     □     □     □     □     □     □     □     □     □     □     □     □     □     □     □     □     □     □     □     □     □     □< | ▼<br>▼<br>▼<br>▼<br>▼<br>▼<br>▼<br>▼<br>▼<br>▼<br>●<br>●<br>●<br>●<br>●<br>●<br>●<br>●<br>●<br>●<br>●<br>●<br>● |
| 新增    删除                                | 回覆 快速步驟                                                                                                    | 「」 移動 オ                                                                                                    |
| 將您最愛的資料夾拖曳到這裡                           | 授尋 目前信箱 (Ctrl+E)                                                                                                    |                                                                                                    |
| ∡outlook 資料檔                            | 全部 未讀取 依日期 ▼ 最新 ↓                                                                                                    |                                                                                                    |
| 收件匣                                     | 我们找不到任何項目可任此顯示。                                                                                                    |                                                                                                    |
| 草稿                                      |                                                                                                    |                                                                                                    |
| 寄件備份                                    |                                                                                                    |                                                                                                    |
| 刪除的郵件                                   |                                                                                                    |                                                                                                    |
| RSS 摘要                                  |                                                                                                    |                                                                                                    |
| 寄件匣                                     |                                                                                                    |                                                                                                    |
| 搜尋資料夾                                   |                                                                                                    |                                                                                                    |

Step 2. 點選「帳戶設定」後出現下拉式選單,點選第一個(新增或移除帳戶或變更現有連線設定)

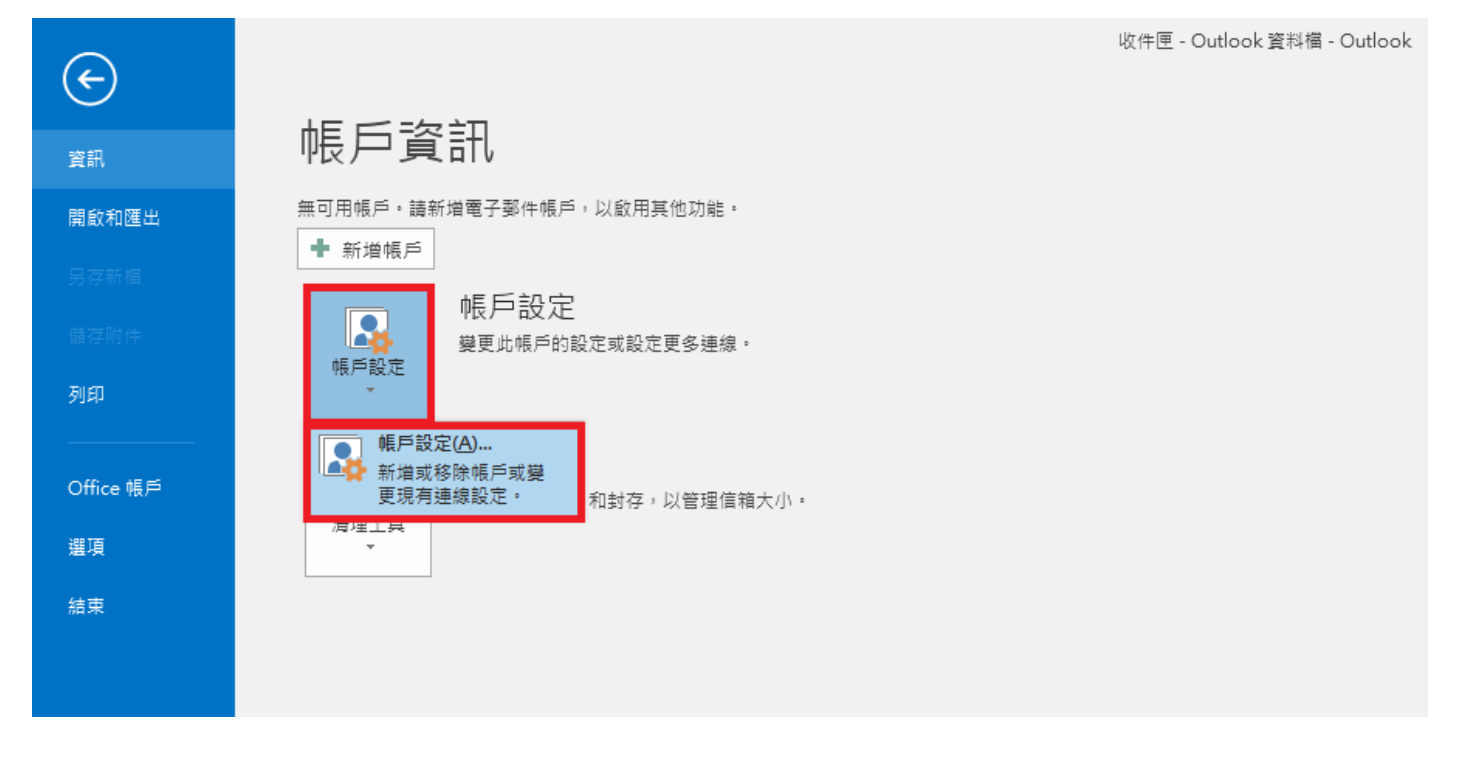

Step 3. 選取「電子郵件」的頁籤,再點「新增」

| <b>帳戶設定</b>                                       | × |
|---------------------------------------------------|---|
| 電子郵件帳戶<br>您可以新增或移除帳戶。您可以選取帳戶並變更其設定。               |   |
| 電子郵件 資料檔 RSS 摘要 SharePoint 清單 網際網路行事層 已發佈的行事層 通訊錄 |   |
| ☆新增(N) ** 修復(R) ● 獎更(A) ◆ 設成預設值(D) ** 移除(M) ● ●   |   |
|                                                   |   |
|                                                   |   |

Step 4. 選擇「電子郵件帳戶」 Step 5. 選擇「手動設定」

| 新増帳戶                          |                        |                        | X       |
|-------------------------------|------------------------|------------------------|---------|
| <b>自動帳戶設定</b><br>手動設定帳戶或選     | 驗至其他伺服器類型。             |                        | ×       |
| 〇 電子郵件帳戶(A)                   |                        |                        |         |
| 您的名稱(Y):                      | 範例: 成訓倫                | ]                      |         |
| 電子郵件地址(E):                    | 範例: ellen@contoso.com  | ]                      |         |
| 密碼(P):<br>重新鍵人密碼(T):          |                        |                        |         |
|                               | ,<br>鍵入網際網路服務提供者給您的密碼。 |                        |         |
| <ul> <li>手動設定或其他伺服</li> </ul> | 服器類型(M)                |                        |         |
|                               |                        | < 上一步(B) <b>下一步(</b> D | J) > 取消 |

### Step 6. 選擇「POP 或 IMAP」

| 新增帳戶                                                                                                    | ×  |
|----------------------------------------------------------------------------------------------------|----|
| 選擇服務                                                                                                    | ×  |
| <ul> <li>Outlook.com 或 Exchange ActiveSync 相容服務(A)<br/>連線至服務(如 Outlook.com) 以存取電子郵件、行事層、連絡人和工作</li> <li>POP 或 IMAP(P)<br/>連線至 POP 或 IMAP 電子郵件帳戶</li> </ul> |    |
| < <u> 上一步(B)</u> 下一步(N) >                                                                                                    | 取消 |

Step 7. 填入各項設定,,選取 POP3 收信,POP3 和 SMTP 伺服器設定為 biz-mail.hinet.net,使用者名 稱打入完整 email,選取其他設定
| 新增帳戶                                                                                                    | ×                                                                                                    |
|----------------------------------------------------------------------------------------------------|----------------------------------------------------------------------------------------------------|
| POP 和 IMAP 帳戶設定<br>輸入帳戶的郵件伺服器設定。                                                                                                    |                                                                                                    |
| 使用者資訊<br>您的名稱(Y): 中文姓名<br>電子郵件地址(E): 中文姓名<br>如服器資訊<br>幅戶類型(A): DOP3<br>加送郵件伺服器(SMTP)(O): Diz-mail.hinet.net<br>登入資訊<br>使用者名稱(U): user@ilovehimail.com<br>密碼(P): user@ilovehimail.com | 測試帳戶設定<br>我們建議您測試帳戶,以確保輸入正確。<br>n.tw<br>POOP3 測試帳戶設定(T)<br>✓ 按 [下一步] 時自動測試帳戶設定(S)<br>梅送新郵件到:<br>④ 新増 Outlook 資料櫃(W)<br>① 現有 Outlook 資料櫃(X)<br>※<br>MIDE(S)<br>其他設定(M) |
|                                                                                                    | <上一步(B) 下一步(N) > 取消                                                                                                    |

Step 8. 選取「外寄伺服器」頁籤,勾選「我的外寄伺服器(SMTP)需要驗證」,選取「使用與內送郵件伺服器相同的設定」

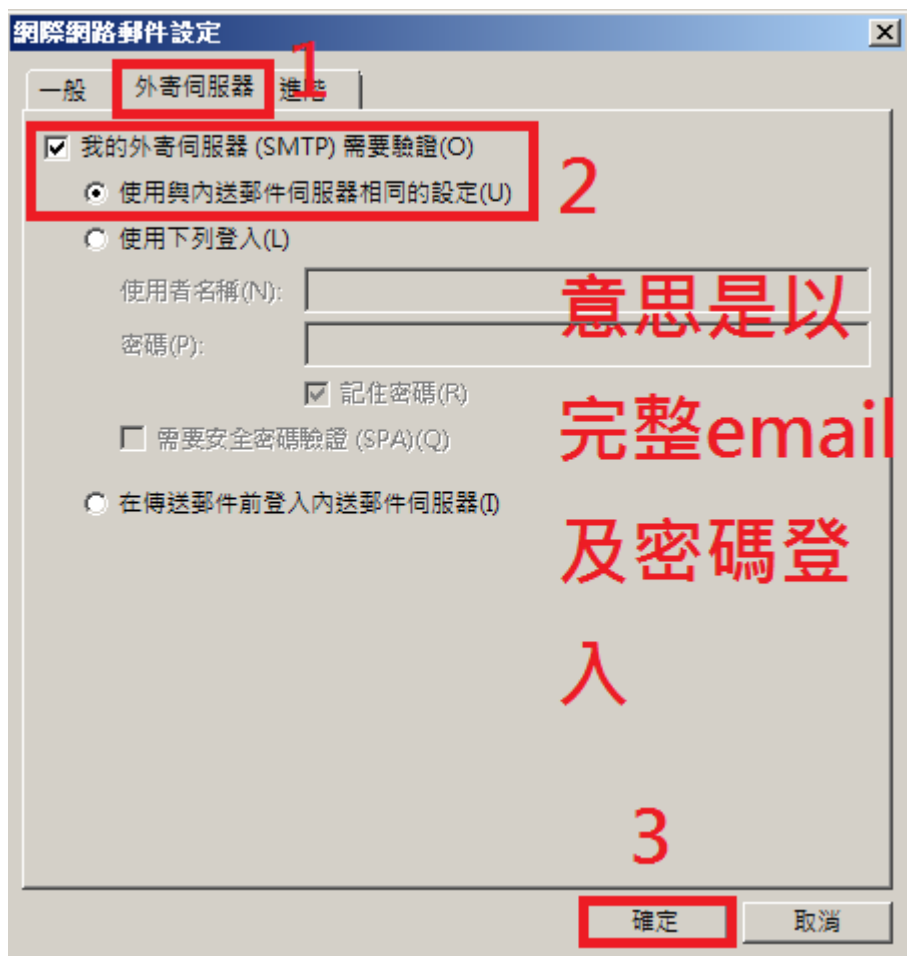

| Step 9. 🗦 | 完成設定 |
|-----------|------|
|-----------|------|

| •    |                                                                                                    |   |
|------|----------------------------------------------------------------------------------------------------|---|
| 新増帳戶 |                                                                                                    | × |
|      |                                                                                                    |   |
|      |                                                                                                    |   |
|      |                                                                                                    |   |
|      |                                                                                                    |   |
|      | 已完成設定!                                                                                                    |   |
|      |                                                                                                    |   |
|      | 我們已取得認定你能后所要的全部答钮。                                                                                                    |   |
|      | SCITIC PARTY BACK TALL TI WEIGHT IN STATE IN STATE IN S |   |
|      |                                                                                                    |   |
|      |                                                                                                    |   |
|      |                                                                                                    |   |
|      |                                                                                                    |   |
|      |                                                                                                    |   |
|      |                                                                                                    |   |
|      |                                                                                                    |   |
|      |                                                                                                    |   |
|      |                                                                                                    |   |
|      |                                                                                                    |   |
|      |                                                                                                    |   |
|      |                                                                                                    |   |
|      |                                                                                                    |   |
|      |                                                                                                    |   |
|      |                                                                                                    |   |
|      |                                                                                                    |   |
|      | 新增另一個帳戶(A)                                                                                                    |   |
|      |                                                                                                    |   |
|      |                                                                                                    |   |
|      |                                                                                                    |   |
|      | < 上一步(B) <b>完成</b>                                                                                                    |   |
|      |                                                                                                    |   |

註:外寄郵件伺服器認證寄信,一般使用 587 port,而不需認證的外寄郵件伺服器則使用 25 port。目前 hiMail 是認證寄信走 25 和 587 port 皆可,若發現無法寄信,可以先嘗試確認貴公司防火牆未阻擋 587 port,並將 smtp port 改成 587 後嘗試發信看看

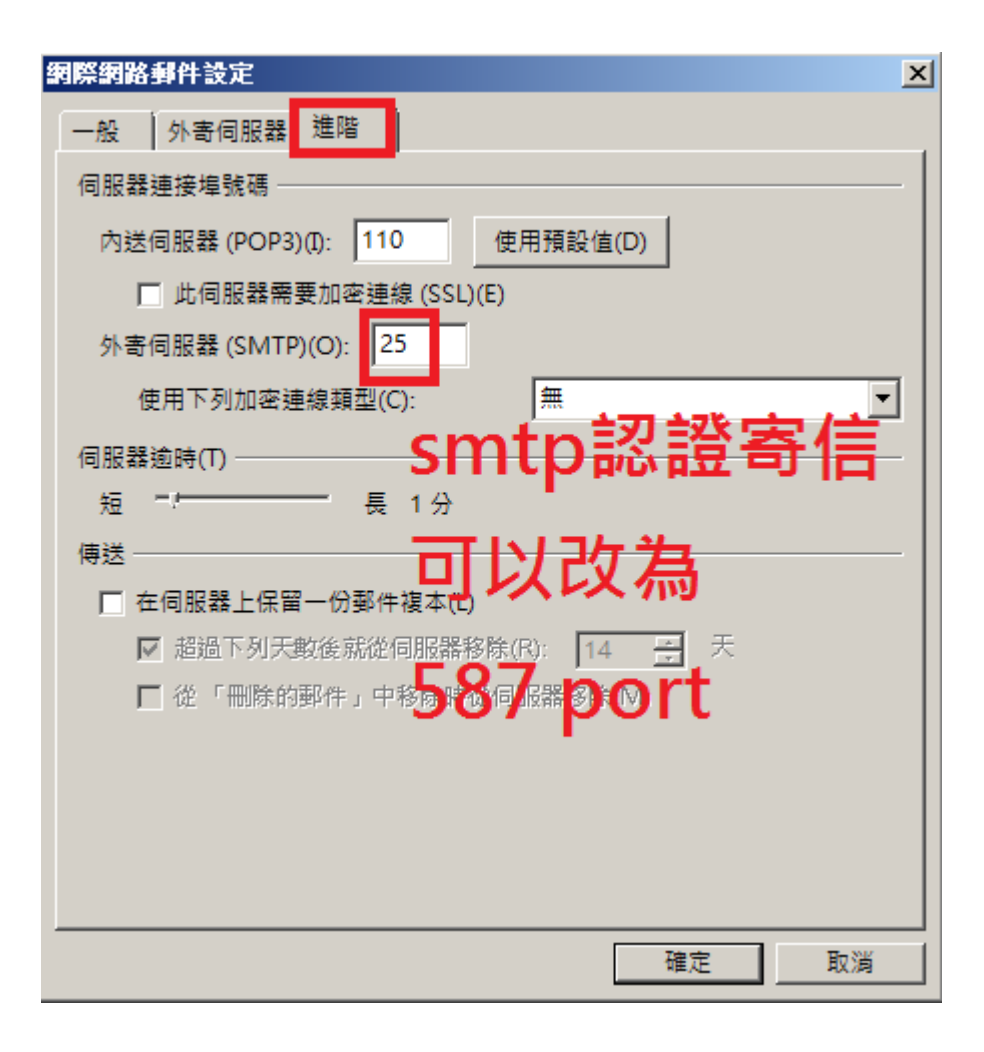

## 11.3 取消「伺服器保留備份」

Step 1. 選擇「檔案」

| Ē 5 ₹                                    |                            |    |     |             |          |                |                          |                                                          | 收食          | ≠匣 - Outlook 資≭ | 丬檔 - Outlook |
|------------------------------------------|----------------------------|----|-----|-------------|----------|----------------|--------------------------|----------------------------------------------------------|-------------|-----------------|--------------|
| 檔案 常用                                    | 傳送 / 接收                    | 資料 | 夾   | 檢視 〈        | 2 告訴我    | (您想要執行         | 的動作…                     |                                                          |             |                 |              |
| —■ ↓ ↓ ↓ ↓ ↓ ↓ ↓ ↓ ↓ ↓ ↓ ↓ ↓ ↓ ↓ ↓ ↓ ↓ ↓ | <b>‱ 清理 ▼</b><br>よい 垃圾郵件 ▼ |    |     | 全部回覆        | 轉寄       | 國 會議<br>폐 其他 - | ● 移至: ? ● 小組電子郵件 ● 回覆及删除 | <ul> <li>□. 轉寄給經理</li> <li>↓ 完成</li> <li>沙 新建</li> </ul> | 4<br>7<br>7 | 移動 OneNote      | 未請取/已請取      |
| 新増                                       | 刪除                         |    |     |             | 一語       |                |                          | 快速步驟                                                     | Es.         | 移動              | 1            |
| 將您最愛的資料                                  | 4夾拖曳到這裡                    | <  | 搜尋目 | 目前信箱 (C     | Ctrl+E)  | 8              | ▶ 目前信箱 👻                 |                                                          |             |                 |              |
| ∡ outlook 資                              | 料檔                         |    | 全部  | 未讀取         | 제仁何百     | 依日期            | ▼ 最新↓<br>〒 •             |                                                          |             |                 |              |
| 收件匣                                      |                            |    |     | 32011322713 | 如111194月 | (日9)1王則期       | /IX *                    |                                                          |             |                 |              |
| 草稿                                       |                            |    |     |             |          |                |                          |                                                          |             |                 |              |
| 寄件備份                                     |                            |    |     |             |          |                |                          |                                                          |             |                 |              |
| 刪除的郵件                                    |                            |    |     |             |          |                |                          |                                                          |             |                 |              |
| RSS 摘要                                   |                            |    |     |             |          |                |                          |                                                          |             |                 |              |
| 寄件匣                                      |                            |    |     |             |          |                |                          |                                                          |             |                 |              |
| 搜尋資料夾                                    |                            |    |     |             |          |                |                          |                                                          |             |                 |              |

Step 2. 點選「帳戶設定」後出現下拉式選單,點選第一個(新增或移除帳戶或變更現有連線設定)

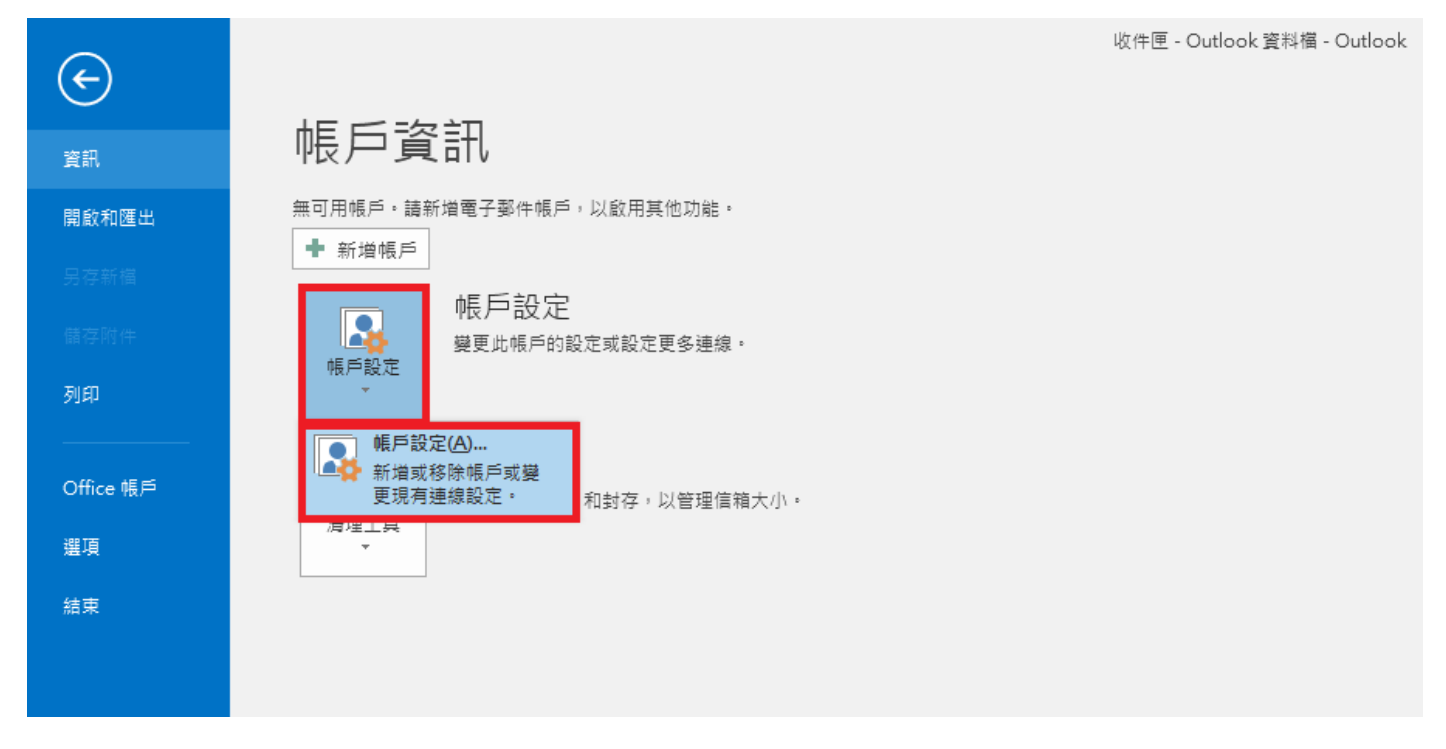

Step 3. 點選「電子郵件」,選擇您的 email 帳號後,再選取「變更」

| 帳戶設定                                                                                                    | ×     |
|----------------------------------------------------------------------------------------------------|-------|
| 電子郵件帳戶<br>您可以新増或移除帳戶。您可以選取帳戶並變更其設定。<br>1                                                                        |       |
| 電子郵件 資料檔 RSS 摘要 SharePoint 清單 網際網路行事層 已發佈的行事層 通訊錄                                                               |       |
| 名 類型                                                                                                    |       |
| ♀ user@ilovehimail.com.tw                                                                                       |       |
|                                                                                                    |       |
| 選取的帳戶會將新郵件傳送至下列位署:                                                                                              |       |
| 變更資料夾(E) user@ilovehimail.com.tw\收件匣<br>在資料檔 C:\Users\htfang\Documents\Outlook 檔案\user@ilovehimail.com.tw.pst 中 |       |
|                                                                                                    |       |
|                                                                                                    | 關閉(C) |

Step 4. 切至「進階」頁籤,將「在伺服器上保留一份郵件複本」勾勾取消

| 網際網路郵件設定                      | X  |
|-------------------------------|----|
| 一般 外寄伺服器 進階                   |    |
| 伺服器連接埠號碼                      |    |
| 內送伺服器 (POP3)(I): 110 使用預設值(D) |    |
| □ 此伺服器需要加密連線 (SSL)(E)         |    |
| 外寄伺服器 (SMTP)(O): 25           |    |
| 使用下列加密連線頻型(C): 無              | •  |
| 伺服器逾時(T)                      |    |
| 短 – 長 1 分                     |    |
| 傳送                            |    |
| □ 在伺服器上保留一份郵件複本(L)            |    |
| ☑ 超過下列天數後就從伺服器移除(R): 14 🚊 天   |    |
| □ 從「刪除的郵件」中移除時從伺服器移除(M)       |    |
|                               |    |
|                               |    |
|                               |    |
|                               |    |
| 確定                            | 取消 |

# 12. iPhone/iPad (iOS 11.0.1)

## 12.1 版本/型號說明

iOS 11.0.1 / iPhone, iPad(以 iPhone 抓圖)

## 12.2 設定 POP3 帳戶

Step 1. 在主畫面點選「Mail」

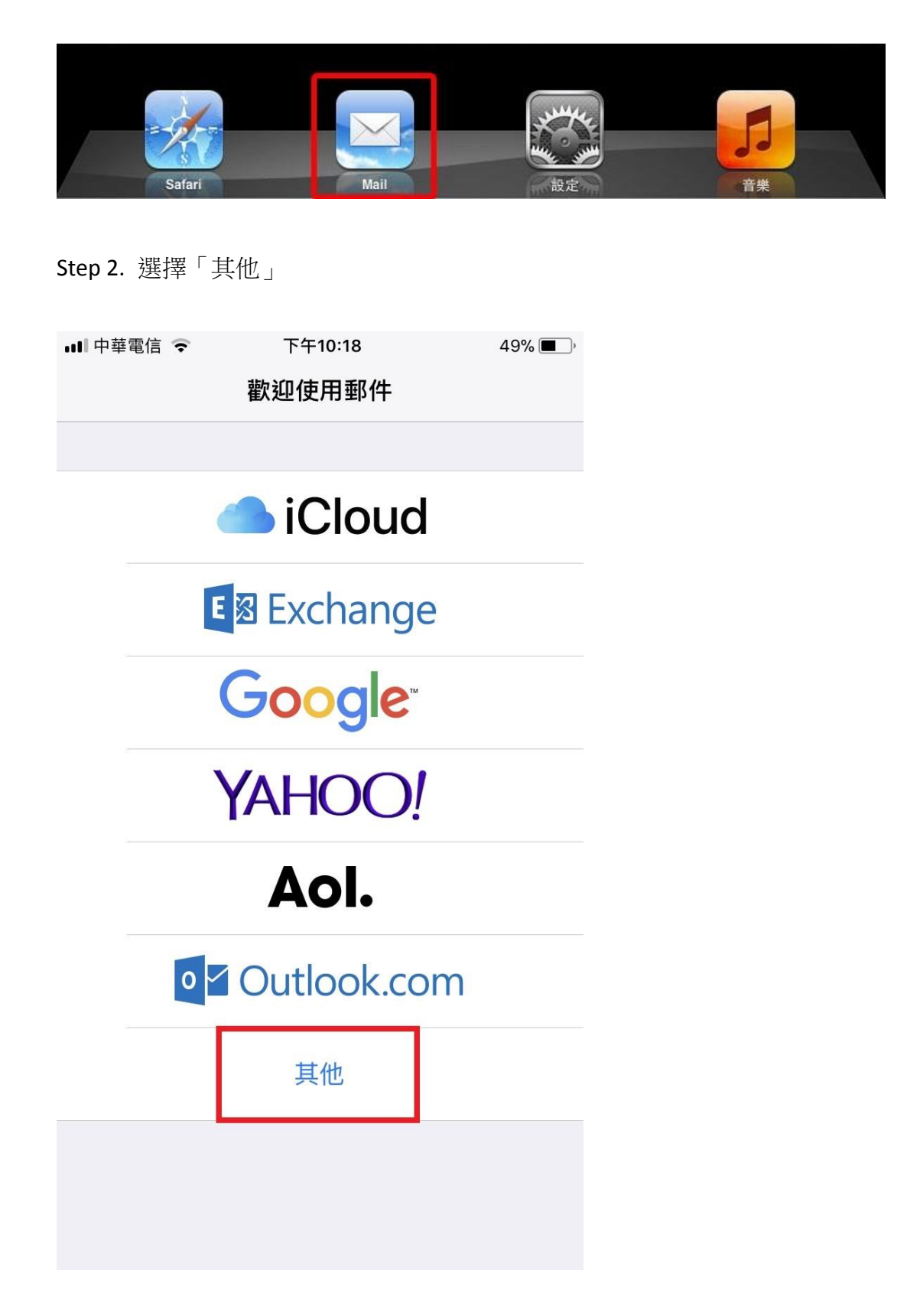

Step 3. 到了新增帳號,「位址」打入 email,「密碼」打入密碼

| 💵 中華電信 🗢 |     |   | 下午10:21 |       |            |        | 48% 🔳 ) |      |              |
|----------|-----|---|---------|-------|------------|--------|---------|------|--------------|
| 取》       | 肖   |   | 新增帳號    |       |            |        |         | 下一步  |              |
|          |     |   |         |       |            |        |         |      |              |
| 名和       | 爯   |   | user    | @ilov | vehim      | ail    |         |      |              |
| 電        | 子郵件 | ŧ | user    | @ilov | vehim      | ail.co | om.tv   | ' em | ail          |
| 密码       | 馬   |   | ••••    |       | • <b>翌</b> | 密碼     |         |      |              |
| 描刻       | 朮   |   | ilove   | hima  | il.con     | n.tw   |         |      |              |
|          |     |   |         |       |            |        |         |      |              |
|          |     |   |         |       |            |        |         |      |              |
|          |     |   |         |       |            |        |         |      |              |
|          |     |   |         |       |            |        |         |      |              |
| 1        | 2   | 3 | 4       | 5     | 6          | 7      | 8       | 9    | 0            |
| -        | 1   | · | ;       | (     | )          | \$     | &       | @    | "            |
| #+=      |     |   | ,       |       | ?          | !      | ,       |      | $\bigotimes$ |
| АВС      |     |   |         | spa   | ace        |        |         | retu | rn           |

Step 4. 更改型態為「POP」、「收件伺服器」的「主機名稱」打入 biz-mail.hinet.net,「使用者名稱」輸入完整 email 帳號;「寄件伺服器」的「主機名稱」打入 biz-mail.hinet.net,「使用者名稱」亦輸入完整 email 帳號,最後按儲存,待驗證成功後,即可使用

| •• | ■中華電信 4G | 上午1           | 0:32           | <b>ð</b> 61% 🔳,  |
|----|----------|---------------|----------------|------------------|
|    | 取消       | 新增            | 帳號             | 4 儲存             |
|    |          |               | 1              |                  |
|    | IMA      | ΛP            |                | РОР              |
|    |          |               |                |                  |
|    | 名稱       | User@iloveh   | imail          |                  |
|    | 電子郵件     | user@iloveh   | mail.com       | n.tw             |
|    | 描述       | ilovehimail.c | om.tw          |                  |
|    | 收件伺服器    | 2             |                |                  |
|    | 主機名稱     | biz-mail.hine | t.net          |                  |
|    | 使用者名稱    | user@iloveh   | mail.com<br>完  | n.tw<br>整email帳號 |
|    | 密碼       | •••••         | ••             |                  |
|    |          |               |                |                  |
|    | 寄件伺服器    | 3             |                |                  |
|    | 主機名稱     | biz-mail.hine | t.net          |                  |
|    | 使用者名稱    | user@iloveh   | mail.com<br>完整 | n.tw<br>iemail帳號 |
|    | 密碼       | •••••         | ••             |                  |
|    |          |               |                |                  |

### 12.3 確認「伺服器保留備份」

### (手機並無刪除伺服器上之郵件)

Step 1. 在主畫面點選「設定」

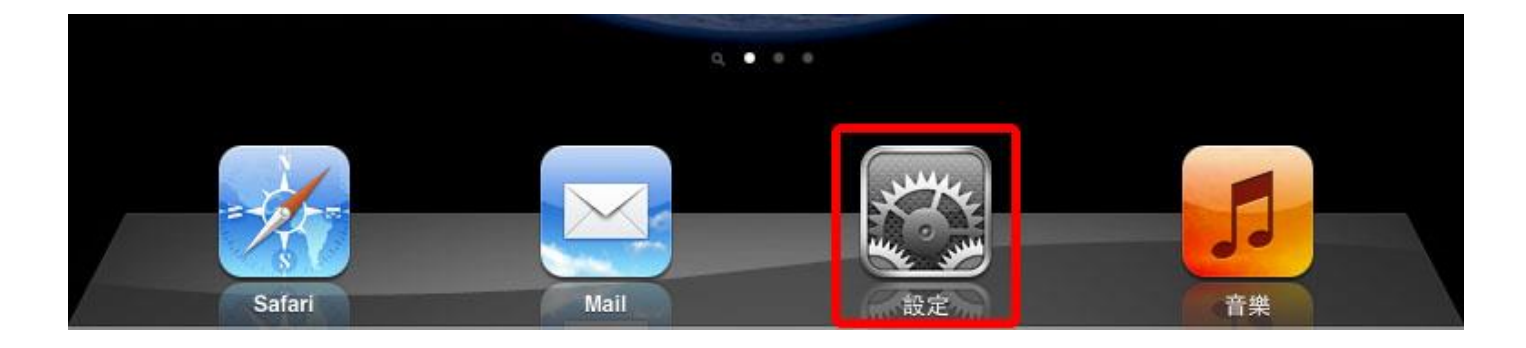

Step 2. 點選「帳號與密碼」, 然後點選剛才所新增的郵件帳號

| 💵 中華電信 🗢              | 下午10:37 | 47% 🔳 ) |
|-----------------------|---------|---------|
| く設定                   | 帳號與密碼   |         |
|                       |         |         |
| <b>♀</b> App 與網       | 目站密碼    | >       |
| 帳號                    |         |         |
| <b>iCloud</b><br>聯絡資訊 |         | >       |
| ilovehimail.cor<br>郵件 | n.tw    | >       |
| 加入帳號                  |         | >       |
|                       |         |         |
| 擷取新資料                 |         | 自動 >    |
|                       |         |         |
|                       |         |         |
|                       |         |         |
|                       |         |         |
|                       |         |         |

Step 3. 點選「進階」

| 💵 中華電信 🗢 | 下午10:36 47%             | • |
|----------|-------------------------|---|
| 取消       | ilovehimail.com.tw 完    | 成 |
| POP 帳號資訊 |                         |   |
| 名稱       | user@ilovehimail        |   |
| 電子郵件     | user@ilovehimail.com.tw | > |
| 描述       | ilovehimail.com.tw      |   |
| 收件伺服器    |                         |   |
| 主機名稱     | biz-mail.hinet.net      |   |
| 使用者名稱    | user@ilovehimail.com.tw |   |
| 密碼       | •••••                   |   |
| 寄件伺服器    |                         |   |
| SMTP     | biz-mail.hinet.net      | > |
|          |                         |   |
| 進階       |                         | > |

Step 4. 確認「從伺服器刪除」設為「永不」,否則 iPhone 上刪除,Server 也會刪除,用電腦就無法收到信了(預設值是永不)

| 비 中華電信 🗢                                 | 下午10:36        | 47% 🔳 )    |
|------------------------------------------|----------------|------------|
| ilovehimail.com.tv                       | w 進階           |            |
|                                          |                |            |
| 將个要的郵件移到:                                |                |            |
| 已刪除的信箱                                   |                | ~          |
| 封存信箱                                     |                |            |
| 口则没的和此                                   |                |            |
| 「「「」「「「」」(「」」(「」」(「」」)(「」)(「」)(「」)(「」)(「 |                |            |
| 移除                                       |                | 一週後 >      |
|                                          |                |            |
| 收件設定                                     |                |            |
| 使用 SSL                                   |                | $\bigcirc$ |
| 認證<br><b>請維</b> 持預討                      | <b>设值,永不删除</b> | 密碼 >       |
| 從伺服器刪除                                   |                | 永不         |
| 伺服器連接埠 110                               |                |            |
|                                          |                |            |
| S/MIME                                   |                |            |
|                                          |                | $\frown$   |

## 13. Windows 10

### 13.1 版本/型號說明

無

## 13.2 設定 POP3 帳戶

Step1. 按下 windows 鍵會看到動態磚頁面, 點選郵件進入

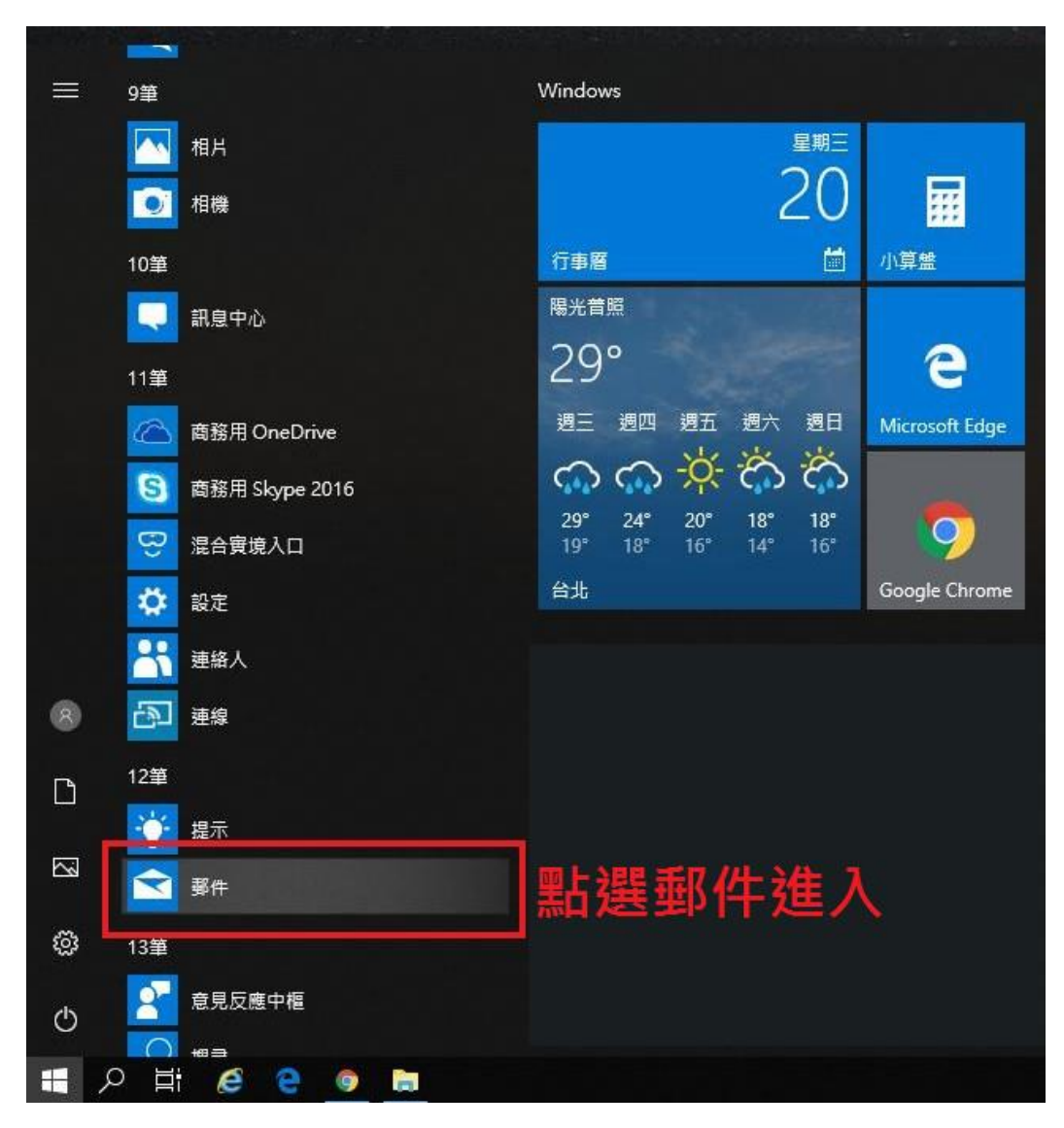

#### Step2. 點選新增帳戶

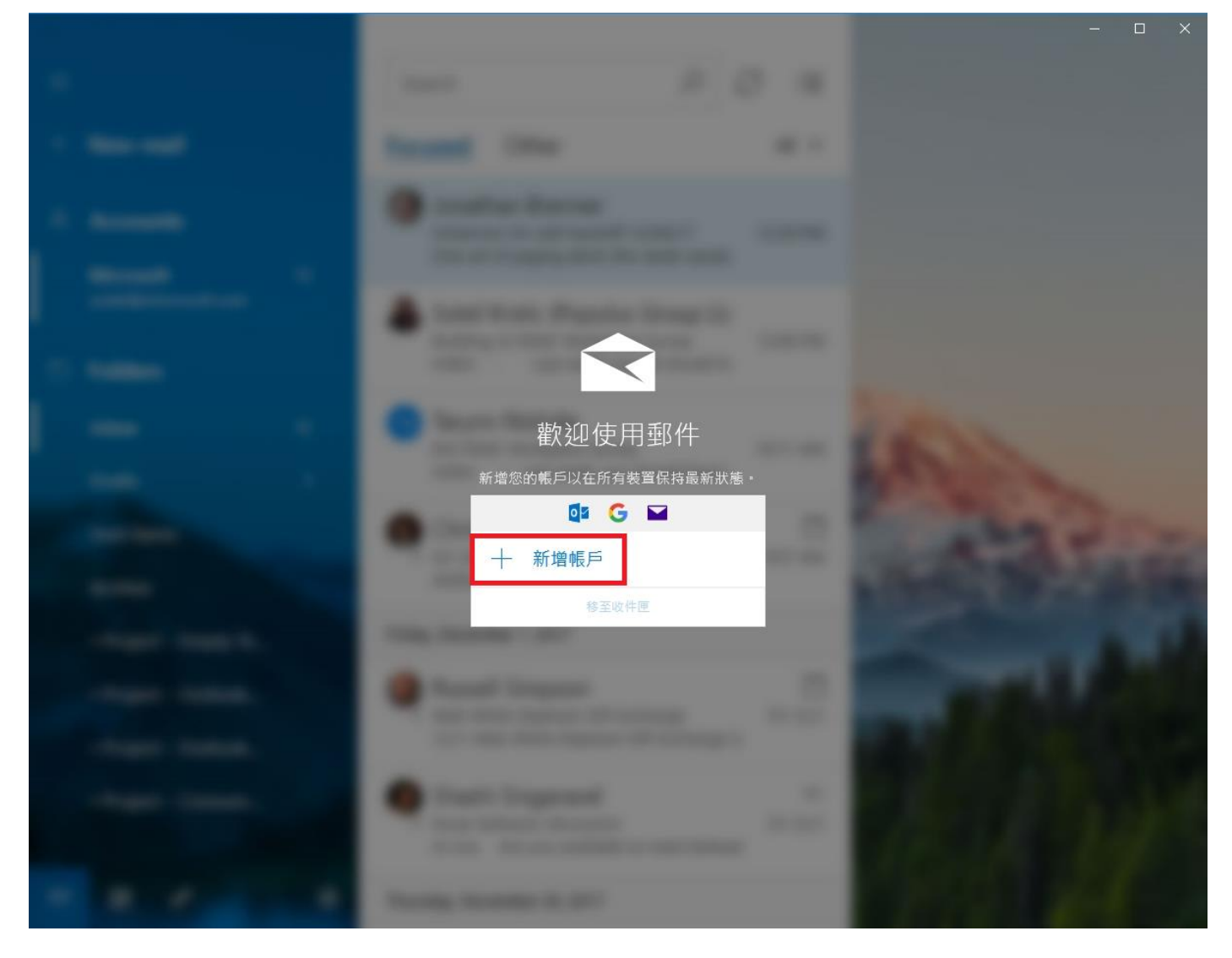

```
Step3. 選擇其他帳戶
```

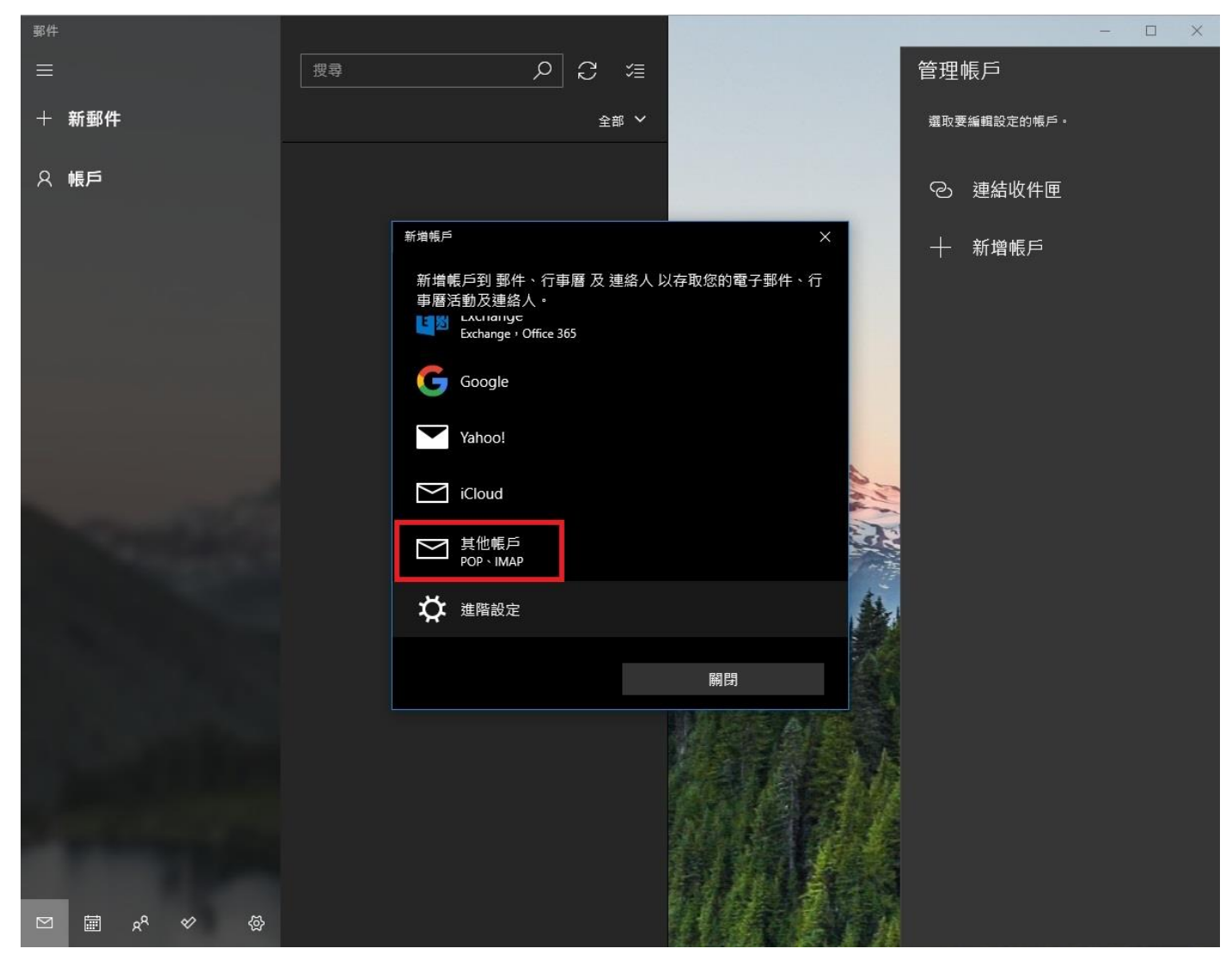

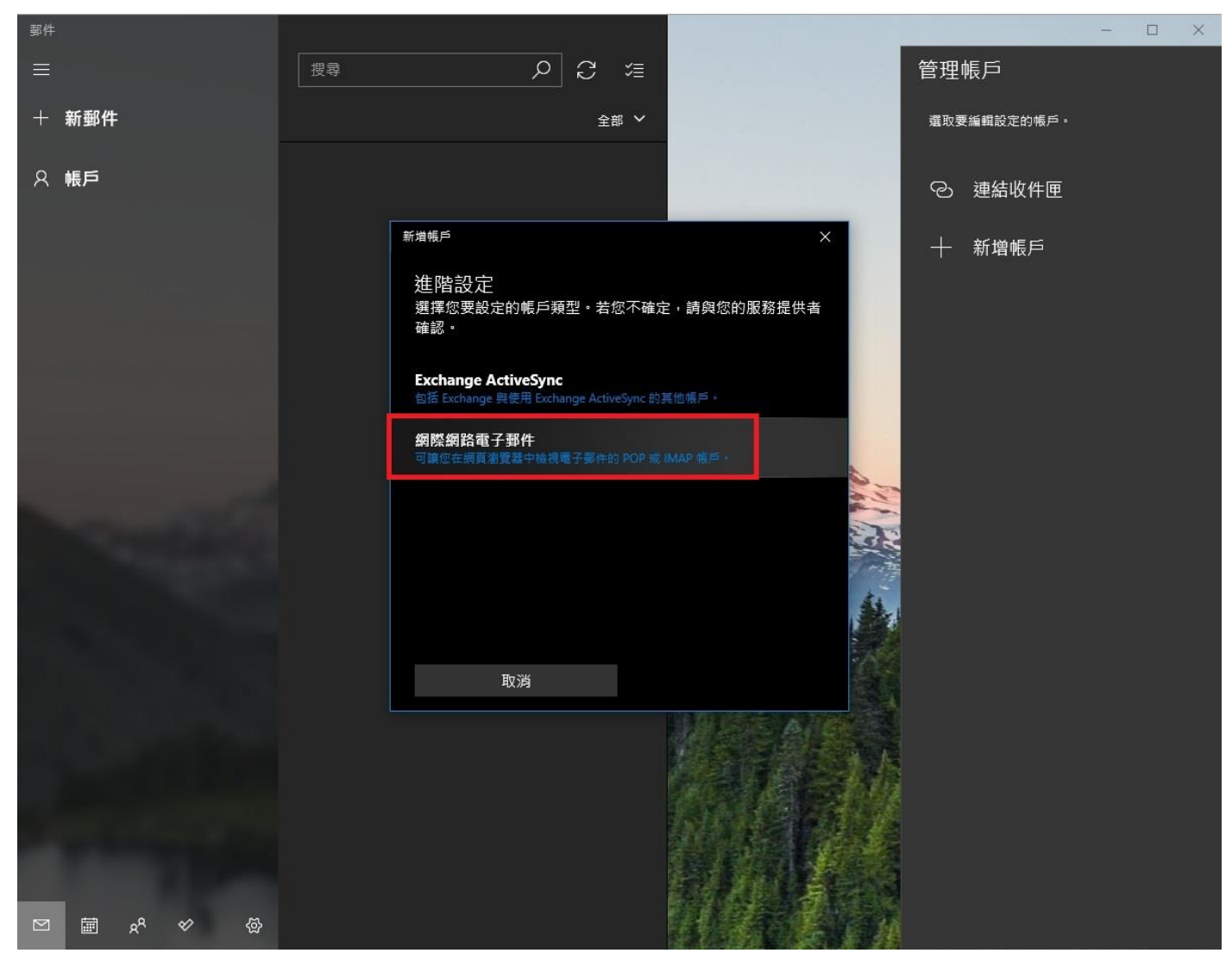

Step5. 依序填入網際網路電子郵件帳戶的資訊,記得勾選「外寄伺服器需要驗證」和「使用相同的使用者名稱和密碼來傳送和接收電子郵件」,按下登入

| 郵件            |    |                           | ×        |                           | - 🗆 X |
|---------------|----|---------------------------|----------|---------------------------|-------|
|               | 搜尋 | 網際網路電子郵件帳戶                |          | < 管理帳戶                    |       |
| 十 新郵 <b>件</b> |    | user@ilovehimail.com.tw   |          | 選取要編輯設定的帳戶。               |       |
| 久 帳戶          |    | 使用者名稱                     |          | <ul><li>② 連結收件匣</li></ul> |       |
|               |    | user@ilovehimail.com.tw 元 |          | 十 新增帳戶                    |       |
|               |    | 密碼                        |          |                           |       |
|               |    | •••••                     |          |                           |       |
|               |    | 帳戶名稱                      |          |                           |       |
|               |    | user@ilovehimail          |          |                           |       |
|               |    | 網際網路電子郵件帳戶                | 1        |                           |       |
|               |    | 使用此名稱傳送您的郵件               | AL.      |                           |       |
|               |    | 中文姓名                      | 32       | 2                         |       |
|               |    | 內送電子郵件伺服器                 |          |                           |       |
|               |    | biz-mail.hinet.net        |          |                           |       |
|               |    | 帳戶類型                      |          |                           |       |
|               |    | POP3                      | <u>~</u> |                           |       |
|               |    | 外寄 (SMTP) 電子郵件伺服器         |          |                           |       |
|               |    | biz-mail.hinet.net        |          |                           |       |
|               |    | ✔ 外寄伺服器需要驗證               |          |                           |       |
|               |    | ✔ 使用相同的使用者名稱與密碼來傳送電子郵件    |          |                           |       |
|               |    | □ 內送電子郵件需要 SSL            |          |                           |       |
|               |    | ☐ 外寄電子郵件需要 SSL            |          |                           |       |
|               |    | 取消 登入                     |          |                           |       |

```
Step6. 按下完成
```

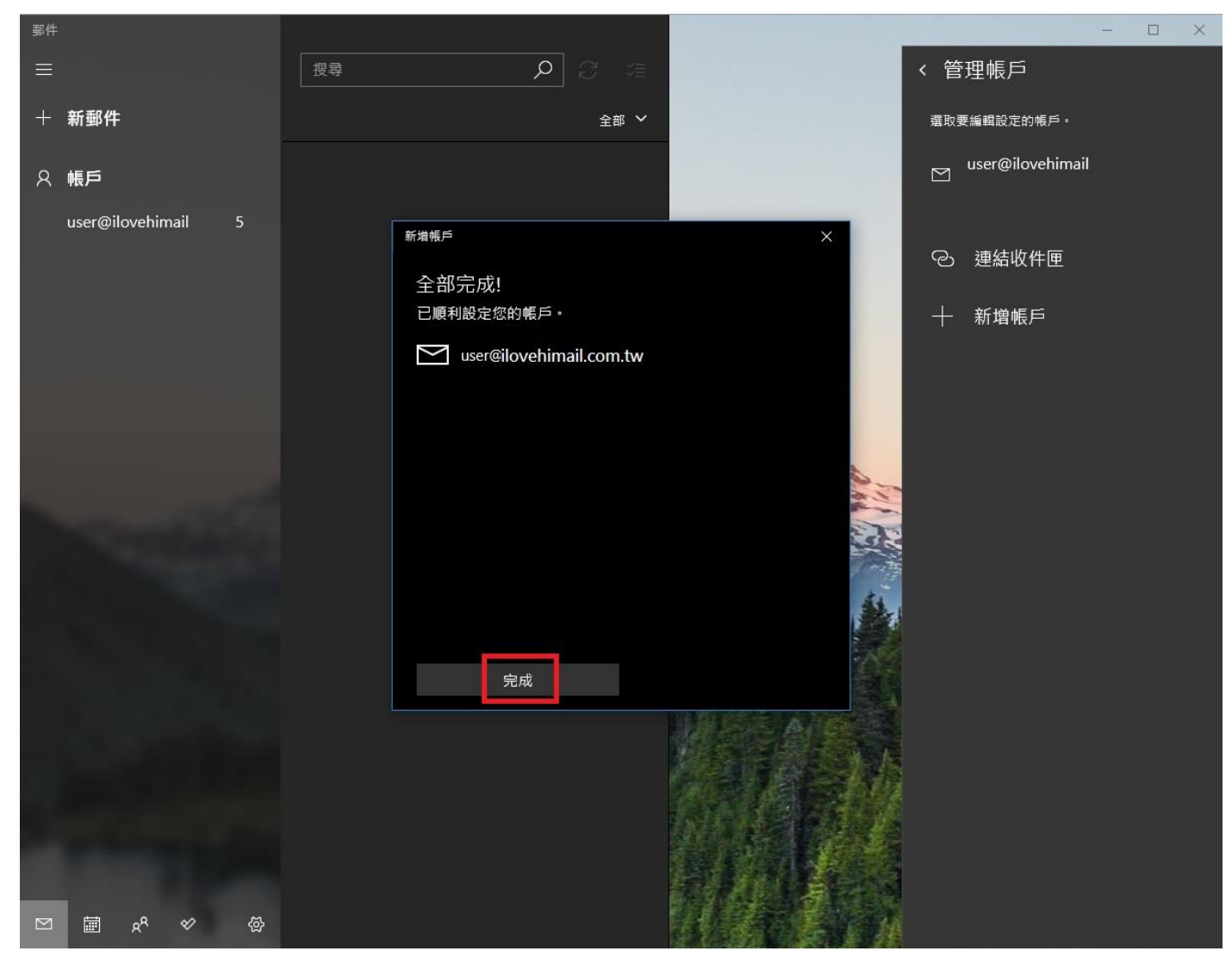

## 14. Android Phone (Android 7.0 以上)

## 14.1 版本/型號說明

14.2 節「設定 POP3 帳戶」:

Android 7.0 以上適用/華為/General Mail APP (以此型號抓畫面)

註:因 Android 版本眾多且改版快速,加上各家手機廠商可能略有不同,故畫面供參考用,未必能適用於各版本/型號

## 14.2 設定 POP3 帳戶

Step 1. 點選「電子郵件」

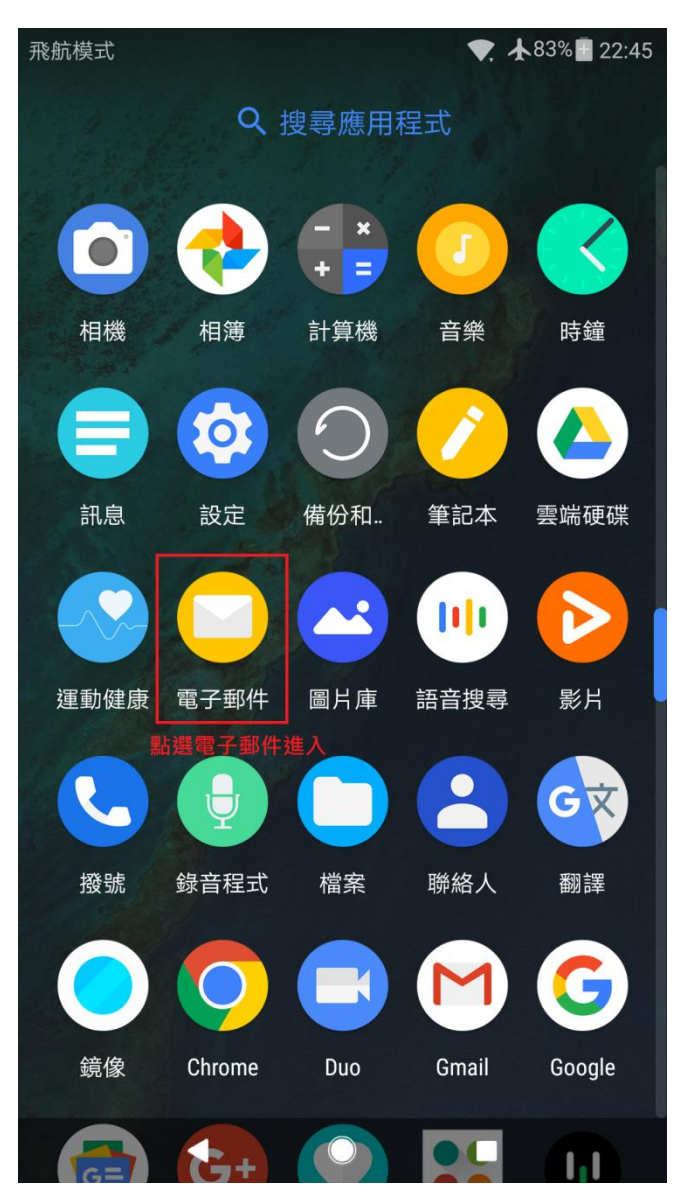

Step 2. 選擇「其他」

| 飛 | 航模式    |         |    |            | 83% 📕 22:45 |
|---|--------|---------|----|------------|-------------|
|   | 新增帳    | 號       |    |            |             |
|   | :3     | Exchang | je |            |             |
|   | N      | Gmail   |    |            |             |
|   |        | Hotmail |    |            |             |
|   | Удноси | Yahoo   |    |            |             |
|   |        | pchome  | !  |            |             |
|   |        | 其他      |    |            |             |
|   |        |         |    |            |             |
|   |        |         |    |            |             |
|   |        |         |    |            |             |
|   |        | •       |    | $\bigcirc$ |             |

Step 3. 輸入「電子郵件地址」和「密碼」,按下「登入」

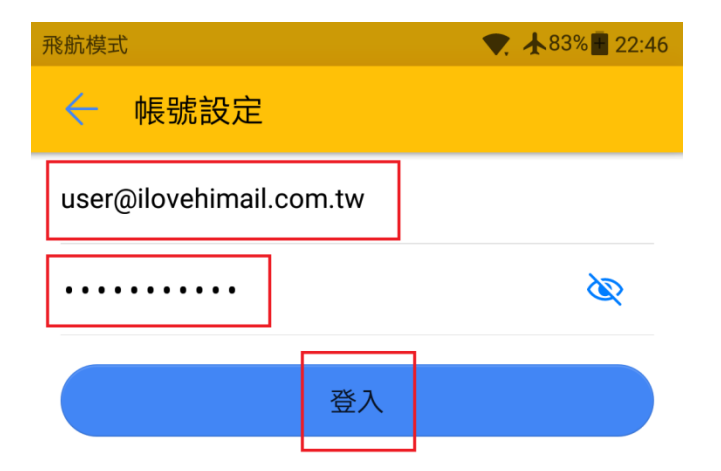

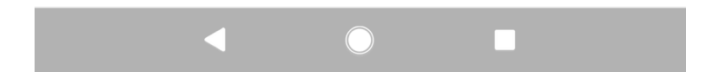

Step 4. 帳戶類型 POP3

| 飛航模式    |      | ♥. ★83% 🖬 22:48 |
|---------|------|-----------------|
| 🔶 帳號設定  |      |                 |
| 帳戶類型為何? |      |                 |
|         | POP3 |                 |
|         | IMAP |                 |
|         |      |                 |
|         |      |                 |
|         |      |                 |
|         |      |                 |
|         |      |                 |
|         |      |                 |
|         |      |                 |
|         |      |                 |
|         |      |                 |

Step 5. 「使用者名稱」輸入完整 email, 伺服器填入 biz-mail.hinet.net, 按下「下一步」

| 飛航模式                    | ♥ ★82% 22:50 |
|-------------------------|--------------|
| ← 帳號設定                  |              |
| 使用者名稱                   |              |
| user@ilovehimail.com.tw |              |
| 密碼                      |              |
|                         | Ś            |
| 伺服器                     |              |
| biz-mail.hinet.net      |              |
|                         |              |
| 110                     |              |
| 安全性類型                   | 無 >          |
| 從伺服器中刪除電子郵件             | 永不 〉         |
|                         |              |
| 上一步                     | 下一步          |
|                         |              |

Step 6.「SMTP 伺服器」輸入 biz-mail.hinet.net,確認「伺服器連接埠」是 25 port,「需要登入」的勾 勾需勾取,認證的使用者名稱輸入完整 email

| 飛航模式                    | ♥ ★82% 22:51 |
|-------------------------|--------------|
| ← 帳號設定                  |              |
| SMTP 伺服器                |              |
| biz-mail.hinet.net      |              |
|                         |              |
| 25                      |              |
| 安全性類型                   | 無 >          |
| ✓必須登入<br>使用者名稱          |              |
| user@ilovehimail.com.tw |              |
| 密碼                      |              |
| •••••                   | Ø            |
|                         |              |
| 上一步                     | 下一步          |
| <                       |              |

Step 7. 收件匣檢查頻率識個人需求設定,按下「下一步」

| 飛航模式                                                   | ▼ 🛧 82% 🗄 22:52 |
|--------------------------------------------------------|-----------------|
| ← 帳號設定                                                 |                 |
| 收件匣檢查頻率                                                | 每 30 分鐘 >       |
| <ul> <li>收到電子郵件時通知我</li> <li>同步處理此帳戶所寄的電子郵件</li> </ul> |                 |
|                                                        |                 |
|                                                        |                 |
|                                                        |                 |
|                                                        |                 |
| 上一步                                                    | 下一步             |
| < ○                                                    |                 |

註:外寄郵件伺服器認證寄信,一般使用 587 port,而不需認證的外寄郵件伺服器則使用 25 port。目前 hiMail 是認證寄信走 25 和 587 port 皆可,若發現無法寄信,可以先嘗試確認貴公司防火牆未阻擋 587 port,並將 smtp port 改成 587 後嘗試發信看看

| 飛航模式                    | ▼. ★82% 22:51 |
|-------------------------|---------------|
| ← 帳號設定                  |               |
| SMTP 伺服器                |               |
| biz-mail.hinet.net      |               |
| 通訊埠                     |               |
| 25 SMTP認證寄信可以改成587      |               |
| 安全性類型                   | 無 >           |
| ✔必須登入                   |               |
| 使用者名稱                   |               |
| user@ilovehimail.com.tw |               |
| 密碼                      |               |
| •••••                   | Ø             |
|                         |               |
| 上一步                     | 下一步           |
| < ○                     |               |

## 15. Android Phone (內鍵 Gmail 版本)

## 15.1 版本/型號說明

15.2 節「設定 POP3 帳戶」:

Android 7.0 以上適用/或內鍵 Gmail 版本(以此型號抓畫面)

註:因 Android 版本眾多且改版快速,加上各家手機廠商可能略有不同,故畫面供參考用,未必能適用於各版本/型號

## 15.2 設定 POP3 帳戶

Step 1. 點選「GMail」

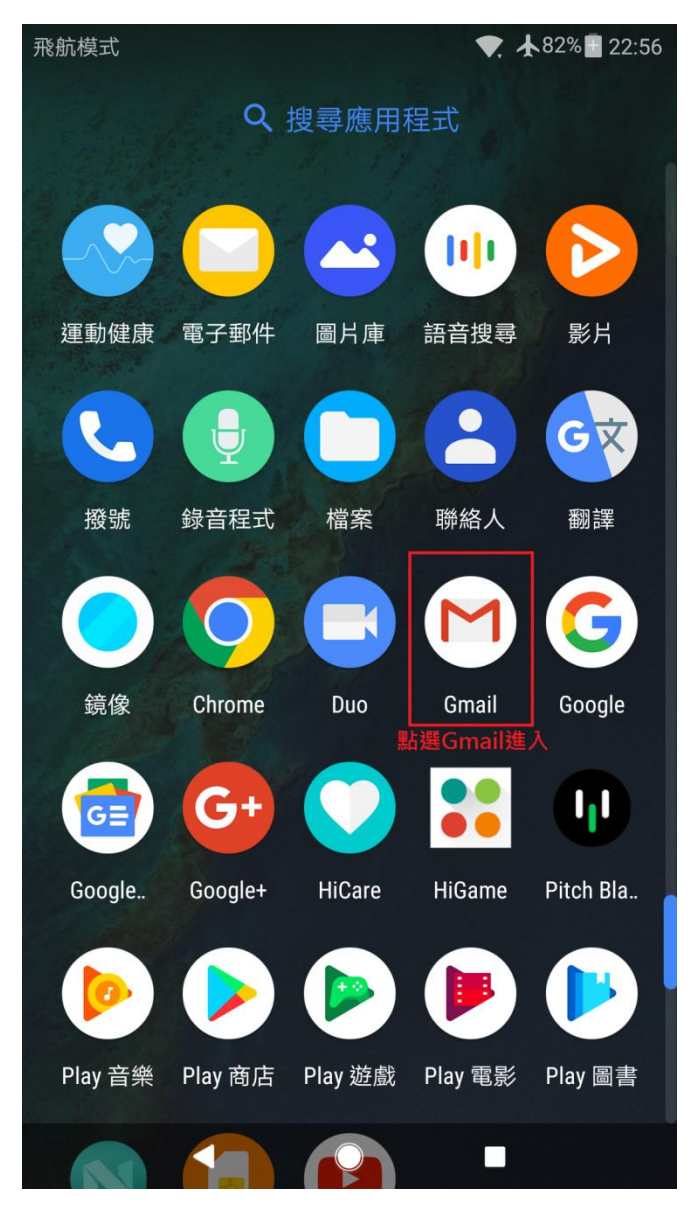

Step 2. 點選「新增您的電子郵件地址」

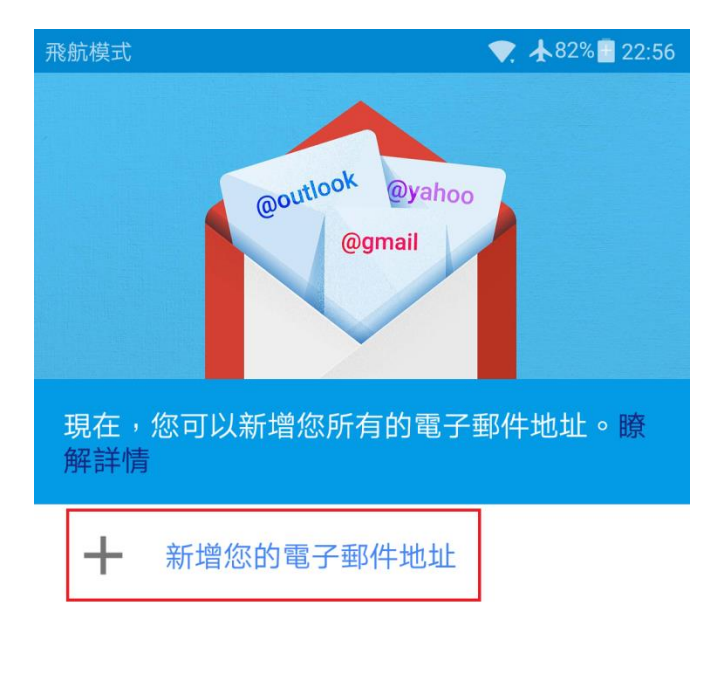

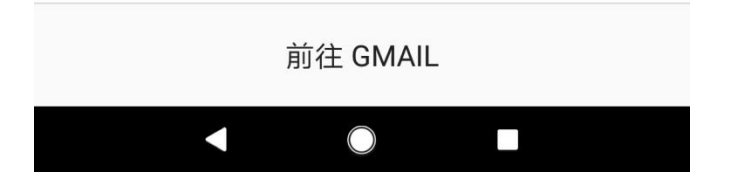

Step 3. 選擇「其他」

#### M

設定電子郵件

| G          | Google                  |
|------------|-------------------------|
| 0          | Outlook、Hotmail 以及 Live |
|            | Yahoo                   |
| $\searrow$ | Yahoo 奇摩電子信箱            |
| E          | Exchange 和 Office 365   |
|            | 其他                      |
|            |                         |

| < | $\bigcirc$ |  |
|---|------------|--|
|   |            |  |

Step 4. 輸入「電子郵件地址」,按下「手動設定」

#### M

#### 新增電子郵件地址

輸入你的電子郵件地址 user@ilovehimail.com.tw

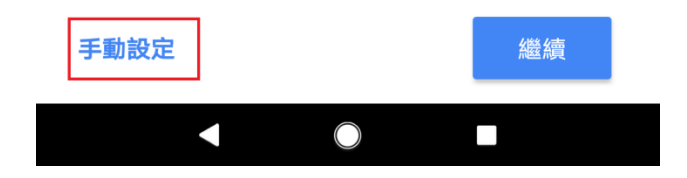

Step 5. 帳戶類型個人(POP3)

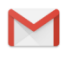

#### user@ilovehimail.com.tw

帳戶類型為何?

個人 (POP3)

個人 (IMAP)

Exchange

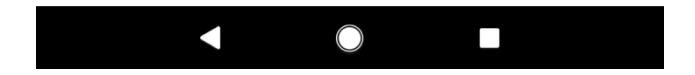

Step 6. 輸入郵件帳號之密碼,按下「繼續」
#### M

# user@ilovehimail.com.tw

| 密碼    |   |
|-------|---|
| ••••• | Ø |

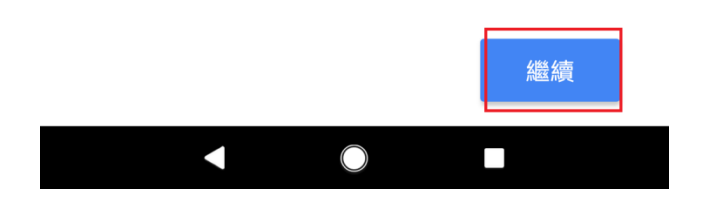

Step 7. 内送伺服器設定使用者名稱輸入完整 email,伺服器填入 biz-mail.hinet.net,按下「繼續」

### M

## 內送伺服器設定

| 使用者名稱<br>user@ilovehimail.com.tw  |    |
|-----------------------------------|----|
| 密碼                                | Ø  |
| 伺服器                               |    |
| biz-mail.hinet.net<br>從伺服器中刪除電子郵件 |    |
| 永不刪除                              | •  |
|                                   | 繼續 |

Step 8. 外寄伺服器設定使用者名稱輸入完整 email,伺服器填入 biz-mail.hinet.net,按下「繼續」

| Μ                                |     |
|----------------------------------|-----|
| 外寄伺服器設定                          |     |
| 要求登入                             |     |
| 使用者名稱<br>user@ilovehimail.com.tw |     |
| 密碼<br>•••••                      | ø × |
| SMTP 伺服器<br>biz-mail.hinet.net   |     |
|                                  |     |
|                                  | 繼續  |
|                                  |     |

Step 9. 收件匣檢查頻率識個人需求設定,按下「繼續」

•

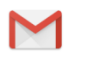

帳戶選項

同步處理頻率:

每30分鐘檢查一次

✓ 收到電子郵件時通知我

✓ 同步處理這個帳戶的電子郵件

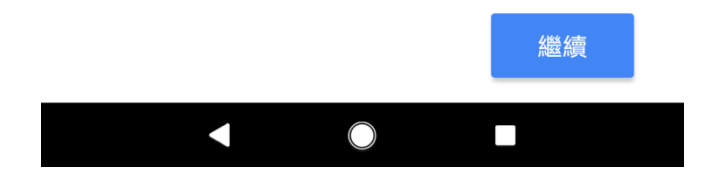

Step 10. 設定完成

$$\sim$$

#### 您的帳戶已設定完成,可以開 始收發電子郵件了!

帳戶名稱 (選填) user@ilovehimail

<mark>您的名稱</sub> 你的姓名</mark> 顯示在寄出的郵件中

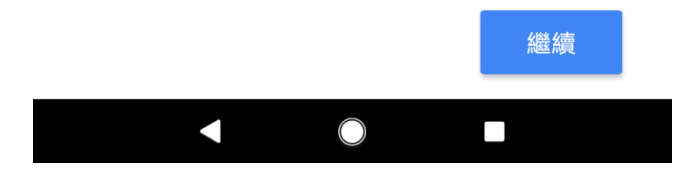

註:

- 外寄郵件伺服器認證寄信,一般使用 587 port,而不需認證的外寄郵件伺服器則使用 25 port。目前 hiMail 是認證寄信走 25 和 587 port 皆可,若發現無法寄信,可以先嘗試確認貴公司防火牆未阻擋 587 port,並將 smtp port 改成 587 後嘗試發信看看。
- 2. Gmail 內送郵件伺服器預設之安全性設定 port 為 995,請改成 110,安全性類型「無」;外寄郵件 伺服器預設之安全性設定 port 為 465,請改成 25 和 587 port 皆可,安全性類型「無」。